# Save you references, save your time

|                        |       |     |                            | (Inc) |                                                     | An - Cal | Church Connet     | 0 - 24        | Fhour Forsch Danal                                                       |
|------------------------|-------|-----|----------------------------|-------|-----------------------------------------------------|----------|-------------------|---------------|--------------------------------------------------------------------------|
| Annotate               | be    | -   |                            |       |                                                     | ~2 • 0   | Quick Search      | α • ⊗ :       | Show Search Panel                                                        |
| ly Library             | -     | • @ | Author                     | Year  | Import references from a file into this library     | Rating   | Journal           | Last Update ^ | Reference Preview Attac @ 4                                              |
| All References         | (637) | •   | Altheide, D. L.            | 2004  | consuming terrorism                                 |          | Symbolic Inter    | 2016/11/1     |                                                                          |
| Search Results         | (1)   | •   | Amann, Markus              | 2009  | Focus on advanced semiconductor heterostruc         |          | New Journal of    | 2016/11/1     | 10 ·                                                                     |
| Search Kesuits         | (4)   | •   | Amirkhanpour, M.           | 2014  | MOBILE MARKETING: FUTURE'S PROMOTION                |          | Future of Entre   | 2016/11/1     | Rating                                                                   |
| Sync Status            |       | 0   | AnChiu, C.; Xian,          | 2008  | Flying in silence: Echolocating bats cease vocalizi |          | Proceedings of    | 2016/11/18    |                                                                          |
| Recently Added         | (637) | •   | Anderson, J. M.;           | 2008  | Foreign body reaction to biomaterials               |          | Seminars in Im    | 2016/11/1     | Author                                                                   |
| Unfiled                | (561) | •   | Asadi-Eydivand,            | 2016  | Effect of technical parameters on porous struc      |          | Robotics and C    | 2016/11/1     | Beasley, R. P.                                                           |
| Trash                  | (0)   | •   | Aspetti, Carlos O          | 2014  | Surface plasmon based engineering of semico         |          |                   | 2016/11/1     | Lin, C. C.                                                               |
|                        |       | •   | Assaker, R.; Rey           | 2001  | Transpedicular screw placement - Image-guid         |          | Spine             | 2016/11/1     | Hwang, L. Y.                                                             |
| Unfiled Groups         |       | •   | Athanassopoulos            | 2016  | 3D Printing for Left Atrial Appendage (LAA) M       |          | Cardiology        | 2016/11/1     | Chien, C. S.                                                             |
| 🗱 cancer               | (3)   | 0   | Avila-Flores, R.;          | 2004  | Ecological, taxonomic, and physiological correlat   |          | Journal of Mam    | 2016/11/18    | Year                                                                     |
| 🗱 warfarin             | (0)   | •   | Bardenheier, B             | 2016  | Adverse events following pandemic influenza         |          | Vaccine           | 2016/11/1     | 1961                                                                     |
| 1 30 69                | (3)   | 0   | Bat Conservation           | 2008  | Bat Conservation International                      |          |                   | 2016/11/18    | Title                                                                    |
|                        |       | •   | Bates, John A.;            | 1980  | The Thematic Content of Graffiti as a Nonreac       |          | The Journal of    | 2016/11/1     | HEPATIOCELLULAR-CARCINONIA AND<br>HEPATITIS-B VIRUS - A PROSPECTIVE-STUD |
| 專题報告                   |       | •   | Beasley, R. P.; Li         | 1981  | HEPATOCELLULAR-CARCINOMA AND HEPATIT                |          | Lancet            | 2016/11/1     | OF 22707 MEN IN TAIWAN                                                   |
| Auiza Intelligence     |       | •   | Becker, M.; Hanl           | 2008  | The mediating effects of privacy and preferen       |          | Trust and New     | 2016/11/1     | Journal                                                                  |
| Avian Intelagence      | (0)   | •   | Beheshti, S. M. R          | 2016  | Scalable graph-based OLAP analytics over proc       |          | Distributed an    | 2016/11/1     | Lancet                                                                   |
| L Corvids              | (0)   | •   | Bellatreche, L.; F         | 2016  | Guest Editorial: A Special Issue in Physical Desi   |          | Distributed an    | 2016/11/1     | Volume                                                                   |
| 通識科目                   |       | •   | Binder, E. F.; Sch         | 2002  | Effects of exercise training on frailty in comm     |          | Journal of the    | 2016/11/1     | 2                                                                        |
|                        | (11)  | 0   | Binfield, Peter            | 2008  | At PLoS ONE we're batty about bats                  |          | PLoS: Public Lib  | 2016/11/18    | Issue                                                                    |
|                        | (11)  | 00  | Bird, C. D.; Emery         | 2009  | Insightful problem solving and creative tool mod    | **       | Proceedings of    | 2016/11/18    | 8256                                                                     |
| ✿ 連場                   | (0)   | •   | P. D. Q. Cancer G          | 2002  | Genetics of Breast and Gynecologic Cancers (P       | *****    | PDQ Cancer Inf    | 2016/11/1     | Pages                                                                    |
| Sciencedirect articles |       | •   | P. D. Q. Pediatric         | 2002  | Unusual Cancers of Childhood Treatment (PDQ         | ****     | PDQ Cancer Inf    | 2016/11/1     | 1129-1133                                                                |
| **                     | (28)  | •   | Boland, R. J.; Ten         | 1995  | PERSPECTIVE MAKING AND PERSPECTIVE-TAK              |          | Organization S    | 2016/11/1     | Start Page                                                               |
| Semiconductor          | (20)  |     | Bonichon, M.; Co           | 2016  | Development of immobilized-pepsin microrea          |          | J Chromatogr A    | 2016/11/1     | Startrage                                                                |
| homework               |       |     | Boone, Louis E.:           | 2014  | 行銷管理 / Louis E. Boone, David L. Kurtz著: 雪           |          | Contemporary      | 2016/11/1     | Fruh Date                                                                |
| Shealth care           | (1)   |     | Bose, S.; Vahabz           | 2013  | Bone tissue engineering using 3D printing           |          | Materials Today   | 2016/11/1     | cpub bate                                                                |
|                        |       |     | Botteman, M. F.:           | 2003  | The health economics of bladder cancer - A co       |          | Pharmacoecon      | 2016/11/1     | Date                                                                     |
| PDF                    |       | •   | Brass, D. J.; Galas        | 2004  | Taking stock of networks and organizations: A       |          | Academy of M      | 2016/11/1     | Date                                                                     |
| 🗱 3D                   | (11)  |     | Braunecker, S.:            | 2015  | Comparison of different techniques for in micr      |          | Am J Emera Med    | 2016/11/1     | Turne of Article                                                         |
| ** 長期間注葉               | (0)   | 0   | Brinklov, S.: Kalko        | 2009  | Intense echolocation calls from two 'whispering'    |          | Journal of Exper  | 2016/11/18    | Type of Arucie                                                           |
| or Dervinnere          | 10,   |     | Brockes, J. R.: K.         | 2008  | Comparative Aspects of Animal Regeneration          |          | Annual Review     | 2016/11/1     | Short Title                                                              |
| MY GROUPS              |       |     | Broen, K.: Scholt          | 2016  | Predicting the need for further thrombosis dia      |          | Thromb Res        | 2016/11/1     | Short The                                                                |
| Cognition-All          | (50)  | 00  | Brown, Powel               | 2016  | Women's Expectations for Breast Cancer Preventi     | ***      | The Oncologist    | 2016/11/18    | Alternate Journal                                                        |
|                        |       |     | Browning, T. R.            | 2001  | Applying the design structure matrix to system      |          | leee Transactio   | 2016/11/1     | Alternate Journal                                                        |
| Bats                   |       |     | Byrne, I. M.: van          | 2016  | Size dependent microbial oxidation and reduct       |          | Sci Ren           | 2016/11/1     | ICCN                                                                     |
| <b>R</b> Chiroptera    | (22)  |     | Campbell, D. G.:           | 2016  | The Paradox of Privacy: Revisiting a Core Libra.    |          | Library Trends    | 2016/11/1     | 0140-6736                                                                |
| Lecholocation          | (6)   |     | Campos Bicardo             | 2015  | Youth Graffiti and the Aestheticization of Tra-     |          | Social Analysis   | 2016/11/1     | DOL                                                                      |
| Echolocation OR        | (7)   | 00  | Careddu, N.: Akk           | 2016  | An investigation on the efficiency of water-let     |          | Journal of Cult   | 2016/11/1     | DOI                                                                      |
| A Sonar                | (5)   |     | Chang, C. C.               | 2015  | Inaccuracy in Health Research News: A Typolo-       |          | Journal of Heal.  | 2016/11/1     | Original Publication                                                     |
| ₩ sonar                | (),   |     | Chang, E. C. Chiu          | 2015  | The relationship between parental mediation a       |          | Comprehensiv      | 2016/11/1     | Original Publication                                                     |
| AVIAN INTELLIGENCE     |       |     | Chang, Y. C., Chang, Y. C. | 2015  | Social Media and Music Consumption: A Case S        |          | Isurnal of Mac    | 2016/11/1     | D. I. I. Falalan                                                         |
| Avian Cognition        | (31)  |     | Chatrohuan S . K           | 2013  | Observation of a new boron at a mass of 125 G       |          | Physics Letters B | 2016/11/1     | Reprint Edition                                                          |
| P. Carrida             | (10)  |     | P. Chaudharou A            | 2016  | Exprication and characterization of Al rate cita    |          | IET Computerr     | 2016/11/1     |                                                                          |
| Le Corvids             | (19)  |     | E.A. Chauser D. I          | 2010  | The Pale of the Farmil and Display in Cate To       |          | IEI Computers     | 2010/11/1     | Reviewed Item                                                            |
| Corvids & Parrots      | (6)   | -   | F. A. Chaves; D. Ja        | 2010  | The Role of the Fermi Level Finning in Gate Tun     |          | IEEE Transaction  | 2010/11/1 +   |                                                                          |

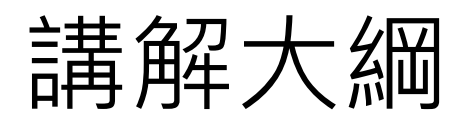

- 前置作業:
  - EndNote下載與安裝
  - <u>建立個人EndNote Library檔案</u>
- 資料匯入
  - <u>資料庫</u>
  - 純文字檔
  - <u>PDF匯入</u>
    - Find Full Text
  - <u>自行鍵入</u>
- 寫作
  - <u>插入引文</u>
  - 更換格式
  - <u>編輯引文/参考文獻</u>
  - 移除参數
- 管理
  - Groups
  - <u>備份</u>
  - 同步分享與修訂紀錄

### 前置作業-下載與安裝EndNote

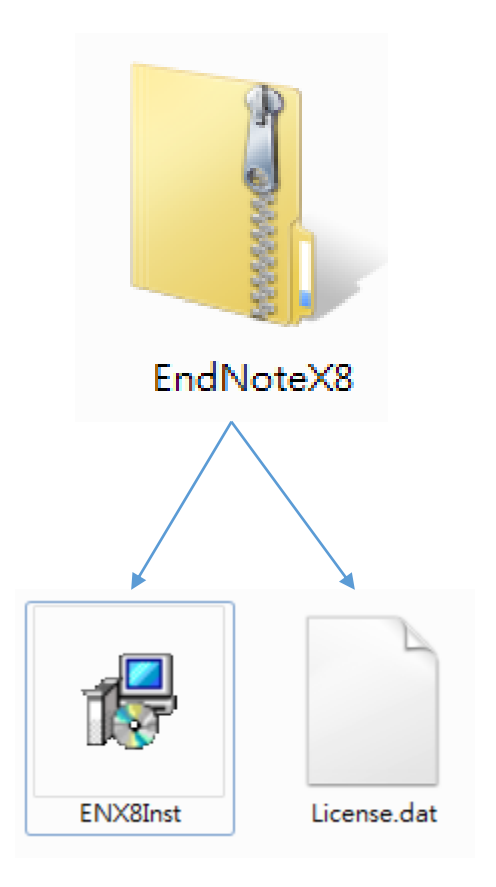

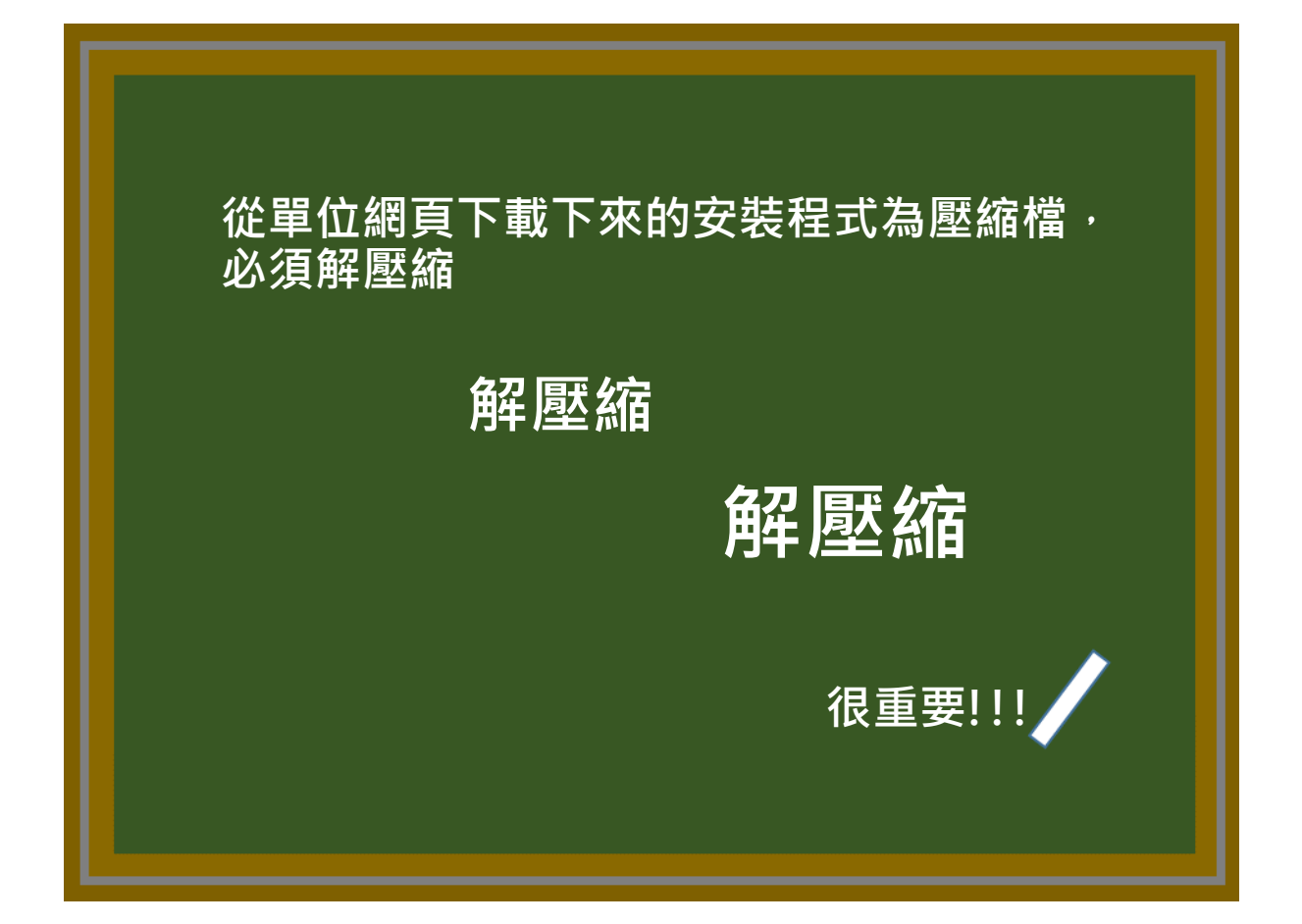

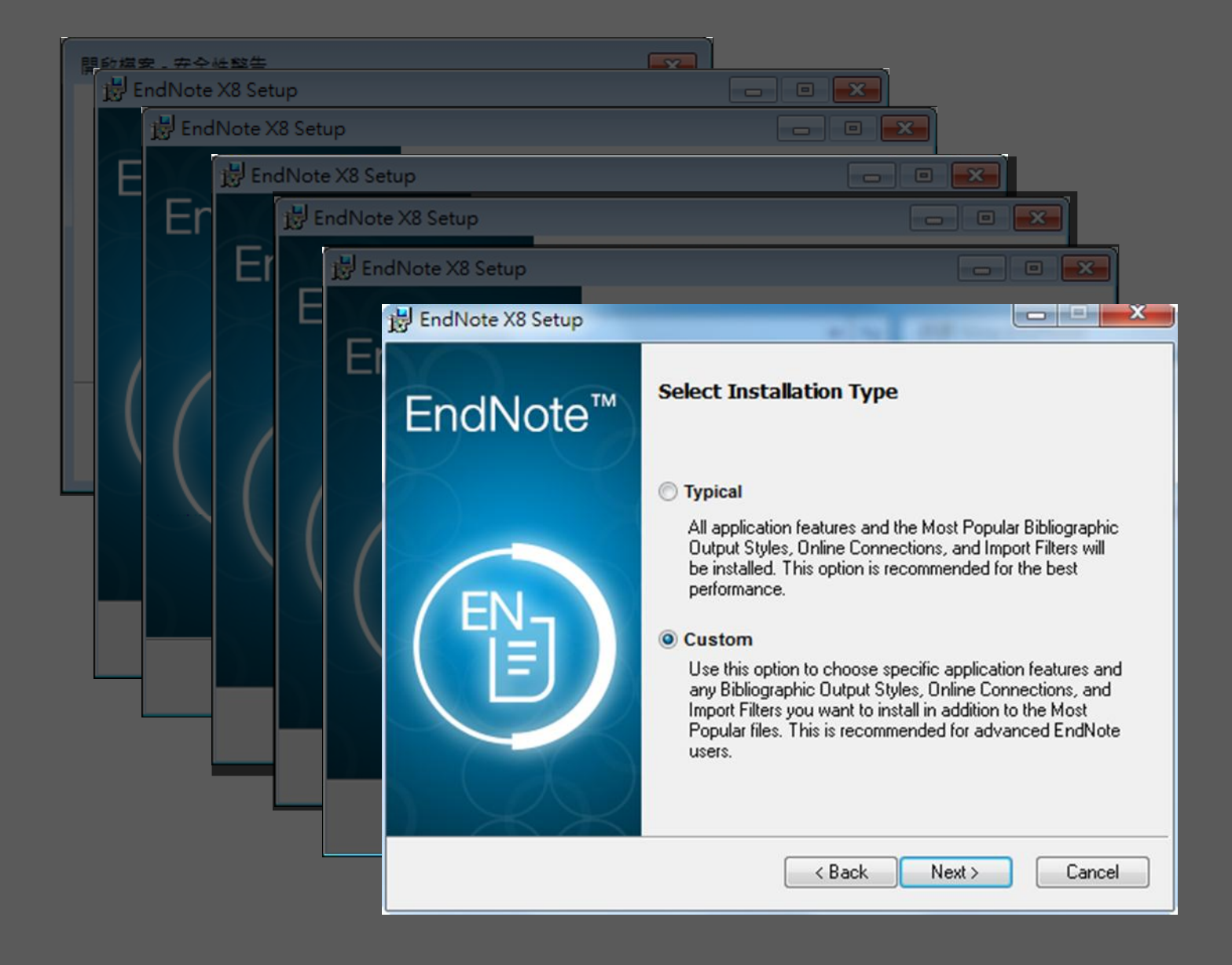

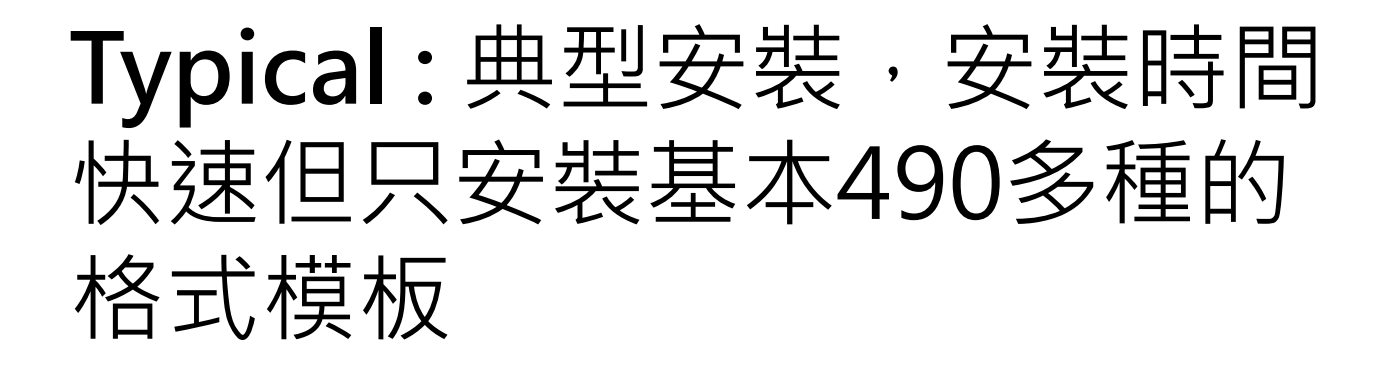

Custom:自訂安裝,安裝時間較慢但可自選格式模板安裝, 亦可選擇全部格式模板進行安裝。

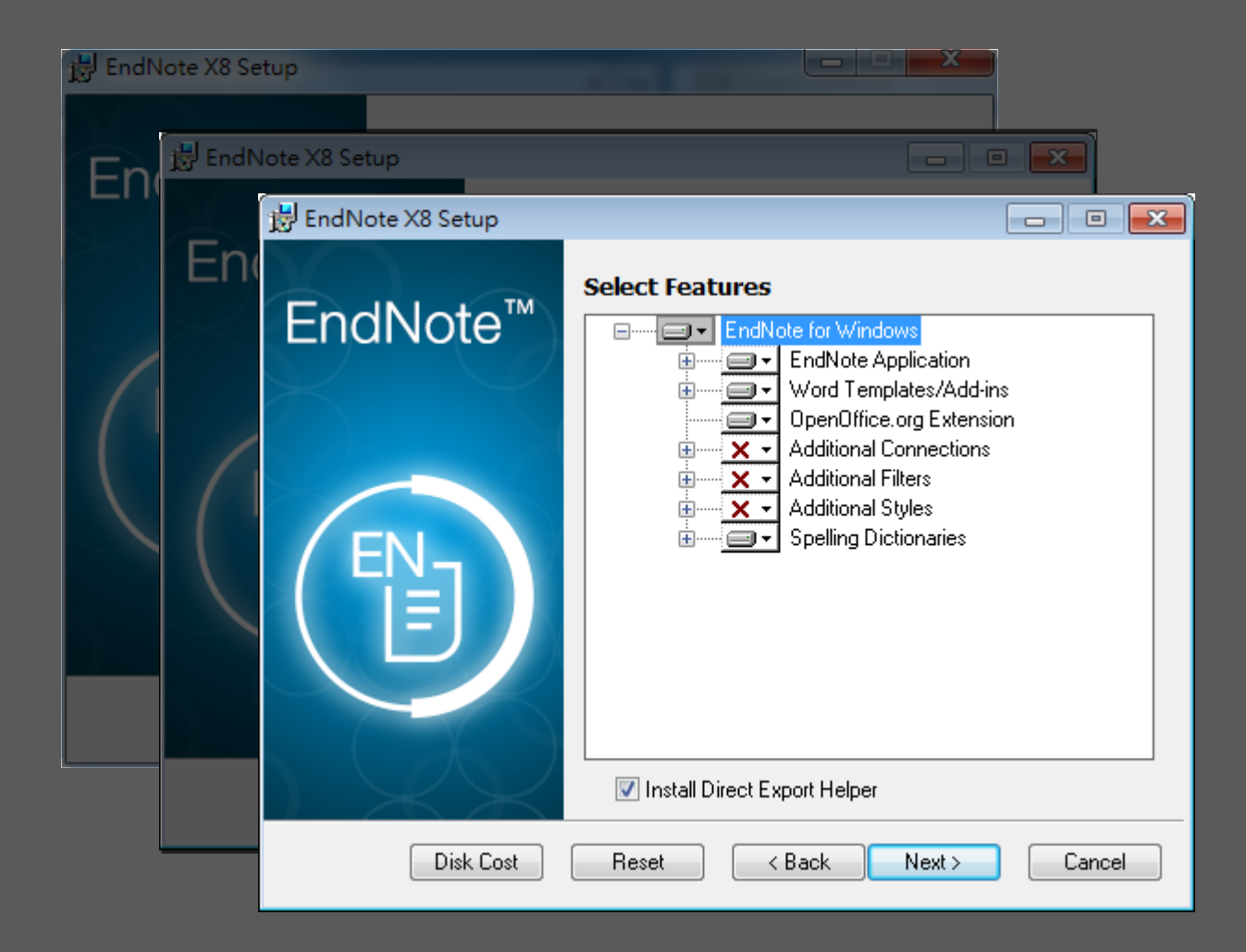

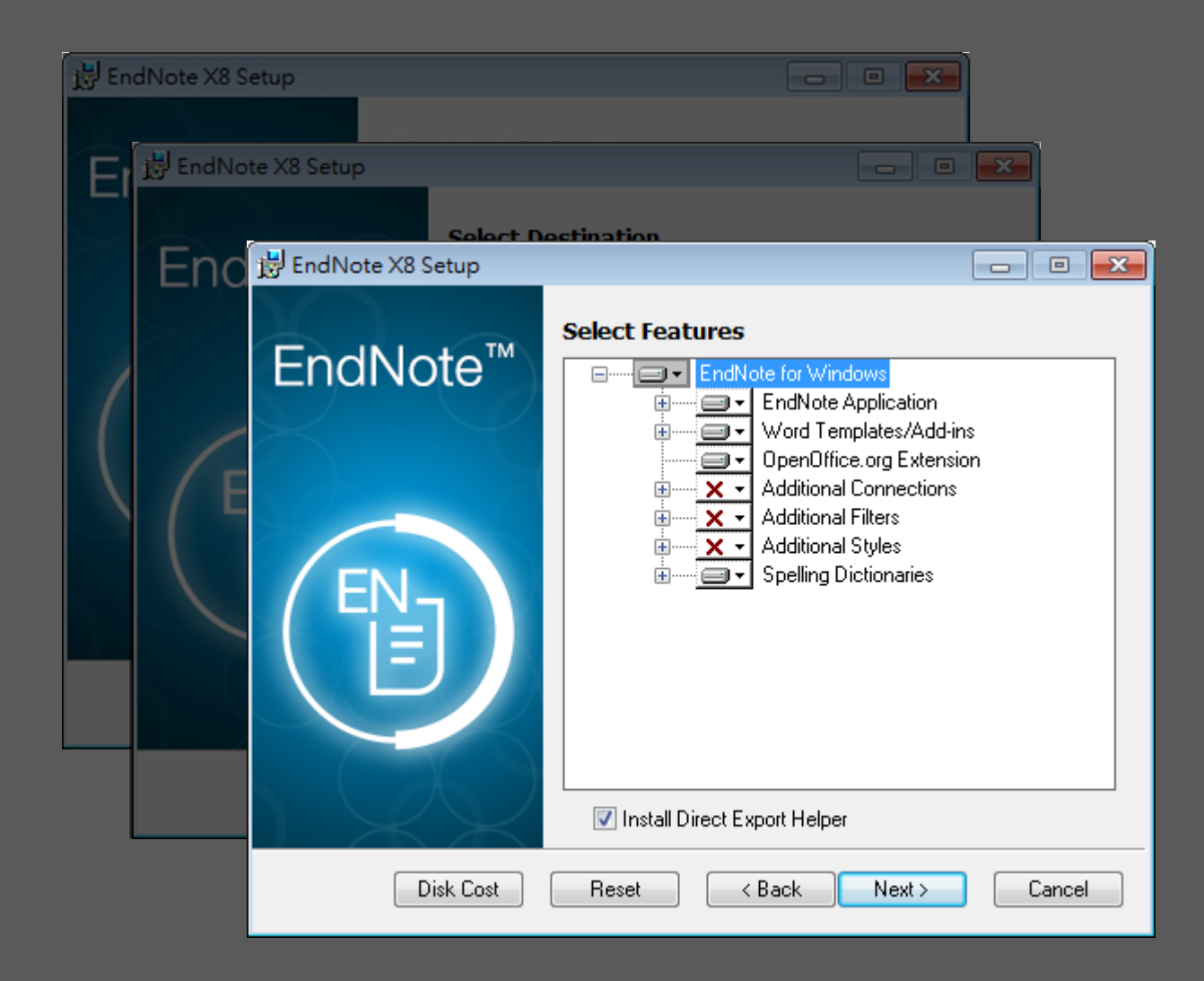

| 😸 EndNote X8 Setup |                                                                                                    |
|--------------------|----------------------------------------------------------------------------------------------------|
| EndNote™           | Select Features                                                                                                    |
| $\times$           | <ul> <li>Will be installed on local hard drive.</li> <li>Entire feature will be installed on local hard drive.</li> </ul> |
|                    | Feature will be installed when required.                                                                                  |
| ENE                | Additional Styles<br>Spelling Dictionaries                                                                                |
|                    | Install Direct Export Helper                                                                                              |
| Disk Cost          | Reset < Back Next > Cancel                                                                                                |

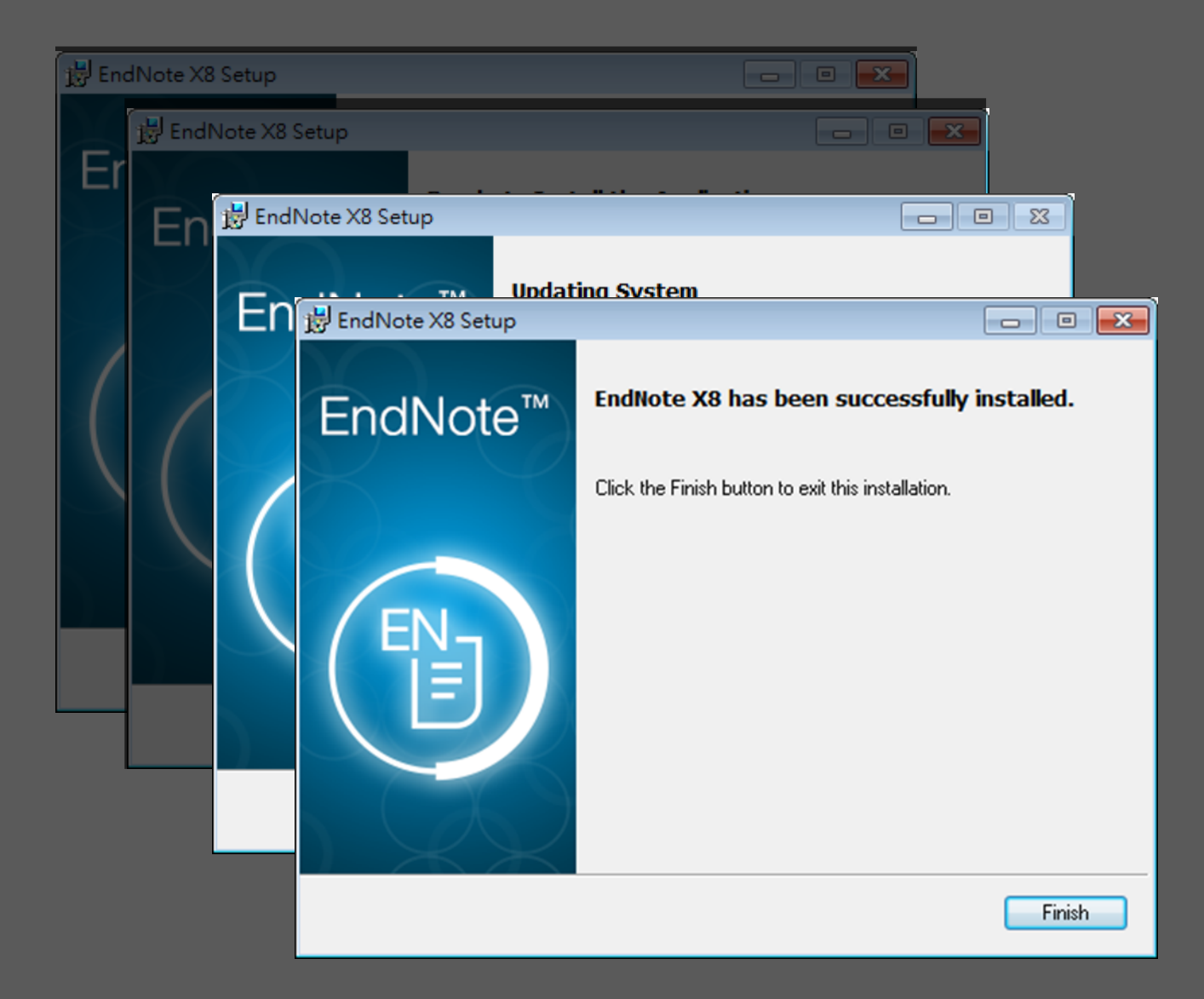

### 前置作業-建立個人EndNote Library

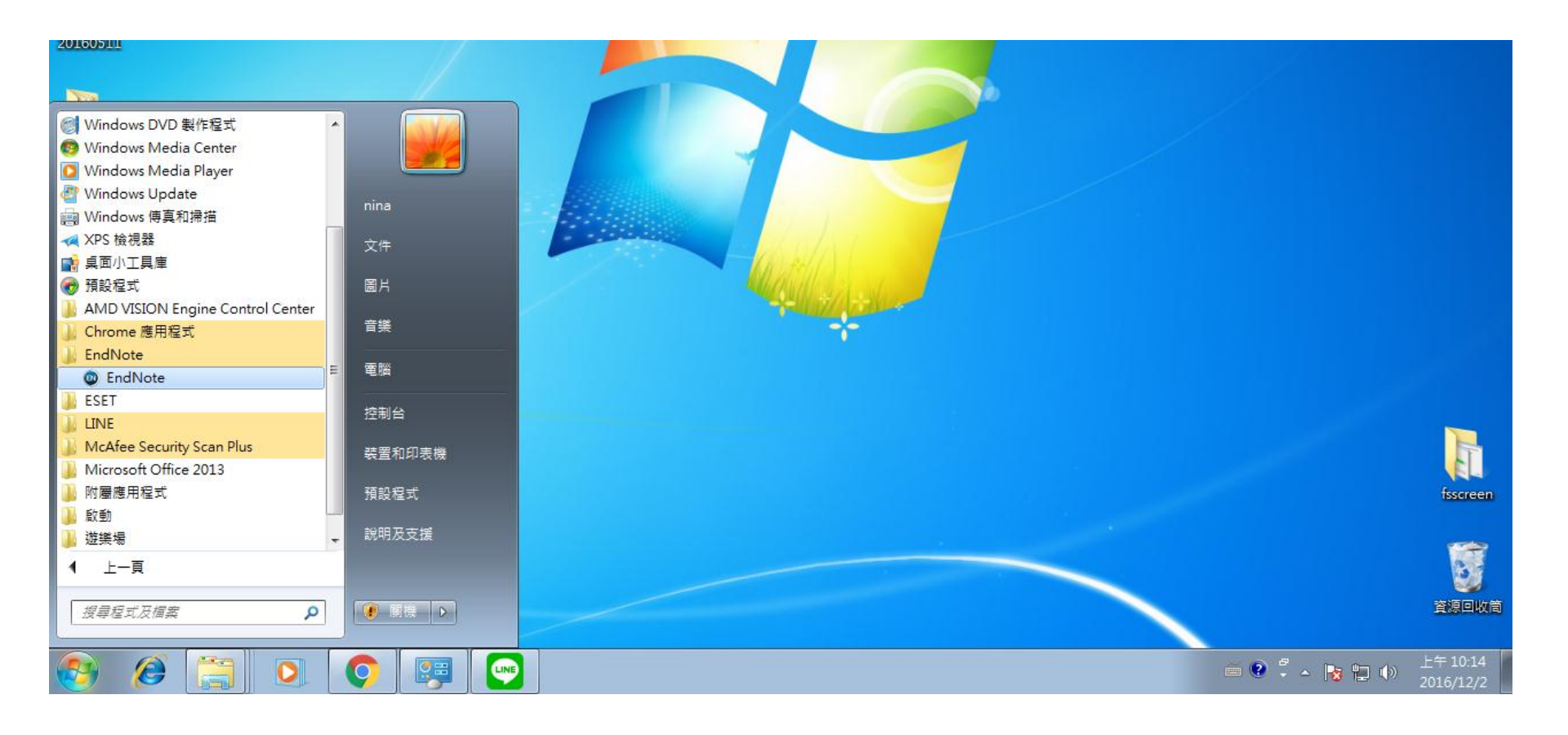

|                                                                                                    | E ACREEMENT                                                                                                    |    |
|----------------------------------------------------------------------------------------------------|----------------------------------------------------------------------------------------------------|----|
| LINDING TE LIND USER LICENS                                                                                                    |                                                                                                    | Â. |
| BACKGROUND. Thomson Ret<br>known as EndNote® (the "So<br>(the "Documentation" and to<br>with Thomson Reuters (Scientific)<br>Thomson Reuters (Scientific)<br>that you accept and comply w | uters (Scientific) LLC has developed a proprietary software application<br>oftware"). By using the Software and/or its accompanying manuals<br>gether with the Software, the "Product"), you (the "End User") agree<br>titlic) LLC to be bound by the terms and conditions set forth herein.<br>LLC is willing to permit you to use the Product only upon the condition<br>with all of the terms of this agreement ("Agreement"). |    |
| THEREFORE, for good and va<br>Agreement, and intending to<br>agree as follows:                                                                                                    | aluable consideration, including the rights and license granted in this<br>be legally bound, Thomson Reuters (Scientific) LLC and End User                                                                                                    |    |
| <ol> <li>LICENSE GRANT. Subject<br/>(Scientific) LLC hereby grants<br/>use the Product solely for the<br/>building a personal library of</li> </ol>                                       | t to the terms and conditions of this Agreement, Thomson Reuters<br>s to End User a non-exclusive, non-transferable, individual license to<br>e purpose of searching online resources for references, creating and<br>references, formatting references, and creating uniform citations and                                                                                                    | Ŧ  |
| I accept the licens                                                                                                    | se agreement                                                                                                    |    |
| I do not accept th                                                                                                    | e license agreement                                                                                                    |    |

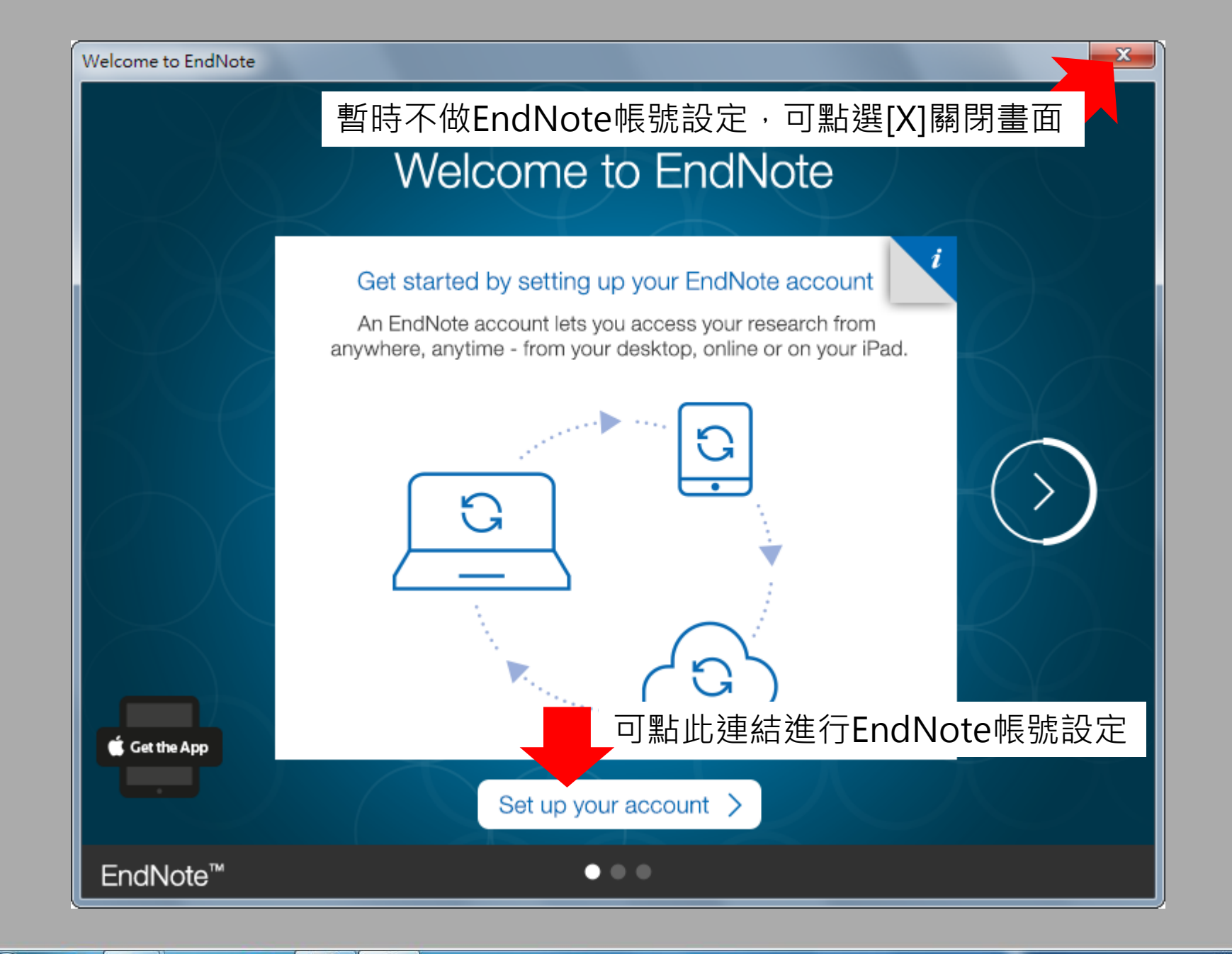

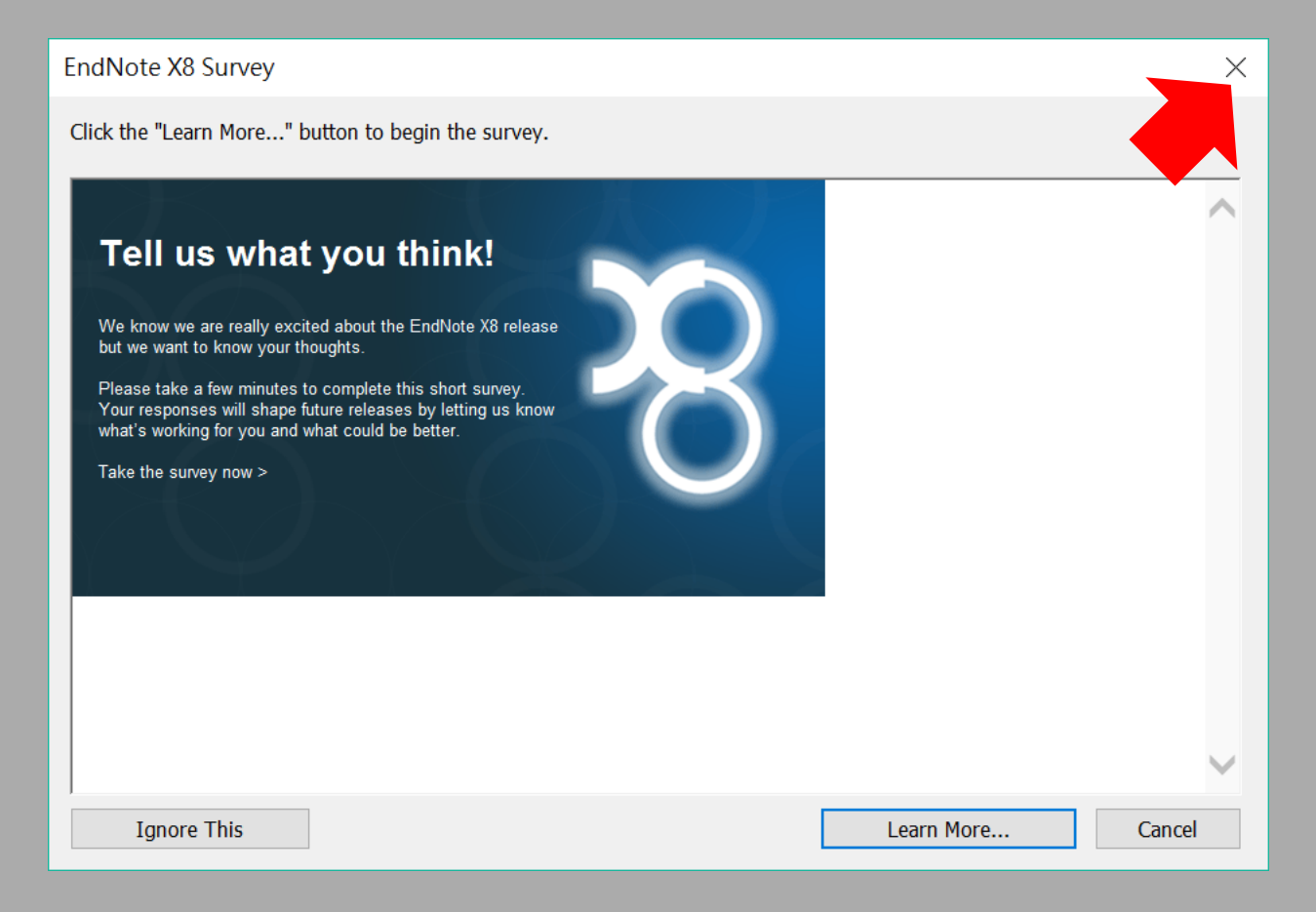

|   | EndNote X8   |  |
|---|--------------|--|
| ~ | LITUINOLE AD |  |

Fi Help

| le | Edit References    | Groups | Tools | Window     |
|----|--------------------|--------|-------|------------|
|    | New                |        |       |            |
|    | Open Library       |        |       | Ctrl+C     |
|    | Open Shared Librar | y      | Ctr   | tl+Shift+C |
|    | Open Recent        |        |       |            |
|    | Close Library      |        |       | Ctrl+W     |
|    | Save               |        |       | Ctrl+S     |
|    | Save As            |        |       |            |
|    | Save a Copy        |        |       |            |
|    |                    |        |       |            |

Revert

Share...

Export...

Import

Print...

Exit

Print Preview

Print Setup...

Compressed Library (.enlx) ...

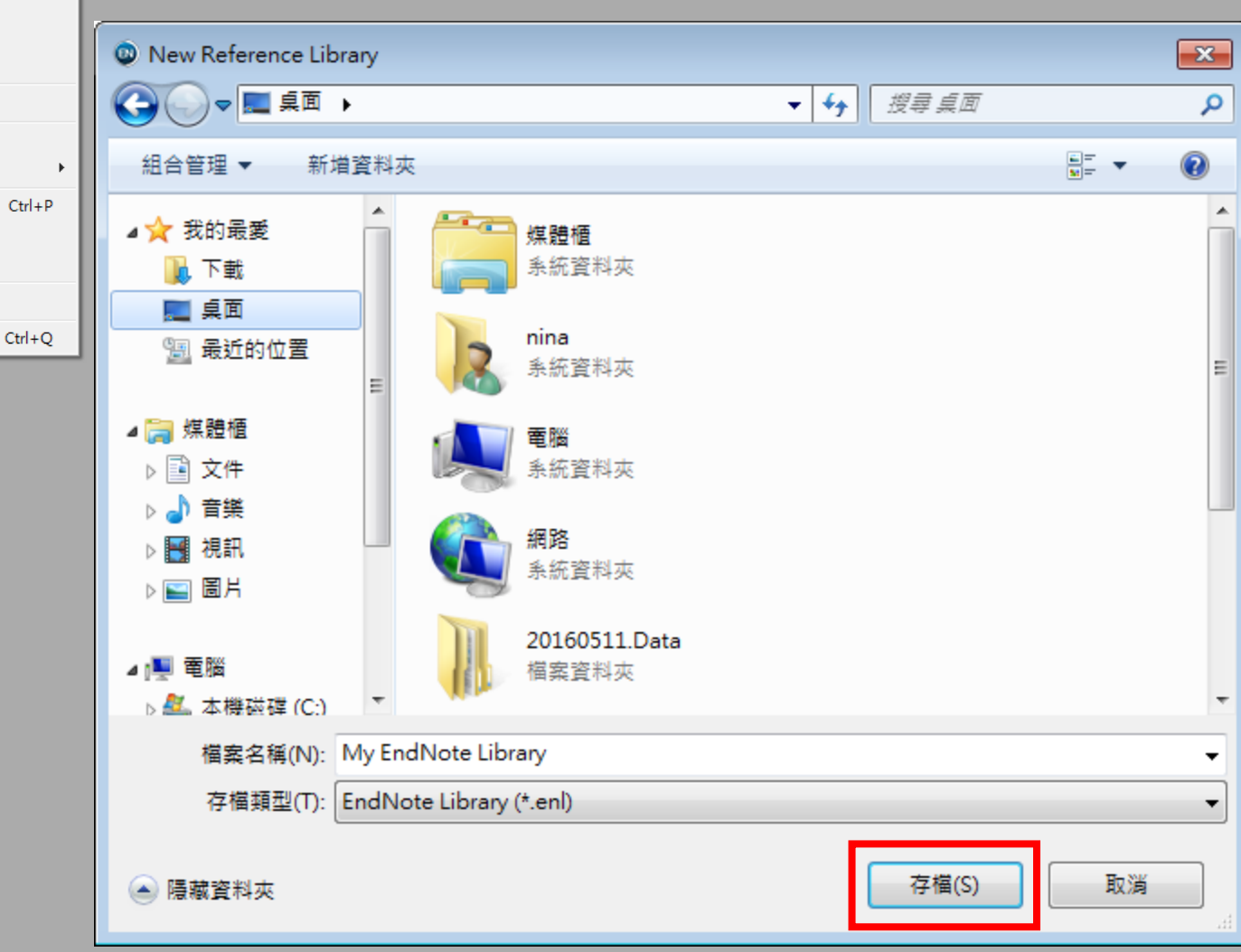

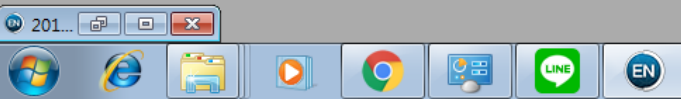

| EndNote X8 - [My EndNote Libr | rary]               |             |                        |              |                                     |
|-------------------------------|---------------------|-------------|------------------------|--------------|-------------------------------------|
| File Edit References Grou     | ups Tools Window He | lp          |                        |              | _ 8 ×                               |
| Annotated                     | - 6 📮 (             | 🞗 🕹 순 🖉 🖉 E | ∋   " 🗟 🗐 💭 L+ A₂ - (? | Quick Search | Q 💌 💝 Show Search Panel             |
| My Library                    | O Author            | Year Title  | Rating                 | Journal      | Reference Preview Attached PDFs 🖉 🔫 |
| All References (0)            |                     |             |                        |              |                                     |
| Configure Sync                |                     |             |                        |              | Reference Type:                     |
| Recently Added (0)            |                     |             |                        |              |                                     |
| Unfiled (0)                   |                     |             |                        |              | 44                                  |
| Trash (0)                     |                     |             |                        |              | fē -                                |
|                               |                     |             |                        |              | No References Selected              |
| a my croups                   |                     |             |                        |              |                                     |
| □ Find Full Text              |                     |             |                        |              |                                     |
|                               |                     |             |                        |              |                                     |
|                               |                     |             |                        |              |                                     |
|                               |                     |             |                        |              |                                     |
|                               |                     |             |                        |              |                                     |
|                               |                     |             |                        |              |                                     |
|                               |                     |             |                        |              |                                     |
|                               |                     |             |                        |              |                                     |
|                               |                     |             |                        |              |                                     |
|                               |                     |             |                        |              |                                     |
|                               |                     |             |                        |              |                                     |
|                               |                     |             |                        |              |                                     |
|                               |                     |             |                        |              |                                     |
|                               |                     |             |                        |              |                                     |
|                               |                     |             |                        |              |                                     |
|                               |                     |             |                        |              |                                     |
|                               |                     |             |                        |              |                                     |
|                               |                     |             |                        |              |                                     |
|                               |                     |             |                        |              |                                     |
|                               |                     |             |                        |              |                                     |
|                               |                     |             |                        |              |                                     |
|                               |                     |             |                        |              |                                     |
|                               |                     |             |                        |              |                                     |
|                               |                     |             |                        |              |                                     |
|                               |                     |             |                        |              |                                     |
|                               |                     |             |                        |              |                                     |
|                               |                     |             |                        |              |                                     |
|                               |                     |             |                        |              |                                     |
|                               |                     |             |                        |              |                                     |
|                               |                     |             |                        |              |                                     |
|                               |                     | III         |                        | +            | 1                                   |

## EndNote產生的檔案有兩個

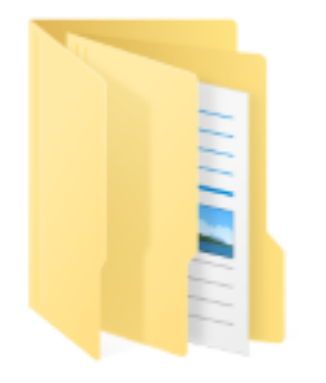

Sample\_Library\_ X8.Data Sample\_Library\_ X8

EN

### 資料匯入 – 資料庫

### 資料庫匯出的選項可能是:

Export, Download, Cite, EndNote, Save, Send to..., Citation manager, Citation, RIS format...

下載後的檔案直接點選自動匯入:

\*.enw / \*.ris / \*. ciw / \*.nbib

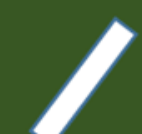

### 示範資料庫: Web of Science 核心合輯

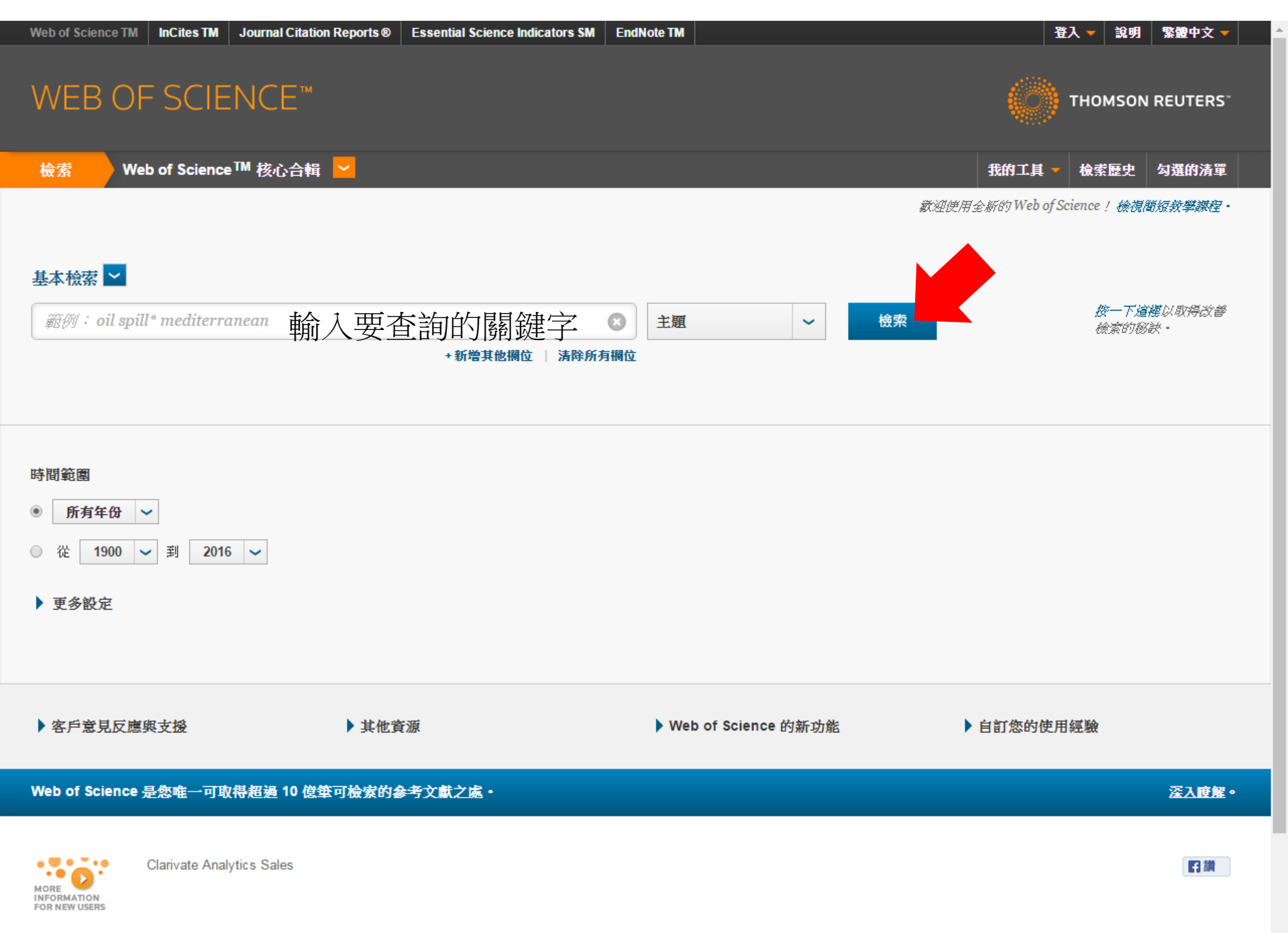

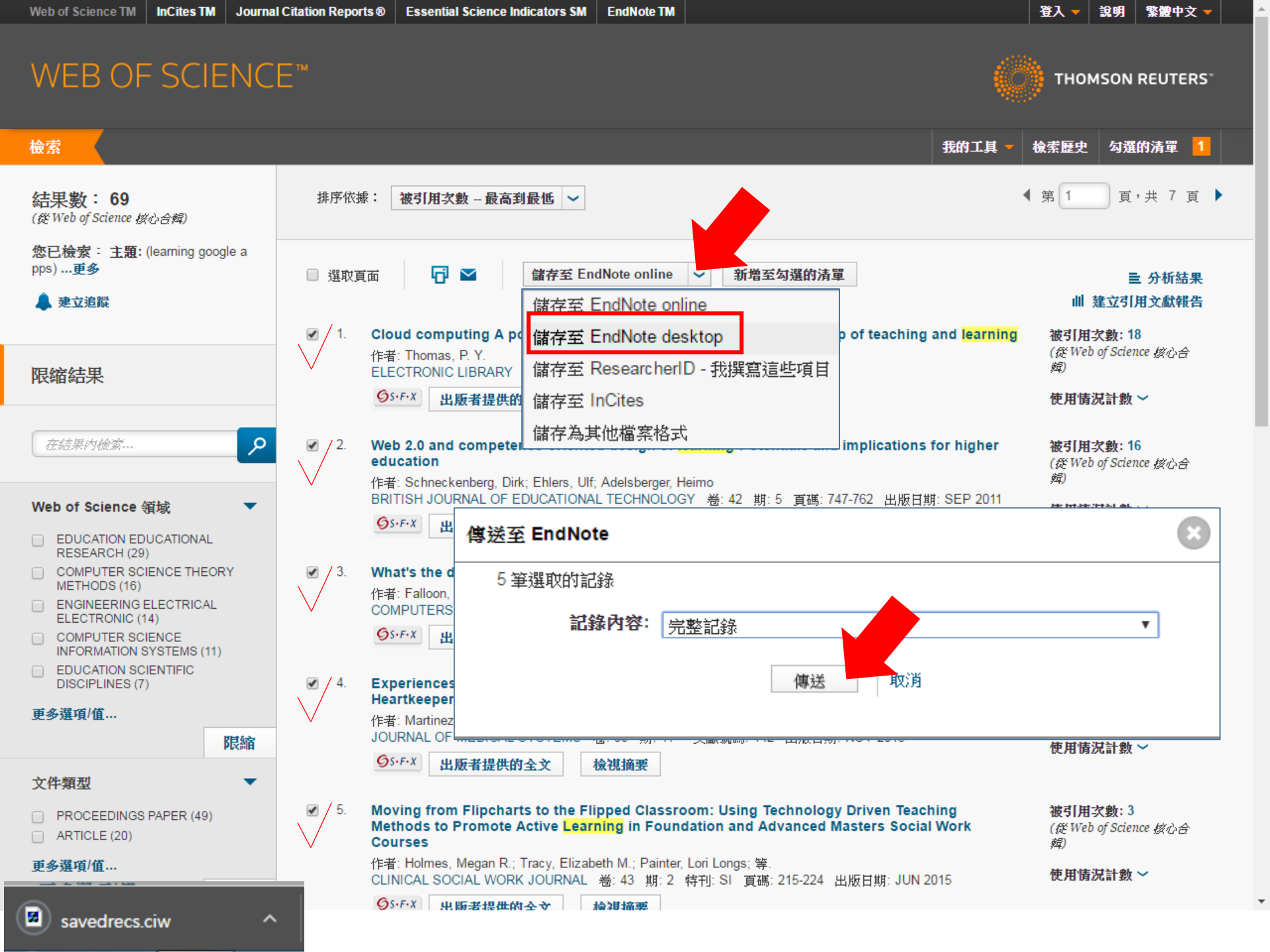

| EndNote X8 - [My EndNote | Libra | y]                                                         |      |                                                                                              |                           |                              |                                 | _ 0 <b>_ X</b> |
|--------------------------|-------|------------------------------------------------------------|------|----------------------------------------------------------------------------------------------|---------------------------|------------------------------|---------------------------------|----------------|
| 💿 File Edit References ( | Group | s Tools Window H                                           | elp  |                                                                                              |                           |                              |                                 | _ 8 ×          |
| Annotated                |       | - 6 📮                                                      | Q 🕹  | £ & 2 ⊖ , , , , , , , , , , , , , , , , , ,                                                  | <u>^</u> <u>2</u> - (?) q | uick Search                  | 🔍 👻 Show Search Panel           |                |
| My Library               |       | C Author                                                   | Year | Title                                                                                        | Rating                    | Journal                      | Reference Preview Attached PDFs | +              |
| ☐ All References         | (5)   | Falloon, G.                                                | 2015 | What's the difference? Learning collaborativel                                               |                           | Computers                    |                                 | *              |
| Limported References     | (5)   | Holmes, M. R.; T.                                          | 2015 | Moving from Flipcharts to the Flipped Classroo                                               |                           | Clinical Soc                 | Reference Type:                 | <b>™</b> ⊡ *   |
| Configure Sync           |       | <ul> <li>Martinez-Perez,</li> <li>Schneckenberg</li> </ul> | 2015 | Experiences and Kesults of Applying Tools for<br>Web 2.0 and competence-oriented design of L |                           | Journal of I<br>British Jour | No References Selected          |                |
| Recently Added           | (5)   | <ul> <li>Schneckenberg,</li> <li>Thomas, P. Y.</li> </ul>  | 2011 | Cloud computing A potential paradigm for pra-                                                |                           | Electronic I                 |                                 |                |
| 📑 Unfiled                | (5)   |                                                            |      |                                                                                              |                           |                              |                                 |                |
| 🔟 Trash                  | (0)   |                                                            |      |                                                                                              |                           |                              |                                 |                |
| - My Groups              |       |                                                            |      |                                                                                              |                           |                              |                                 |                |
| ⊡ - Find Full Text       |       |                                                            |      |                                                                                              |                           |                              |                                 |                |
|                          |       |                                                            |      |                                                                                              |                           |                              |                                 |                |
|                          |       |                                                            |      |                                                                                              |                           |                              |                                 |                |
|                          |       |                                                            |      |                                                                                              |                           |                              |                                 |                |
|                          |       |                                                            |      |                                                                                              |                           |                              |                                 |                |
|                          |       |                                                            |      |                                                                                              |                           |                              |                                 |                |
|                          |       |                                                            |      |                                                                                              |                           |                              |                                 |                |
|                          |       |                                                            |      |                                                                                              |                           |                              |                                 |                |
|                          |       |                                                            |      |                                                                                              |                           |                              |                                 |                |
|                          |       |                                                            |      |                                                                                              |                           |                              |                                 |                |
|                          |       |                                                            |      |                                                                                              |                           |                              |                                 |                |
|                          |       |                                                            |      |                                                                                              |                           |                              |                                 |                |
|                          |       |                                                            |      |                                                                                              |                           |                              |                                 |                |
|                          |       |                                                            |      |                                                                                              |                           |                              |                                 |                |
|                          |       |                                                            |      |                                                                                              |                           |                              |                                 |                |
|                          |       |                                                            |      |                                                                                              |                           |                              |                                 |                |
|                          |       |                                                            |      |                                                                                              |                           |                              |                                 |                |
|                          |       |                                                            |      |                                                                                              |                           |                              |                                 |                |
|                          |       |                                                            |      |                                                                                              |                           |                              |                                 |                |
|                          |       |                                                            |      |                                                                                              |                           |                              |                                 |                |
|                          |       |                                                            |      |                                                                                              |                           |                              |                                 |                |
|                          |       |                                                            |      |                                                                                              |                           |                              |                                 |                |
|                          |       |                                                            |      |                                                                                              |                           |                              |                                 |                |
|                          |       |                                                            |      |                                                                                              |                           |                              |                                 |                |
|                          |       |                                                            |      |                                                                                              |                           |                              |                                 |                |
|                          |       |                                                            |      |                                                                                              |                           |                              |                                 |                |
|                          |       |                                                            |      |                                                                                              |                           |                              |                                 |                |
|                          |       |                                                            |      |                                                                                              |                           |                              |                                 |                |
|                          |       | •                                                          |      | III                                                                                          |                           | •                            | ]                               |                |

### 示範資料庫: PubMed

SNCBI Resources 🗹 How To 🖂

#### Sign in to NCBI

Help

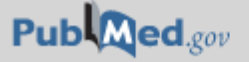

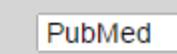

### ▼ | 輸入要查詢的關鍵字 Advanced

Search

US National Library of Medicine National Institutes of Health

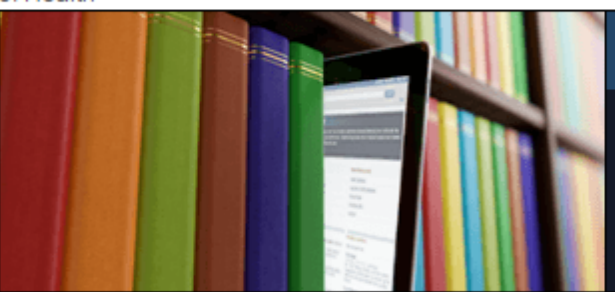

### PubMed

PubMed comprises more than 26 million citations for biomedical literature from MEDLINE, life science journals, and online books. Citations may include links to full-text content from PubMed Central and publisher web sites.

### Using PubMed

PubMed Quick Start Guide

Full Text Articles

PubMed FAQs

PubMed Tutorials

New and Noteworthy

# PubMed Tools PubMed Mobile Single Citation Matcher

Batch Citation Matcher

Clinical Queries

Tania Casaifia Overia

#### Topic-Specific Queries

#### More Resources

MeSH Database Journals in NCBI Databases Clinical Trials E-Utilities (API) LinkOut

#### Latest Literature

New articles from highly accessed journals Biochim Biophys Acta (3) Blood (1) Cancer Res (3) Diabetes Care (1) Gastroenterology (4)

#### J Biol Chem (6)

#### Trending Articles

PubMed records with recent increases in activity Baseline Muscle Mass Is a Poor Predictor of Functional Overload-Induced Gain in the Mouse Model. Front Physiol. 2016. Individuals with chronic low back pain demonstrate delayed onset of the back muscle activity during prone hip extension.

J Electromyogr Kinesiol. 2015.

😪 NCBI 🛛 Resources 🖸 How To 🖸

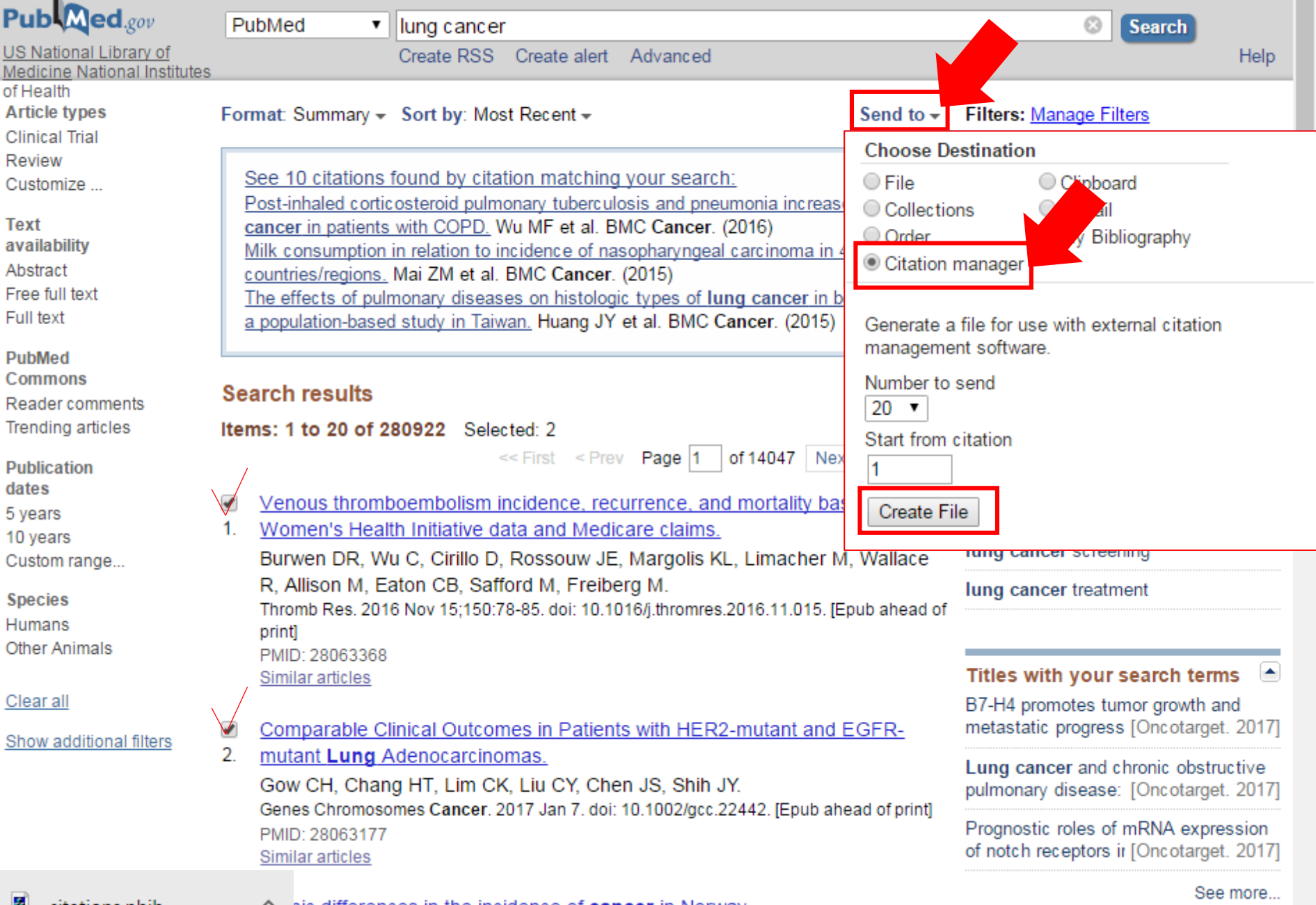

bi SA Maller B Weiderbass E Deapon D Kumar B Ursin

| 🕲 EndNote X8 - [Sample_Library_X8.enl] 📃 🔲 🗾 💌 |          |                                                                                                    |                                                                                          |  |  |  |
|------------------------------------------------|----------|----------------------------------------------------------------------------------------------------|------------------------------------------------------------------------------------------|--|--|--|
| File Edit References Groups                    | Tools W  | índow Help                                                                                                    | _ 8 ×                                                                                    |  |  |  |
| APA 6th                                        | •        | ▣ ᄐ़ ◙ े 순 ❷ ዸ ⊖ ! 등 ☞                                                                                                    | ) <u></u>                                                                                |  |  |  |
| My Library                                     | <u>^</u> | Search Options > Search Whole Group -                                                                                                    | Reference Preview 🔁 Attac 🧷 4 🕨 🔻                                                        |  |  |  |
| All References                                 | (62)     | Author Contains                                                                                                    | ** · · · · · ·                                                                           |  |  |  |
| Imported References                            | (2)      |                                                                                                    |                                                                                          |  |  |  |
| Configure Sync                                 |          | Author Year Title                                                                                                    | Kating                                                                                   |  |  |  |
| Recently Added                                 | (3)      | Burwen, D. R.; 2016 Venous thromboembolism in the second second s | Author                                                                                   |  |  |  |
| 📑 Unfiled                                      | (3)      | Gow, C. H.; Chan 2017 Comparable Clinical Outcom                                                                                                    | Burwen, D. R.                                                                            |  |  |  |
| <u> Trash</u>                                  | (0)      |                                                                                                    | Wu, C.                                                                                   |  |  |  |
| 🖃 Avian Intelligence                           |          |                                                                                                    | Rossouw, J. E.                                                                           |  |  |  |
| * 2007                                         | (5)      |                                                                                                    | Margolis, K. L.<br>Limacher, M.                                                          |  |  |  |
| Q007 + Chiroptera                              | (3)      |                                                                                                    | Wallace, R.                                                                              |  |  |  |
| Avian Cognition                                | (31) =   |                                                                                                    | Allison, M.<br>Eaton C. B                                                                |  |  |  |
| Corvids                                        | (19)     |                                                                                                    | Safford, M.                                                                              |  |  |  |
| 🕥 Corvids & Parrots                            | (6)      |                                                                                                    | Freiberg, M.                                                                             |  |  |  |
| Parrots                                        | (24)     |                                                                                                    | 2016                                                                                     |  |  |  |
| 📑 自訂群組                                         | (0)      |                                                                                                    | Title                                                                                    |  |  |  |
| - Bats                                         |          |                                                                                                    | Venous thromboembolism incidence,                                                        |  |  |  |
| Chiroptera                                     | (22)     |                                                                                                    | recurrence, and mortality based on Women's<br>Health Initiative data and Medicare claims |  |  |  |
| Echolocation                                   | (6)      |                                                                                                    | Journal                                                                                  |  |  |  |
| Echolocation OR Sonar                          | (7)      |                                                                                                    | Thromb Res                                                                               |  |  |  |
| 🗱 Sonar                                        | (5)      |                                                                                                    | Volume                                                                                   |  |  |  |
|                                                |          |                                                                                                    | Issue                                                                                    |  |  |  |
| Cognition-All                                  | (33)     |                                                                                                    |                                                                                          |  |  |  |
|                                                |          |                                                                                                    | Pages                                                                                    |  |  |  |
| Unline Search                                  |          |                                                                                                    | 78-85                                                                                    |  |  |  |
| 🔍 Library of Congress                          | (0)      |                                                                                                    | Start Page                                                                               |  |  |  |
| CLISTA (EBSCO)                                 | (0) -    | 4                                                                                                    | -                                                                                        |  |  |  |

### 示範資料庫: Nature

### nature International weekly journal of science

🗮 Menu

Go

See all news & comment

### NEWS & COMMENT

### Hubble telescope maps Voyager probes' cosmic road trip

Analysis reveals the gas clouds the farflung spacecraft will encounter.

As they sail into interstellar space, NASA's twin Voyager probes are entering a mysteriously complex realm. The spacecraft aren't in completely uncharted territory though. ...

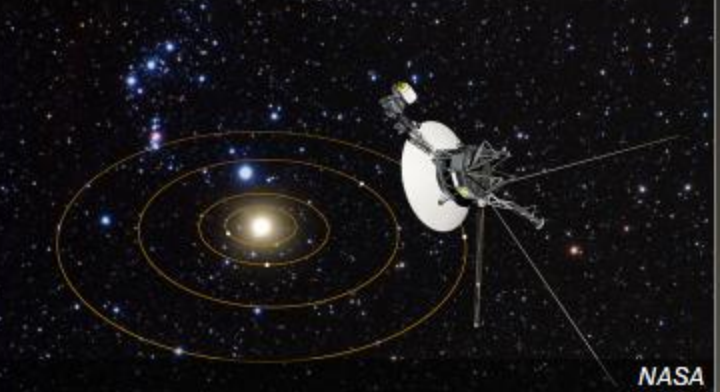

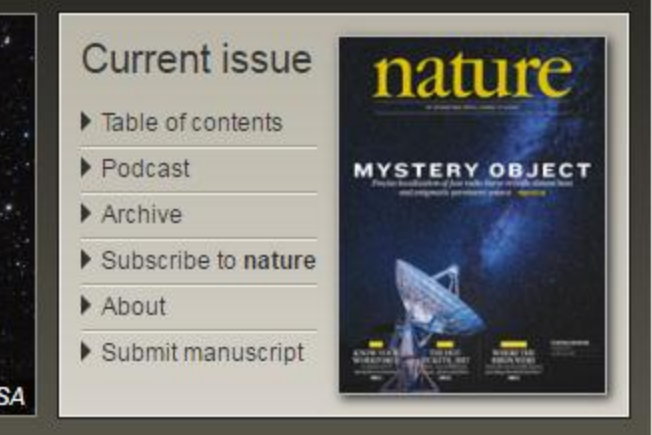

### LATEST RESEARCH

Letter

The newest articles from Advance Online Publication (AOP) and the current issue

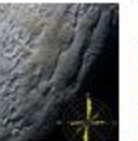

#### Penitentes as the origin of the bladed terrain of Tartarus Dorsa on Pluto

John E. Moores, Christina L. Smith, Anthony D. Toigo & Scott D. Guzewich Asteroids, comets and Kuiper belt Atmospheric dynamics

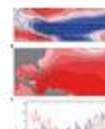

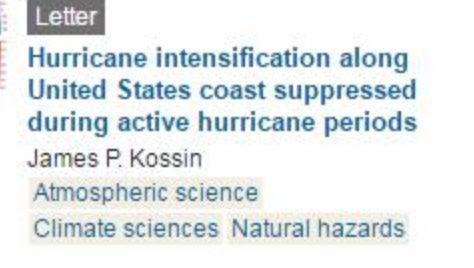

### CAREERS & JOBS

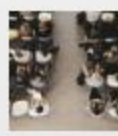

#### Column

Feature

#### By students, for students

Events at which PhD students share experiences can pay dividends.

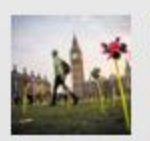

### Science advocacy: Get involved

Presenting science to politicians in a

### nature International weekly journal of science

🗮 Menu

research ► articles ► article

ARTICLE PREVIEW

NATURE | ARTICLE

< 🖶

### Wnt/β-catenin promotes gastric fundus specification in mice and humans

Kyle W. McCracken, Eitaro Aihara, Baptiste Martin, Calyn M. Crawford, Taylor Broda, Julie Treguier, Xinghao Zhang, John M. Shannon, Marshall H. Montrose & James M. Wells

Affiliations | Contributions | Corresponding author

Nature (2017) | doi:10.1038/nature21021

Received 29 March 2016 | Accepted 29 November 2016 | Published online 04 January

2017

🛃 Citation 🐚 Reprints 🔍 Rights & permissions 🛛 🖾 Article metrics

### Abstract

rmation • Extended data figures and tables • Supplementary

Advanced search Search

Go

#### Associated links

News & Views

Biological techniques: Stomach growth in a dish by Sáenz and Mills

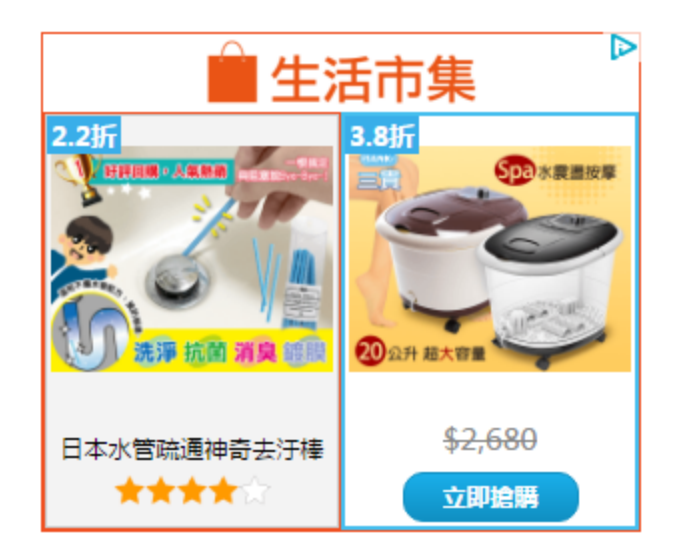

# Editors' pick

| 🔋 EndNote X8 - [Sample_Library_X8.enl]                |        |                                                |                                                             |  |  |  |
|-------------------------------------------------------|--------|------------------------------------------------|-------------------------------------------------------------|--|--|--|
| 🐵 File Edit References Groups Tools Window Help 📃 🖅 🗙 |        |                                                |                                                             |  |  |  |
| APA 6th                                               | •      |                                                | L · · · · · · · · · · · · · · · · · · ·                     |  |  |  |
| My Library                                            | ^      | Search Options  Search Whole Group             | Reference Preview 🔁 Attac 🧷 📣 🔻                             |  |  |  |
| All References                                        | (63)   | Author Contains                                | ** - ** ^                                                   |  |  |  |
| 📥 Imported References                                 | (1)    | Aution                                         |                                                             |  |  |  |
| 💽 Configure Sync                                      |        | Q Author Year Title                            | Rating                                                      |  |  |  |
| Recently Added                                        | (4)    | McCracken, Kyle 2017 Wnt/β-catenin promotes ga | Author                                                      |  |  |  |
| 🗐 Unfiled                                             | (4)    |                                                | McCracken, Kyle W.                                          |  |  |  |
| 🔟 Trash                                               | (0)    |                                                | Aihara, Eitaro                                              |  |  |  |
| - Avian Intelligence                                  |        |                                                | Crawford, Calyn M.                                          |  |  |  |
| * 2007                                                | (5)    |                                                | Broda, Taylor<br>Trequier, Julie                            |  |  |  |
| 2007 + Chiroptera                                     | (3)    |                                                | Zhang, Xinghao                                              |  |  |  |
| Avian Cognition                                       | (31) = |                                                | Shannon, John M.<br>Montrose, Marshall H                    |  |  |  |
| Corvids                                               | (19)   |                                                | Wells, James M.                                             |  |  |  |
| 🕥 Corvids & Parrots                                   | (6)    |                                                | Year                                                        |  |  |  |
| Parrots                                               | (24)   |                                                | 2017                                                        |  |  |  |
| 🗐 自訂群組                                                | (0)    |                                                | Title<br>Wnt/R-catenin promotes gastric fundus              |  |  |  |
| - Bats                                                |        |                                                | specification in mice and humans                            |  |  |  |
| Chiroptera                                            | (22)   |                                                | Journal                                                     |  |  |  |
|                                                       | (6)    |                                                | Nature                                                      |  |  |  |
| Echolocation OR Sonar                                 | (7)    |                                                | Publisher<br>Macmillan Publishers Limited, part of Springer |  |  |  |
| Sonar                                                 | (5)    |                                                | Nature. All rights reserved.                                |  |  |  |
|                                                       |        |                                                | Volume                                                      |  |  |  |
| My Groups                                             | (22)   |                                                | advance online publication                                  |  |  |  |
| Strain Cognition-All                                  | (33)   |                                                | Issue                                                       |  |  |  |
| Online Search                                         |        |                                                | Pages                                                       |  |  |  |
| 🔍 Library of Congress                                 | (0)    |                                                |                                                             |  |  |  |
| 🔍 LISTA (EBSCO)                                       | (0)    | ۰ III. ۲                                       | Start Page 👻                                                |  |  |  |

# 資料來源: Google Scholar

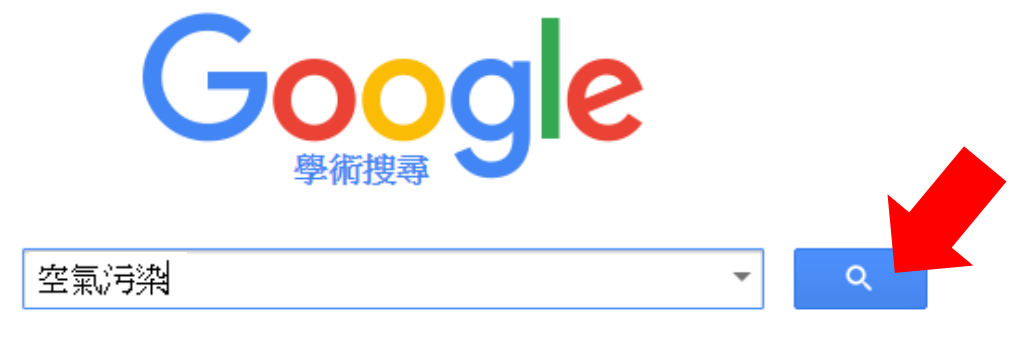

🔘 搜尋所有網站 🔘 搜尋所有中文網頁 💿 搜尋繁體中文網頁

站在巨人的肩膀上

| ← → C 🔒 👳                                                   | 全   https://scholar.google.com.tw/scho                                                                                                    | lar?lr=lang_zh-TW&q=空氣汙染&hl=zh-TW&as_sdt=0,5                                                                                              | 🖈 🔯 🖉 🧰 🕐 🚺                                     |
|-------------------------------------------------------------|----------------------------------------------------------------------------------------------------|----------------------------------------------------------------------------------------------------|-------------------------------------------------|
| 所有網頁 圖片                                                     | 更多                                                                                                    | ~                                                                                                    | <u> </u>                                        |
| Google                                                      | 空氣汙染                                                                                                    | <b>~</b> Q                                                                                                    |                                                 |
| 學術搜尋                                                        | 約有 16,500 項結果 (0.02 秒)                                                                                                    |                                                                                                    | ✔ 我的文章引用情况 ▼                                    |
| 文章<br>我的圖書館                                                 | 南京市空氣中顆粒物PM10, PM2.5<br>黃鸝鳴,王格慧,王薈,高士祥,王連生-<br>爲了初步調查南京市空氣中顆粒物PM10, PM2<br>季在南京市的5個典型城市功能區,用大流量和                                                                               | <ul> <li>▶ 汗染水平</li> <li>中國環境科學, 2002 - airitilibrary.com</li> <li>2.5的汗染水平,於2001 年冬,春,秋3</li> <li>∞ 接裝收住 750 個接具 結果表明 南京市PM10</li> </ul> | [PDF] magtech.com.cn                            |
| <mark>不限時間</mark><br>2017 以後<br>2016 以後<br>2013 以後<br>自訂範圈… | PM2.5的污染很嚴重,超標率分別為72%<br>被引用149次 相關文章 全部共7個)<br>[引言]100年度沿海地區空氣汗刻<br>詹長權,李永凌,洪壽宏-台北:台大公<br>被引用4次 相關文章 引用<br>[引言]台北都會區空氣                                                        | 引用<br>複製並貼上已經排好格式的引文,或利用其中一個連結將中繼資<br>MLA <del>禁春進."裸露地逸散性粒狀空氣汙染物的控制技術研</del>                                                             | ¥<br>料匯入參考書目管理程式。<br>( <mark>究." (1999).</mark> |
| <mark>按照關聯性排序</mark><br>按日期排序                               | 楊重信,許道欣,翁淑真, 好經<br>被引用3次 相關文章 引用 儲存<br>[引言] 裸露地逸散性粒狀空氣汗。                                                                                                    | APA 禁春進. (1999). 裸露地逸散性粒狀空氣汙染物的控制<br>ISO 690 禁春進, et al. 裸露地逸散性和此识污染物的控制技                                                                 | 技術研究.<br>5術研究. 1999.                            |
| 搜尋所有網站<br>搜尋所有中文網頁<br><mark>搜尋繁體中文網頁</mark>                 | 蔡春進 - 1999 - ir.nctu.edu.tw     Page 1. 1 / O 2 6: XD NSC 88-EPA-Z-00     D 9 H DD \ FH Æ )9 8 JH i PM10 PM2.5     D 9 H @ 3 @ 40km/hr _5 30km/hr H _ [     被引用 2 次 相關文章 引用 儲存 | BibTeX EndNote RefMan RefWork                                                                                                    | S                                               |
| ✓ 包含專利 ✓ 只包含書目/引用<br>資料                                     | [5]言] 空氣汙染事件日次微米微粒水<br>學環境工程研究所碩士論文<br>廖哲甫 - 2006<br>被引用 2 次 相關文章 引用 儲存                                                                                                    | 溶性離子組成及氣相前驅物之研究,國立成功大                                                                                                    |                                                 |
| 🔺 建立快訊                                                      | [引言] 空氣汙染對支氣管性哮喘的影                                                                                                    | 29<br>11<br>11<br>11<br>11<br>11<br>11<br>11<br>11<br>11<br>11<br>11<br>11<br>11                                                          |                                                 |
| scholar.enw                                                 | ~                                                                                                    |                                                                                                    |                                                 |

| 🕲 EndNote X8 - [Sample_Library_X8.enl] 📃 🖃 💌 |                                                       |                                    |                                   |  |  |  |  |
|----------------------------------------------|-------------------------------------------------------|------------------------------------|-----------------------------------|--|--|--|--|
| File Edit References Groups                  | 🐵 File Edit References Groups Tools Window Help 📃 🖅 🗙 |                                    |                                   |  |  |  |  |
| APA 6th                                      | •                                                     | ▣ 睅 Q & 순 Q 2 ⊖                    | ∑ £ + ♀£ → (?)                    |  |  |  |  |
| My Library                                   | <u> </u>                                              | Search Options  Search Whole Group | Reference Preview 🔁 Attac 🥔 4 🕨 🔻 |  |  |  |  |
| 🚍 All References                             | (60)                                                  | Author                             | *. ×.                             |  |  |  |  |
| 📥 Imported References                        | (1)                                                   | Addition                           |                                   |  |  |  |  |
| Configure Sync                               |                                                       | Q Author Year Title                | Rating                            |  |  |  |  |
| 🕙 Recently Added                             | (1)                                                   | 蔡春進     1999     裸露地逸散性粒狀空氣汙染      | Author                            |  |  |  |  |
| 📑 Unfiled                                    | (1)                                                   |                                    |                                   |  |  |  |  |
| 🗊 Trash                                      | (0)                                                   |                                    | Year                              |  |  |  |  |
| 🖃 Avian Intelligence                         |                                                       |                                    | 1999                              |  |  |  |  |
| * 2007                                       | (5)                                                   |                                    | Title<br>裡露地強散性說狀空無汗迹物的控制技術研究     |  |  |  |  |
| 🔘 2007 + Chiroptera                          | (3)                                                   |                                    | Journal                           |  |  |  |  |
| Avian Cognition                              | (31) =                                                |                                    |                                   |  |  |  |  |
| Corvids                                      | (19)                                                  |                                    | Volume                            |  |  |  |  |
| Orvids & Parrots                             | (6)                                                   |                                    |                                   |  |  |  |  |
| Parrots                                      | (24)                                                  |                                    | Issue                             |  |  |  |  |
| ■ 自訂群組                                       | (0)                                                   |                                    | Pages                             |  |  |  |  |
| - Bats                                       |                                                       |                                    |                                   |  |  |  |  |
| El Chiroptera                                | (22)                                                  |                                    | Start Page                        |  |  |  |  |
| Echolocation                                 | (6)                                                   |                                    | 5 J.D.                            |  |  |  |  |
| Echolocation OR Sonar                        | (7)                                                   |                                    | Epub Date                         |  |  |  |  |
| 🗱 Sonar                                      | (5)                                                   |                                    | Date                              |  |  |  |  |
|                                              |                                                       |                                    |                                   |  |  |  |  |
| Cognition-All                                | (33)                                                  |                                    | Type of Article                   |  |  |  |  |
|                                              | ()                                                    |                                    | Short Title                       |  |  |  |  |
| Online Search                                |                                                       |                                    | Short fide                        |  |  |  |  |
| Library of Congress                          | (0)                                                   |                                    | Alternate Journal                 |  |  |  |  |
| UISTA (EBSCO)                                | (0) -                                                 | ۰                                  | •                                 |  |  |  |  |

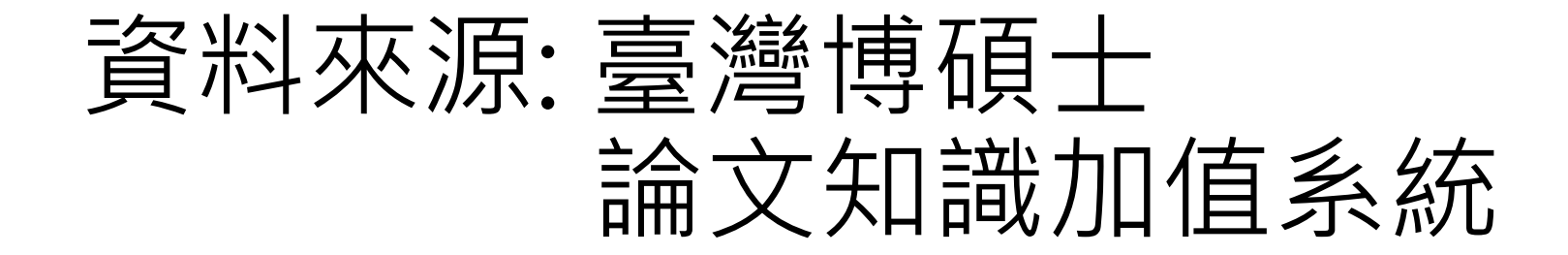

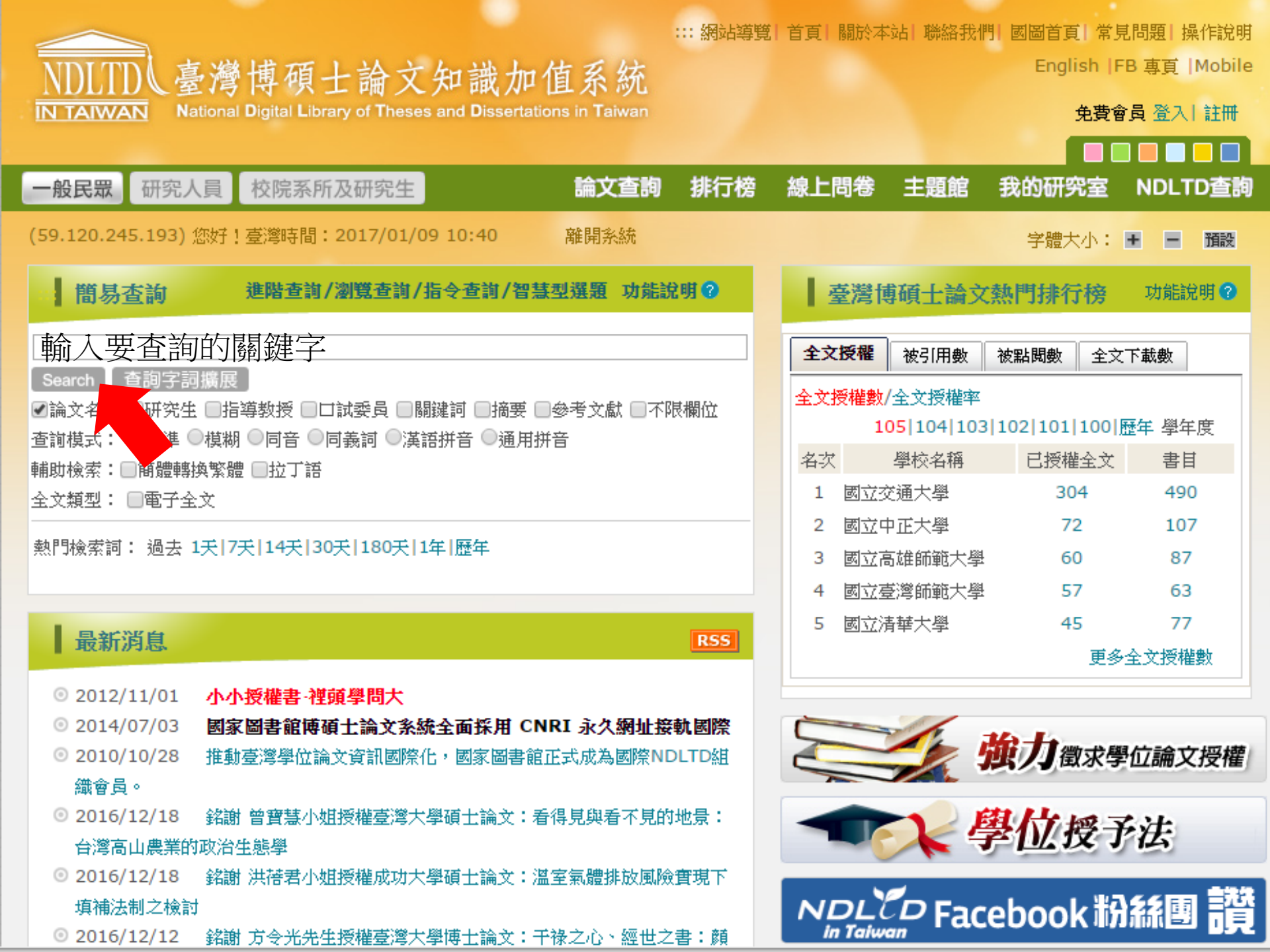

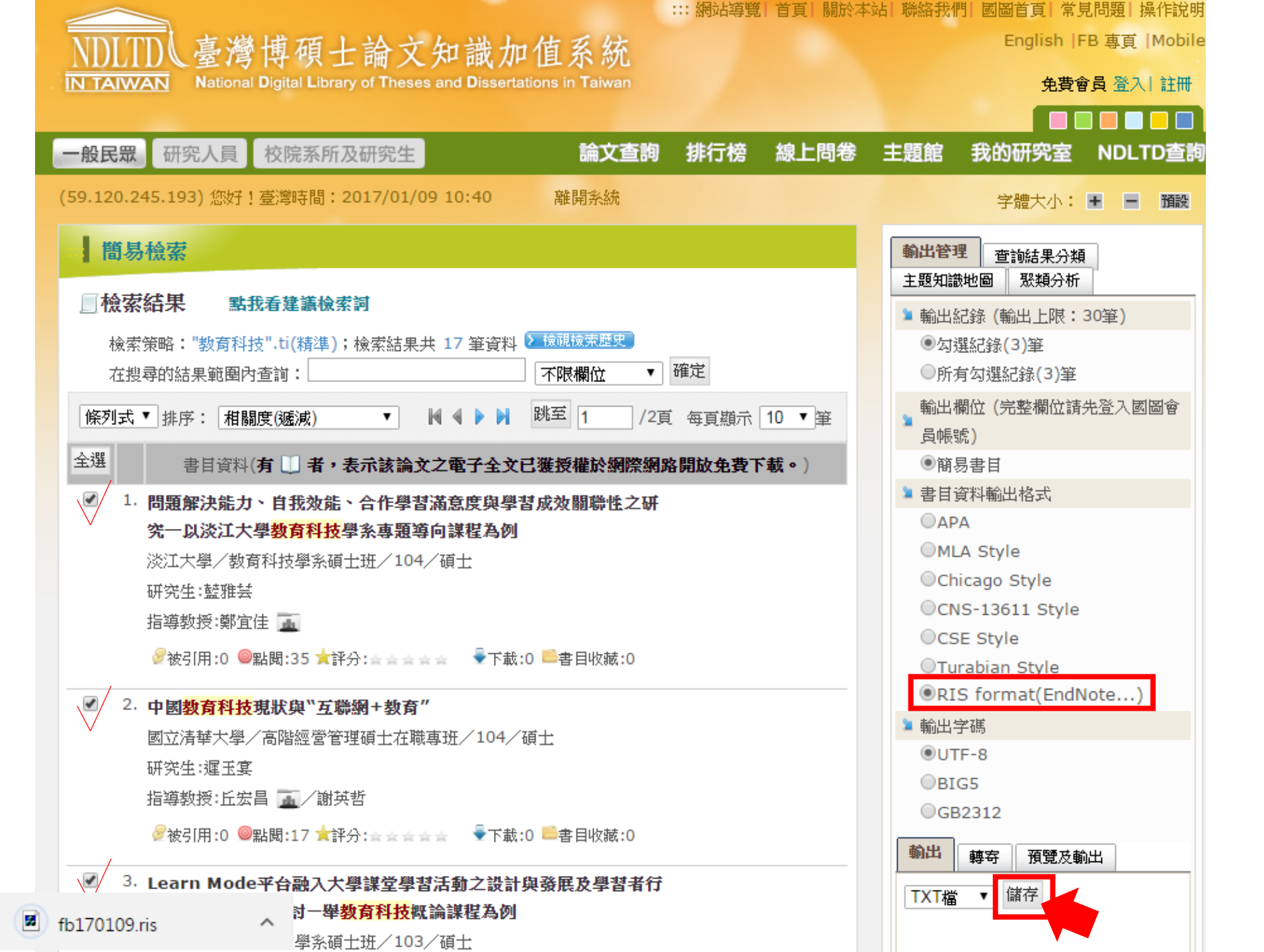
| EndNote X8 - [Sample_Library_X8.er | nl]   |     |                     |       |                   |                                       |
|------------------------------------|-------|-----|---------------------|-------|-------------------|---------------------------------------|
| File Edit References Groups        | Tools | Wir | ndow Help           |       |                   | _ 8 ×                                 |
| APA 6th                            | •     |     | 百耳 🔍 🕹 순 🤄          | 2 0   |                   | Lt L₂ → 🕐 🛠 Hide Search Panel *       |
| My Library                         | ^     |     | Search Options •    | Searc | h Whole Group 🔻 🔲 | Reference Preview 🔁 Attac 🧷 📣 🔻       |
| 🚍 All References                   | (66)  | L   | Author              |       | - Contains        | * * * * *                             |
| Imported References                | (3)   | ļĻ  | Adtion              |       | Contains          |                                       |
| Configure Sync                     |       | II. | Q Author            | Year  | Title             | Rating                                |
| 🕙 Recently Added                   | (7)   | Н.  | <ul> <li></li></ul> | 2015  | Learn Mode平台融入大學調 | Author                                |
| 📑 Unfiled                          | (7)   | Ш   | ● 藍雅芸,              | 2016  | 問題解決能力、自我效能、      | 藍雅芸,                                  |
| 🔟 Trash                            | (0)   | l   | ● 遻圡妟,              | 2016  | 中國教育科技現狀與"互聯結     | Year                                  |
| Avian Intelligence                 |       | U.  |                     |       |                   | Title                                 |
| * 2007                             | (5)   | U.  |                     |       |                   | 問題解決能力、自我效能、合作學習滿意度與                  |
| 🕥 2007 + Chiroptera                | (3)   | U.  |                     |       |                   | 學習成效關聯性之研究 - 以淡江大學教育科技<br> 醫系専頭道向理程為例 |
| O Avian Cognition                  | (31)  |     |                     |       |                   | 李永守超守问林桂菊四<br>Academic Department     |
| Corvids                            | (19)  | U.  |                     |       |                   | 教育科技學系碩士班                             |
| Orvids & Parrots                   | (6)   | U.  |                     |       |                   | Place Published                       |
| Parrots                            | (24)  | U.  |                     |       |                   | 新北市                                   |
| 目前群組                               | (0)   | U.  |                     |       |                   | University<br>淡江士岛                    |
| ⊡ Bats                             |       | U.  |                     |       |                   |                                       |
| 📑 Chiroptera                       | (22)  | U.  |                     |       |                   | 碩士                                    |
| Echolocation                       | (6)   | U.  |                     |       |                   | Document Number                       |
| Echolocation OR Sonar              | (7)   | U.  |                     |       |                   |                                       |
| 🗱 Sonar                            | (5)   | U.  |                     |       |                   | Number of Pages                       |
|                                    |       |     |                     |       |                   | 88                                    |
| Cognition-All                      | (33)  |     |                     |       |                   | 鄭宜佳,<br>Yi-Chia, Cheng                |
| □- Online Search                   |       |     |                     |       |                   | Date                                  |
| 🔇 Library of Congress              | (0)   |     |                     |       |                   |                                       |
| Q LISTA (EBSCO)                    | (0)   |     | •                   |       | 4                 | Thesis Type                           |

資料匯入-純文字檔

#### 資料庫有支援匯出至EndNote,但下載的 是.txt檔,我該如何?

#### 當我們需要手動匯入資料時,根據不同的資料 庫,匯入時要選擇的Import Option會有不同!

※可在EndNote程式中按下鍵盤上的 [F1] > [Direct Export Formats and Import Formats] > [Output Formats with Corresponding Import Options]中 查看對應的Import Option 示範資料庫:中國期刊全文資料庫

| 選擇等        | 4科領域 全選                       | 清除                                                                                                    |                              |                                          |                               |                 |                         |                     |         |          |          |  |  |
|------------|-------------------------------|----------------------------------------------------------------------------------------------------|------------------------------|------------------------------------------|-------------------------------|-----------------|-------------------------|---------------------|---------|----------|----------|--|--|
| + 🗸        | 理工A(數學物理力學天                   | 地生) 🔍                                                                                                    | 1.輸入檢索控                      | 制條件: [+]                                 |                               |                 |                         |                     |         |          |          |  |  |
| + 🗸        | 理工 <b>B(</b> 化學化工冶金環)         | (化學化工冶金環境礦業)       2.輸入內容檢索條件: <ul> <li> <ul> <li> <ul> <li> <ul> <li> <ul> <li> <ul> <li> <ul> <li> <ul> <li> <ul> <li> <ul> <li></li></ul></li></ul></li></ul></li></ul></li></ul></li></ul></li></ul></li></ul></li></ul></li></ul> |                              |                                          |                               |                 |                         |                     |         |          |          |  |  |
| + 🗸        | 理工C(機電航空交通水;<br>源) 🔍          | 利建筑能                                                                                                    |                              |                                          |                               | 在結果中            | 檢索 檢索文獻                 | 〕」<br>〕僅限優先出版論文     | ✔ 中英文   | 擴展檢      | 索        |  |  |
| +          | 農業科技 🔍                        | 又獻才祖瀏覽: 學科類別 期刊名補 研究質切基金 研究層火 又獻作者 作者単位 中又關鍵詞 不分組                                                                                                    |                              |                                          |                               |                 |                         |                     |         |          |          |  |  |
| +          | 醫藥衛生科技 🔍                      | □□□□用□□木□用□□木□加□木□加□<br>文 <mark>獻排序瀏覽</mark> :發表時間 相關度 被引頻次 下載頻次                                                                                                    |                              |                                          |                               |                 |                         |                     |         |          |          |  |  |
| +          | 哲學與人文科學 €                     |                                                                                                    |                              |                                          |                               |                 |                         |                     |         |          |          |  |  |
| +          | ☑ 政治軍事與法律 € 123456789後頁 全選 清除 |                                                                                                    |                              |                                          |                               |                 |                         |                     |         |          |          |  |  |
| + <b>•</b> | 教育與社會科學綜合 🔍                   | •                                                                                                    | 序號                           |                                          | 篇名                            |                 | 作者                      | 刊名                  | 年/期     | 被引<br>頻次 | 下載<br>頻次 |  |  |
| + •        | 電子技術及信息科學 🔍                   |                                                                                                    | 2 2 1                        | Google Earth∓≩                           | 臺在虛擬旅游上的應用                    |                 | 問發澤; 鐘鵬; 葉睿; 劉<br>平; 夏武 | 科技資訊                | 2011/21 | 3        | 234      |  |  |
| 檢了當前       | 家曆史:<br>訪檢索詞的相似詞:             | *                                                                                                    | 2                            | 應用GISOffice和<br>為可導入 <mark>Google</mark> | ICoord將平面直角坐標系<br>Earth的Kml文件 | 數據轉換并輸出         | 丁沛                      | 技術                  | 2015/03 | 1        | 12       |  |  |
| 催          | 》 處理結果: 共有4條結                 | <b>★</b> ►                                                                                                    |                              |                                          |                               |                 | (                       | 局輸出到本地文件            | a i     | Г        | 52       |  |  |
| □⊿         | ◎ 簡單 9                        | %0 Journal Article<br>%A 楊新林 %A 蒲浩                                                                                                    | · %Δ 高山 %Δ                   | 龍克安 %A 蔹亦!                               | 1                             |                 |                         |                     |         |          | 506      |  |  |
| 信.         | ◎ 詳細 9                        | %T 基于Google Ear                                                                                                    | th的鐵路工程                      | 地質勘察系統                                   |                               |                 |                         |                     |         |          | 244      |  |  |
| 三          | <ul> <li>○引文</li> </ul>       | %J 高速鐵路技術<br>%D 2013                                                                                                    |                              |                                          |                               |                 |                         |                     |         |          | 60       |  |  |
|            | ○ 自定義<br>○ 自定義                | %N 06<br>%K 鐵路;工程地質;G                                                                                                    | Google <mark>Earth;</mark> ≇ | 藏路選線;遙感解詞                                | 睪;二次開發                        |                 |                         |                     |         |          |          |  |  |
|            | RefWorks                      | %X 利用Google Ear                                                                                                    | th提供的海量:                     | 地理信息數據,以身                                | 其為三維地理信息平臺,通道                 | BGoogle Earth C | OM API與之交互,集成Go         | ogle Earth與AutoCAD, | 開發了基于   |          |          |  |  |
|            | EndNote                       | 500gle Eartn的鐵路<br>科等的空間信息集成<br>%@ 1674-8247                                                                                                    | 」程地質勘察<br>ζ,為鐵路工程#           | 系統。實現在Go<br>也質勘察提供依據                     | ogle Eartn半臺上進行地質。            | 選째,展不線路力。       | 案,提取地質信息以及進行            | 區域地質、線路方案、          | 地質災舌、   | đ        |          |  |  |
|            | NoteExpress                   | %0 Journal Article                                                                                                    |                              |                                          |                               |                 |                         |                     |         |          |          |  |  |
|            | ○ 査新 9                        | %A 李潤生 %A 翟會<br>%T 基于GPS的Goo                                                                                                    | 楠<br>gle Farth的宝             | 位精度分析                                    |                               |                 |                         |                     |         |          |          |  |  |
|            | 63615404078216                | .txt ^                                                                                                    | gio contrina/E               | 12-111/2/J 1/1                           |                               |                 |                         |                     |         |          |          |  |  |

- 55

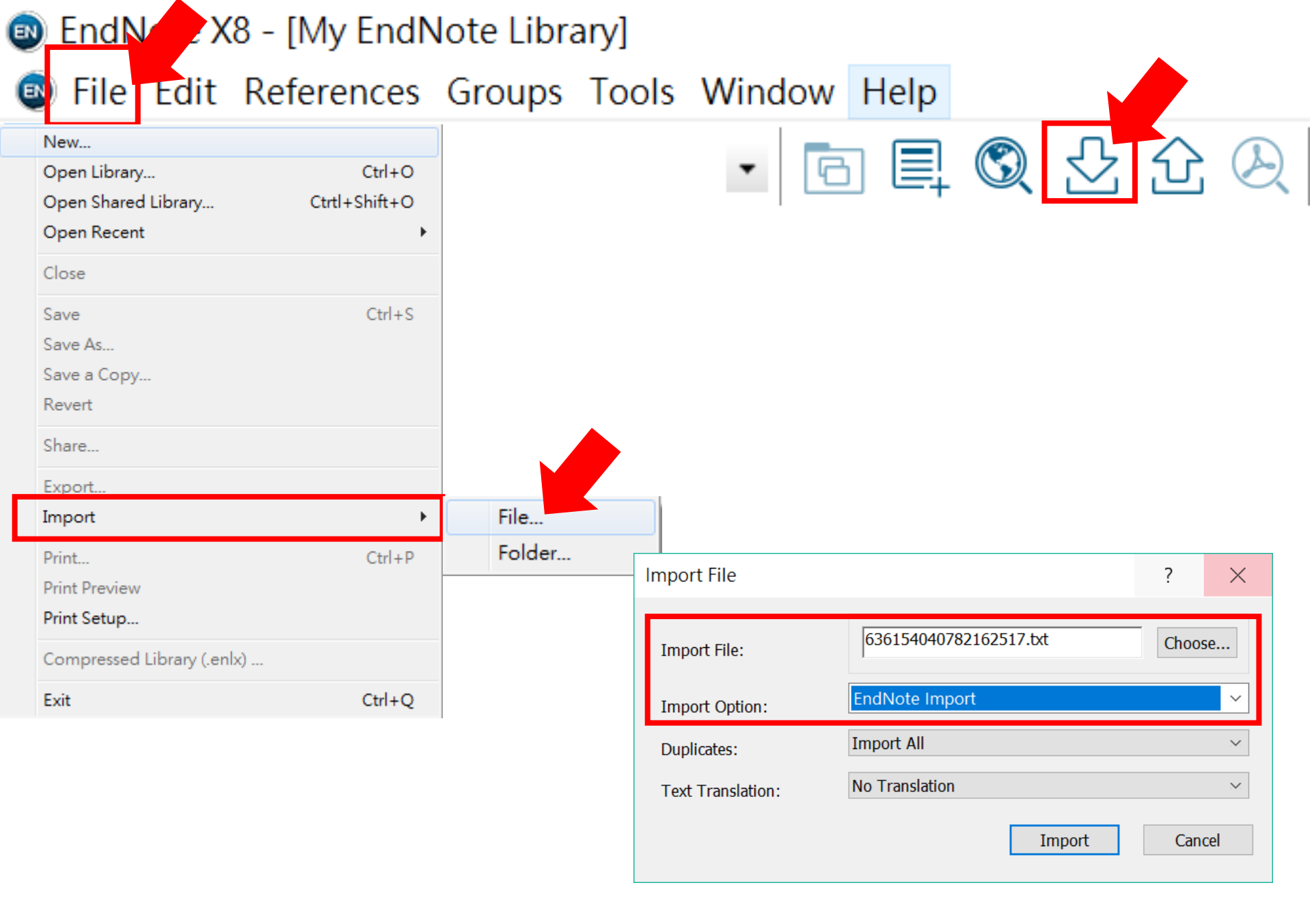

| EndNote X8 - [My EndNote         | e Libr | ary]    |                        |      |                       |        |                    |                |                 | —                               |            |
|----------------------------------|--------|---------|------------------------|------|-----------------------|--------|--------------------|----------------|-----------------|---------------------------------|------------|
| File Edit References Gr          | oups   | Тоо     | Is Window I            | Help | 1                     |        |                    | 1 1            |                 |                                 | _ 8 ×      |
| 📩 🔇 💽 Annotated                  |        |         | •                      |      | 3. 월 앞 & ⊘ ⊖          | " 🖻 🖬  | 1 🔿 L+             | <u>₽</u> , • ? | Quick Search    | Q 👻 😒 Show Search Panel         |            |
| My Library                       |        | • @     | Author                 | Year | Title                 | Rating | Journal            | Last Updated   | Reference Type  | Reference Preview Attached PDFs | -          |
| All References                   | (70)   |         | 李潤生;                   | 2011 | 基于GPS的Google Earth的定  |        | 影像技術               | 2016/11/22     | Journal Article |                                 | *-         |
| Limported References             | (4)    |         | 係圡龍;<br>閂發澤:           | 2007 | Google Earth 在机標監控系統。 |        | 父 建 只 計<br>利 坊 咨 印 | 2016/11/22     | Journal Article | Reference Type:                 | <b>₽</b> . |
| 🛈 Sync Status                    |        |         | □ <u>5</u> /≠,<br>楊新林: | 2013 | 基于Google Earth的鐵路工程   |        | 高速鐵路               | 2010/11/22     | Journal Article | No References Selected          |            |
| 🕙 Recently Added                 | (70)   |         |                        |      |                       |        |                    |                |                 |                                 |            |
| 📑 Unfiled                        | (21)   |         |                        |      |                       |        |                    |                |                 |                                 |            |
| 🔟 Trash                          | (0)    |         |                        |      |                       |        |                    |                |                 |                                 |            |
| Unfiled Groups                   |        |         |                        |      |                       |        |                    |                |                 |                                 |            |
| 📑 capture from pubmed            | (22)   |         |                        |      |                       |        |                    |                |                 |                                 |            |
| ■ PDF                            |        |         |                        |      |                       |        |                    |                |                 |                                 |            |
| 📑 read                           | (8)    |         |                        |      |                       |        |                    |                |                 |                                 |            |
| ∃ My Groups                      |        |         |                        |      |                       |        |                    |                |                 |                                 |            |
| <b>*</b> 2016                    | (36)   |         |                        |      |                       |        |                    |                |                 |                                 |            |
| 🕒 ні                             | (6)    |         |                        |      |                       |        |                    |                |                 |                                 |            |
| ■ 共享                             | (3)    |         |                        |      |                       |        |                    |                |                 |                                 |            |
| 目前                               | (12)   |         |                        |      |                       |        |                    |                |                 |                                 |            |
| 🔆 低碳                             | (0)    |         |                        |      |                       |        |                    |                |                 |                                 |            |
| ∃ Find Full Text                 |        |         |                        |      |                       |        |                    |                |                 |                                 |            |
|                                  |        |         |                        |      |                       |        |                    |                |                 |                                 |            |
|                                  |        |         |                        |      |                       |        |                    |                |                 |                                 |            |
|                                  |        |         |                        |      |                       |        |                    |                |                 |                                 |            |
|                                  |        |         |                        |      |                       |        |                    |                |                 |                                 |            |
|                                  |        |         |                        |      |                       |        |                    |                |                 |                                 |            |
|                                  |        | <       |                        |      |                       |        |                    |                | >               |                                 |            |
| Showing 4 of 4 references in Gro | up. (A | II Refe | erences: 70)           |      |                       |        |                    |                |                 |                                 | Layout 🔻   |

### 資料匯入 – PDF匯入

#### PDF會入分為單篇與多篇匯入,無論是哪一種 匯入,在PDF檔案中需要有DOI碼

### ※目前中文PDF檔與圖檔式PDF不支援

What is DOI? https://zh.wikipedia.org/wiki/DOI

#### SUPPLEMENTARY INFORMATION

doi:10.1038/nature20584

Supplementary table 1 | Equations describing the 'Likely water' cluster hull and cluster overlaps in the multidimensional feature-space.

### SUPPLEMENTARY INFORMATION

doi:10.1038/nature20584

Supplementary table 1 | Equations describing the 'Likely water' cluster hull and cluster overlaps in the multidimensional feature-space.

These equations describe the 'Likely water' cluster in the multidimensional feature-space. By definition, part of this cluster contain pixels that are not water, and request additional processing steps to be properly assigned. The method section provides details about the usages of this equations within the expert system classifier.

| Name   | Description                    | Equations describing the "Likely water" cluster hull and cluster overlaps in the multidimensional feature-space                                                                                                    |
|--------|--------------------------------|----------------------------------------------------------------------------------------------------|
| water1 | Water cluster<br>where NDVI <0 | b('value')<0.62&&(((b('hue')<((-9.867784585617413*b('nd'))+238.26034242940045))&&(b('hue')>((-<br>12960.00000000335*b('nd'))-<br>12714.048607819708))&&(b('hue')>((23.627546071775214*b('nd'))+255.53176874753507)))  ((b('hue')<((-<br>54.685799109352004*b('nd'))+215.15052322834936))&&(b('hue')<((23.627546071775214*b('nd'))+255.5317687475<br>3507))&&(b('hue')>((-7.321079389910027*b('nd'))+224.6166270396205)))  ((b('hue')<((-<br>172.0408163265306*b('nd'))+191.69646750224035))&&(b('hue')<((- |
|        |                                | WWW.NATURE.COM/NATURE   1                                                                                                    |

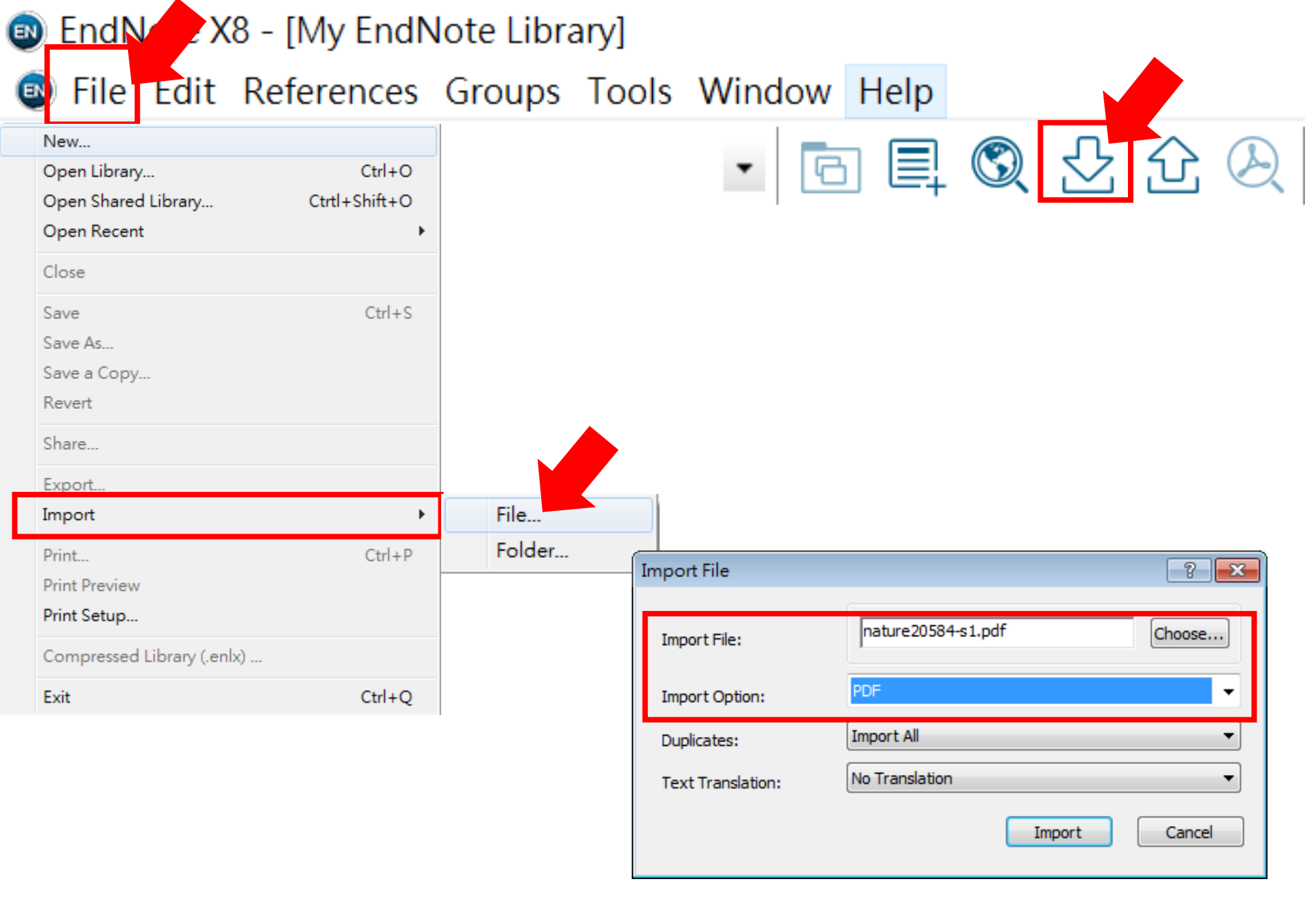

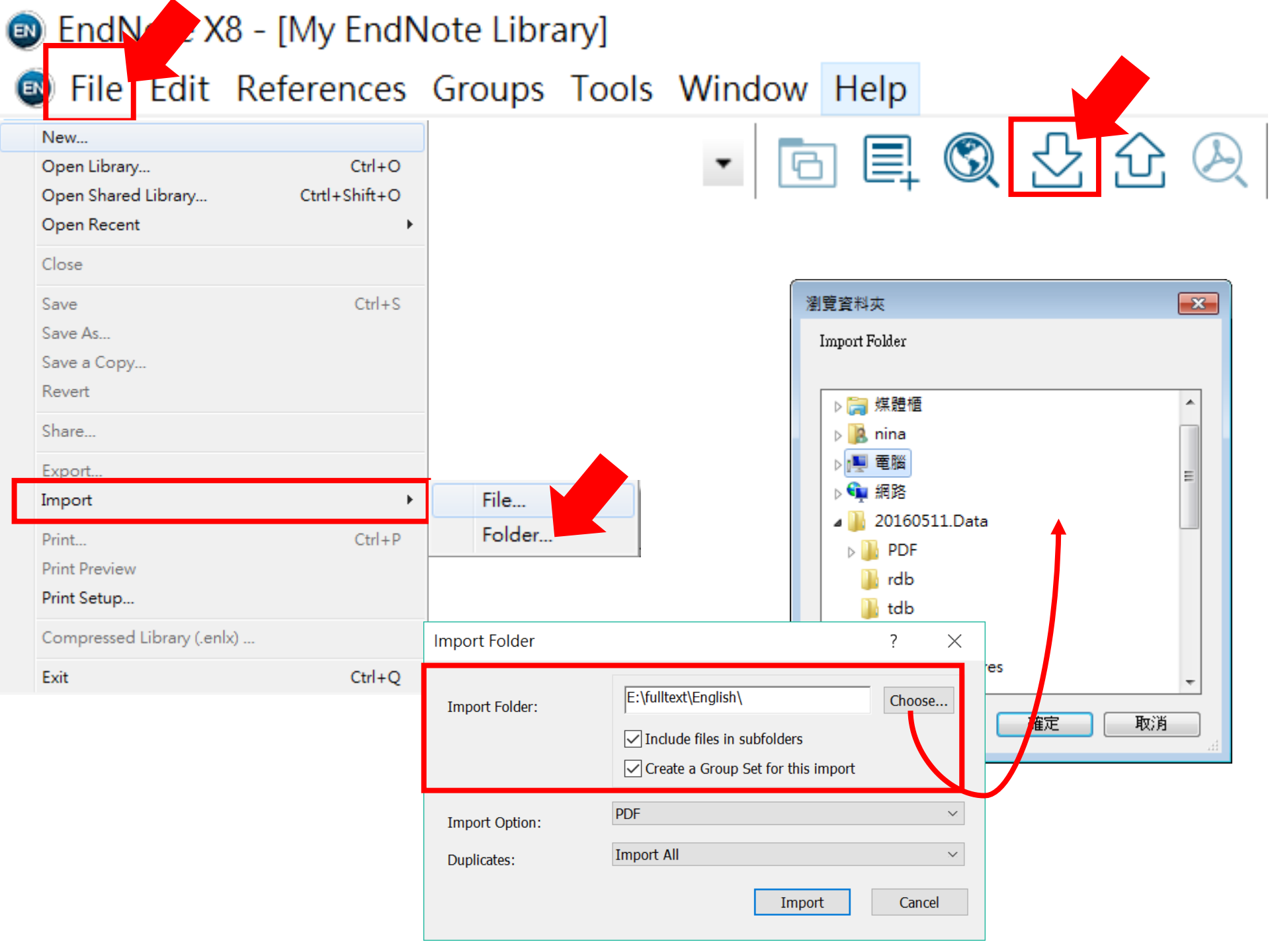

### 資料匯入 – Find Full Text

#### EndNote的全文查找,主要查找:

Web of Science Full Text Links DOI PubMed LinkOut

※查找全文請勿一次太多筆,某些資料來源系統會鎖IP

| EndNote X8 - [Sample_Library_X8.enl] |            |       |                                        |      |                                                                                     |                |           |                                       |
|--------------------------------------|------------|-------|----------------------------------------|------|-------------------------------------------------------------------------------------|----------------|-----------|---------------------------------------|
| File Edit References Groups Tools    | W          | indow | Help                                   |      |                                                                                     |                |           | _ 8 ×                                 |
| APA 6th                              | •          | 6     | 1 🔍 🕹 í                                | 20   | ▷                                                                                   | Quick Search   | Q         | <ul> <li>Hide Search Panel</li> </ul> |
| My Library                           |            | Sear  | rch Options •                          | ]    | Search Whole Library                                                                |                | e 📃 Match | Words Reference Preview 🔁 Attac 🧷 🖇 🔻 |
| All References (0                    | 66)        |       | Author                                 |      | Contains 👻                                                                          |                |           | · · · · ·                             |
| Configure Sync                       |            |       | Addition                               |      |                                                                                     |                |           | Record Commons                        |
| Recently Added                       | (7)        | • @   | Author                                 | Year | Title                                                                               | Rating         | Jour      | Record Summary                        |
| 📑 Unfiled                            | (7)        | 0     |                                        | 2009 | Leaf-nosed bat                                                                      | **             | Ency      | New Reference                         |
| 🔟 Trash                              | (0)        | 0     | Allen, Glover M.                       | 2004 | Bats: biology, behavior, and folklore                                               |                |           | Edit References                       |
| ⊡ Avian Intelligence                 |            | 0     | Avila-Flores, R.;<br>Bat Consensation  | 2004 | Ecological, taxonomic, and physiological correlat<br>Bat Conservation International |                | Jour      | Move References to Trach              |
| ÷ 2007                               | (5)        | 0     | Binfield, Peter                        | 2008 | At PLoS ONE we're batty about bats                                                  |                | PLo       | Move References to trash              |
| 2007+Chiroptera                      | (3)        | 0     | Bird, C. D.; Emery                     | 2009 | Insightful problem solving and creative tool mod                                    | **             | Proc      | Add References To                     |
| Avian Cognition (3                   | 31)        | 0     | Brinklov, S.; Kalko                    | 2009 | Intense echolocation calls from two 'whispering'                                    |                | Jour      | Copy References To                    |
| Corvids (1                           | 19)        | •     | Burwen, D. R.;                         | 2016 | Venous thromboembolism incidence, recurren                                          |                | Thre      | E mail Defenses                       |
| Corvids & Parrots                    | (6)        | 0     | Chiu, Chen; Moss                       | 2007 | The role of the external ear in vertical sound local                                |                | Jour      | E-mail Reference                      |
| Parrots (2                           | 24)        | 0     | Chiu, C.; Xian, W                      | 2008 | Flying in silence: Echolocating bats cease vocalizi                                 |                | Proc      | Remove References From Group          |
|                                      | (0)        | 0     | DeLong, C. M.: Br                      | 2005 | Evidence for spatial representation of object shap                                  | *** • •        | Jour      | Cut                                   |
|                                      |            | 0     | Emery, N. J.                           |      | Cognitive ornithology: The evolution of avian int                                   | *** • •        | Phile     |                                       |
| Bats                                 |            | 0     | Emery, N. J.                           |      | Tool use and physical cognition in birds and ma                                     | $\star \cdots$ | Cun       | Сору                                  |
| Chiroptera (a                        | (22)       | 0     | Emery, N. J.                           | .007 | Cognitive adaptations of social bonding in birds                                    | * • • • •      | Phile     | Copy Formatted                        |
|                                      | (0)        | 0     | EUROBATS                               | 2011 | EUROBATS: The Agreement on the Conservation                                         |                |           | Paste                                 |
| Echolocation OR Sonar                | (/)<br>(F) | 0     |                                        |      |                                                                                     | また キレン         |           |                                       |
| 😪 Sonar                              | (5)        | 0     | Goto, 1±Er                             | an   | Ote LIDrary屮趈選岁                                                                     | 安笪找王           | - ir      | Mark as Read                          |
| ⊡ My Groups                          |            | •     | Gow, 大石石                               | ≢F   | 日容彩,按在Ctrl键了                                                                        | ゴ泊翌            | n         | Mark as Upread                        |
| 🗱 Cognition-All 🤅                    | 33)        | 0     | Green XHY                              |      | 自具件,按住CIII斑。                                                                        | 刂悛荗            |           | Mark as Officad                       |
| □ Online Search                      |            | 0     | Grothe, B.; Park,                      | 2000 | Structure and function of the bat superior olivary                                  |                | Mici      | Rating •                              |
| Q Library of Congress                | (0)        | 0     | Hagino, T.; Hiryu,                     | 2007 | Adaptive SONAR sounds by echolocating bats                                          |                | 5th I     |                                       |
| Q LISTA (EBSCO)                      | (0)        | 0     | Holland Richard                        | 2008 | Bats use magnetite to detect the earth's magnetic.                                  |                | PLo       | Show All References                   |
| PubMed (NLM)                         | (0)        | 0     | Holzhaider, J. C.;                     | 2011 | The social structure of New Caledonian crows                                        | ** • • •       | Anir      | Show Selected References              |
| Web of Science Core Collection (TR)  | (0)        | 0     | Jen, P. H. S.; Wu,                     | 2008 | Echo duration selectivity of the bat varies with pu                                 |                | Neu       | Hide Selected References              |
| more                                 |            | 0     | Laudato, Anthony                       | 2010 | Bird grooves to the beat                                                            |                | CBS       |                                       |
|                                      |            | 0     | Lefebvre, L.; Sol, D.                  | 2008 | Brains, lifestyles and cognition: Are there general                                 |                | Brain     | File Attachments                      |
| I'' Find Full Text                   |            |       | McCracken, Kyle                        | 2017 | Wht/β-catenin promotes gastric fundus specifi                                       | ****.          | Nati      | DDE Viewer                            |
|                                      |            | 0     | New York State D                       | 2009 | Guidelines for conducting bird an upor sugges arm                                   |                | Cull      | PDF viewer                            |
|                                      |            | 0     | Pepperberg, Irene                      | 1999 | The Alex studies: Cognitive and c Find Fu                                           | ull Text       |           | Find Full Text                        |
|                                      |            | 0     | Pepperberg, I. M.                      | 1999 | Rethinking syntax: A commentary                                                     |                |           | Find Reference Updates                |
|                                      |            | 0     | Pepperberg, I. M.                      | 2001 | In search of King Solomon's ring: Auther                                            | nticate        |           |                                       |
|                                      |            | 0     | Pepperberg, I. M.                      | 2004 | Cognitive and communicative capacities of grey                                      | ***            | Anir      | UKL F                                 |
|                                      |            | 0     | Pepperberg, I. M.<br>Pepperberg, I. M. | 2006 | Cognitive and communicative abilities of grey pa                                    |                | App       | Restore to Library                    |
|                                      |            | 0     | Pepperberg, Irene                      | 2008 | 'Alex & me': The hidden world of animal minds                                       | * • • • •      | Fres      |                                       |
|                                      |            | 0     | Pepperberg, Irene                      | 2009 | Alex & me: How a scientist and a parrot discover                                    | ***            |           | Resolve Sync Conflicts                |
|                                      |            | Î €   | <u> </u>                               |      | <u> </u>                                                                            |                | • • • •   | • DOI •                               |

| EndNote X8 - [Sample_Library_X8.enl]  |            |       |                     |      |                                                     |                            |                   |                                                                                                    |
|---------------------------------------|------------|-------|---------------------|------|-----------------------------------------------------|----------------------------|-------------------|----------------------------------------------------------------------------------------------------|
| File Edit References Groups Too       | ols W      | indow | Help                |      |                                                     |                            |                   | _ 8 ×                                                                                                    |
| APA 6th                               | •          |       | l 🔍 🕹 🗘 🤇           | 2 0  |                                                     | Quick Search               | Q - 😞 H           | ide Search Panel                                                                                                    |
| My Library                            |            | Sear  | ch Options •        |      | Search Whole Library                                | ▼ Match C                  | ase 🔲 Match Words | Reference Preview 🔂 Schlc 🖉 4 🕨 🔻                                                                                                    |
| All References                        | (66)       |       | Author              |      | Contains                                            |                            | + - ^             | [7] 🗒 🛱 🖂   ↑ ↓ ₃ /8   »                                                                                                    |
| Configure Sync                        |            |       |                     |      |                                                     |                            |                   | ence and ghopes of the reward is not discus motive phone feading is a non-thickno columbert [11].                                                                                                    |
| Recently Added                        | (7)        | • @   | Author              | Year | Title                                               | Rating                     | Journal           | tensor of noise during the shading of a considere indicators<br>are the element of noise. There your of a home a children<br>were shading the shading of a considere indicators<br>and a during the performance berefit and an equally and<br>south a during the performance berefit and an equally and<br>on the shading the performance berefit and an equally and<br>on the shading the performance berefit and an equality and<br>on the shading the performance berefit and an equality and<br>on the shading the performance berefit and an equality and<br>on the shading the performance berefit and an equality and<br>on the shading the performance berefit and an equality and<br>on the shading the shading of a considered berefit and the shading of the<br>shading the shading of a considered berefit and the shading of the<br>shading the shading of a considered berefit and the shading of the<br>shading the shading of a considered berefit and the shading of the<br>shading the shading of a considered berefit and the shading of the<br>shading the shading of the shading of the shading of the<br>shading the shading of the shading of the shading of the shading of the<br>shading the shading of the shading of the shading of the shading of the<br>shading the shading of the shading of the shading of the shading of the<br>shading the shading of the shading of the shading of the shading of the<br>shading the shading of the shading of the shadi                                                                                                    |
| 📑 Unfiled                             | (7)        | 00    | Avila-Flores, R.;   | 2004 | Ecological, taxonomic, and physiological correlat   |                            | Journal of Mam    | <sup>1</sup> This without condutions baseds to its status.<br>Because supplementary metaletics to matching to trajection and the second provide and provide its<br>is a strategick of 12.1111 or its inspectively stylendows applications of the second providence of the second providence                                                                                                    |
| 🔟 Trash                               | (0)        | 00    | Bird, C. D.; Emery  | 2009 | Insightful problem solving and creative tool mod    | **                         | Proceedings of    | Bound'S Ada 202<br>Angula ( ) Ada 202<br>Angula ( ) Ada 202<br>Bound ( ) Ada 202<br>Bound ( ) Ad                                                                                                    |
| - Avian Intelligence                  |            | 00    | Brinklov, S.; Kalko | 2009 | Intense echolocation calls from two 'whispering'    |                            | Journal of Exper  | 1136 C. Schlog at al. Information mention of a pay present                                                                                                    |
|                                       | (5)        |       | Chiu, C.; Xian, W   | 2008 | Flying in silence: Echolocating bats cease vocalizi |                            | Proceedings of    | The manufact field without a the size (1) inter-<br>tion coupled for prime or the size (1) inter-<br>monance of a prime of the size (1) inter-<br>monance of the size (1) intermediate of the size (1) intermediate of the<br>size (1) intermediate of the size (1) intermediate of the size (1) intermediate of the<br>size (1) intermediate of the size (1) intermediate of the size (1) intermediate of the<br>size (1) intermediate of the size (1) intermediate of the size (1) intermediate of the<br>size (1) intermediate of the size (1) intermediate of the size (1) intermediate of the<br>size of the size (1) intermediate of the size (1) intermediate of the size (1) intermediate of the size (1) intermediate of the<br>size of the size (1) intermediate of the size (1) intermediate of the size (1) inter                                                                                                    |
| 2007                                  | (0)        |       | Emeny N I           | 2008 | Evidence for spatial representation of object snap  | $\times$ $\times$ $\times$ | Dournal of the A  | grey parents (Friences articles al) in the associate information<br>reasoning task. Grey parents are reasoned in the develoption of the strengthetic strengthetic strengthetics with the strengthetic strengthetic stren                                                                                                    |
| 2007+Chiroptera                       | (3)        | ° ø   | Emery, N. J.: Seed  | 2000 | Cognitive adaptations of social bonding in birds    | *                          | Philosophical Tr  | particle character for the permitting due to any as a patient. This hallow rate only,<br>and hads [27],<br>and hads [27].                                                                                                    |
| W Avian Cognition                     | (31)       | 00    | Fraser, O. N.: Bug  | 2011 | Ravens reconcile after aggressive conflicts with v  | **                         | PLoS ONE          | b EXPERIMENT 1: EXEMPS OF THE CONTAINERS to the platform.<br>(c) Abstrack<br>(c) Abstrack<br>(c) Balaxies<br>(c) Balaxies<br>(c) Balax |
| E Corvids                             | (19)       | 00    | Holland, Richard    | 2008 | Bats use magnetite to detect the earth's magneti    |                            | PLoS ONE          | particle characteristic of facts that based matching is retricted for the matteries, and horizontally during for the matteries of the state of the state of the state of the state of the state of the state of the state of the state of the state of the state of the state regiment and the state of the state regiment and the state of the state regiment and the state of the state regiment and the state of the state regiment and the state of the state of the state regiment and the state of the state regiment and the state of the state of the state regiment and the state of the state of the                                                                                                    |
| Orvids & Parrots                      | (6)        | 00    | Pepperberg, I. M.   | 1999 | Rethinking syntax: A commentary on E. Kako's "E     | *                          | Animal Learnin    | C. Manage 200, maphibilized adapt, in which its core<br>trainer was find to sense the document to sense the document to sense the sense of the sense<br>of the sense of the sense the sense of the sense of the sense of the sense<br>of the sense of the sense of the sense of the sense of the sense<br>of the sense of the sense of the sense of the sense of the sense<br>of the sense of the sense of the sense of the sense of the sense<br>of the sense of the sense of the sense of the sense of the sense<br>of the sense of the sense of the sense of the sense of the sense of the sense of the sense<br>of the sense of the sense of th                                                                                                    |
| Parrots                               | (24)       | 00    | Salwiczek, L. H.; E | 2009 | The development of caching and object perman        |                            | Journal of Com    | some hanned supporter with other, someward binds in an Bod was tend of which the sense random supports, for the<br>induser-random arrive (in the stociet as 2 + or h, higher, arrive in which considions are presented for the first<br>induser, 2 m, higher cathore up to 4 m.). The toring com-<br>tinue may be of relations, and have request the support of end of the first<br>induser (2) = 0.2 m. By a should within the induser. The toring com-<br>tinue may be of relations, and there are indused for the first induser of equations at 1 and the<br>first may be a start of the support of the support.                                                                                                    |
| ■ 自訂群組                                | (0)        | 00    | Schloegl, C.; Sch   | 2012 | Grey parrots use inferential reasoning based on a   |                            | Proc. R. Soc. Lo  | winey, hen visually included lines the other link. Parental,<br>of the force of columbo shares and the analysis.<br>Since the columbo shares are shared as a straight of the first relation of the distribution of the distribution of the<br>straight of the first relation of the distribution of the distribution of the<br>straight of the distribution of the distribution of the<br>straight of the distribution of the distribution of the distribution of the<br>straight of the distribution of the distribution of the distribution of the<br>straight of the distribution of the distribution of the distribution of the<br>straight of the distribution of the distribution of the distribution of the<br>straight of the distribution of the distribution of the distribution of the<br>straight of the distribution of the distribution of the distribution of the distribution of the<br>straight of the distribution of the distribution of the distribution of the distribution of the distribution of the distribution of the distribution of the distraight of the distribution of the di                                                                                                    |
| ⊡ Bats                                |            | 00    | Shanahan, M.        | 2012 | The brain's connective core and its role in animal  |                            | Philos. Trans. R  | (d) Productive on coppage planck containers chaight: 5 cm. instance a maining procedure to them block hard did not different to the standard of the standard of the standar                                                                                                    |
|                                       | (22)       | 00    | Taylor, A. H.; Mill | 2012 | New Caledonian crows reason about hidden cau        | **                         | Proceedings of    | and with doth to read animated minor quant by<br>the second when bling the containers the containers from and containers produced an empty container with plan-<br>ters and the field wave strands in a second planters $D(x = 0)$<br>and the field wave strands are a second planters $D(x = 0)$<br>that have empty line strands when the field wave empty. The separation then done this con-<br>tainers waveled by the second strands of the second strands with the second second strands of the second<br>strands waveled by the second strands of the second strands of the second strands strands of the second strands of the second strands of th                                                                                                    |
|                                       | (6)        | ° «   | Yovel, Y.; Franz,   | 2008 | Plant classification from bat-like echolocation si  |                            | PLoS Computat     | requirements hand the unitatives out if view of the<br>total and total address does be contained as your of view of the<br>15 on its from a file platform. Then, the containers were<br>plated on the platform statemends, predictioners were<br>plated on the platform statemends, predictioners the<br>containers of the platform statemends.                                                                                                    |
| Echolocation OR Sonar                 | (0)<br>(1) |       |                     |      |                                                     |                            |                   | Indian there task is the importantial target<br>Indian and block the fullyes at a discussion<br>reasonable in the fore cash, how with horizontal dualing only.<br>Indianation of the block standing only.<br>Indianation of the block standing on the standing on the standing on the standing on the standing of the block standing on the standing of the standing on the standing of the standing on the standing of the standing on the standing of the standing on the standing of the standing of the                                                                                                    |
| Constr                                | (7)        |       |                     |      |                                                     |                            |                   | readvariant, which doe significanties that their research rate. Here, the highering of represence 3 (see below), and<br>net presidential on the same of the true of the true over - induces were sounded here by the representations (33.),<br>warden stude, 3 <sup>th</sup> multi-a divide, the their day presented a -<br>Constant and rated do serve with the research                                                                                                    |
| Solar                                 | (5)        |       |                     |      |                                                     |                            |                   | we used paper of whites a highly performed field both. The strend stage and strength index As index at prime in the strength index As index at prime index at prime index at pri                                                                                                    |
| ⊡ ·· My Groups                        |            |       |                     |      |                                                     |                            |                   | tainer consistently and nover done incornects in both harines, we constructed guarantined linear mixed models<br>warn-up with. These warn-up tails were already (FLMMs) with Vision <sup>2</sup> incornationage in linearity<br>Am. 8, 56, 87 (2013)                                                                                                    |
| 🛠 Cognition-All                       | (33)       |       |                     |      |                                                     |                            |                   | Standalid fam lip fragle sylvadigeliddig og in January 8.207<br>Adjenski sonning a gap paren. C. Schlang e.d. 4157                                                                                                    |
| <b>⊡</b> • Online Search              |            |       |                     |      |                                                     |                            |                   | Table 1. Lo GEAM set antinins of the three cognitions: (# GEAM) use nations of the regions of the first experiment<br>after the chains set and a body many, survey there are record at a bound distance studied, where we record an<br>moders of them. We prove the new York for human data to one determine regularization means for details.                                                                                                    |
| 🔇 Library of Congress                 | (0)        |       |                     |      |                                                     |                            |                   | Bird stats $dL$ $F$ $p$ $F$ offici (s = p) $D^2$ $D^2$                                                                                                    |
| 🔇 LISTA (EBSCO)                       | (0)        |       |                     |      |                                                     |                            |                   | nalise of mercaneous         8,313         8,714           solid stabiliz         8,822         8,911           indi stabiliz         1,342         8,911           indi stabiliz         1,341         8,2121         8,213           indi stabiliz         1,341         8,214         3,276         6,649           introducti + senida         1         2,471         6,471         6,649                                                                                                    |
| 🔇 PubMed (NLM)                        | (0)        |       |                     |      |                                                     |                            |                   | ph         Infl model (MAC 1970) 150         final model (MAC 1974) 450           condition         2         Same         CARD         Same         CARD           condition         2         Same         CARD         Same         CARD         CarD           condition         1         Lamin         Same         CARD         CarD         CorD           condition         1         2:53         Same         CaRD         -6:05         CorD                                                                                                    |
| 🔇 Web of Science Core Collection (TR) | (0)        |       |                     |      |                                                     |                            |                   | represent rotation and tradient listenity or machine here                                                                                                    |
| more                                  |            |       |                     |      |                                                     |                            |                   | tioning remnum: (1) -65, the menting constitute of only<br>work of wells, a constitute (1) -65, the strength promotion of the birds' constitutes reso solutions and and borne after the<br>promotion of a bottomer after that the strength promotion of the birds' constitutes reso solutions that are constrained<br>promotion of the birds' constitutes are constrained and processing and<br>constrained in the birds' constrained processing in the birds' constrained are constrained and proceedings<br>constrained were achieved and the birds' constrained are constrained and proceedings in the birds' constrained are constrained and proceedings in the birds' constrained are constrained and proceedings in the birds' constrained are constrained and proceedings in the birds' constrained are constrained and proceedings in the birds' constrained are constrained and proceedings in the birds' constrained are constrained and proceedings in the birds' constrained are constrained and proceedings in the birds' constrained are constrained are constrained and proceedings in the birds' constrained are constrained and proceedings in the birds' constrained are constrained and proceedings in the birds' constrained are constrained and proceedings in the birds' constrained are constrained and proceedings in the birds' constrained are constrained and proceedings in the birds' constrained are constrained and proceedings in the birds' constrained are constrained are constrained are constrained and proceedings in the proceedings are constrained are constrained are constraine                                                                                                    |
| □ Find Full Text                      |            |       |                     |      |                                                     |                            |                   | model solution providence, are supportable deleted as front to transmiss for instance transmission and the solution of the solution of the sol                                                                                                    |
| 🔁 Found PDF                           | (15)       |       |                     |      |                                                     |                            |                   | remained. This was then considered the final model. Instructionly (one-ample cores, all $p \le 400\%$ , but not<br>Bialanda waves wave as remaining any lyse minima the in the corresponding remained modifies are target of the<br>final modifies confluent theory all not replane a signifi-<br>tion part of the relations. The size at the size at the size of the size confluence wave advances waveled and wavelet<br>of the part of the relations. The size at the size at the size of the size of                                                                                                    |
| Pound URL                             | (14)       |       |                     |      |                                                     |                            |                   | using the supervals Solah–Holme provolvers terms . "suppr' condition when the constraints were black body-<br>news may regarded an long significant of 2-00.11. To a roundle (inc), four and the molicitable, requestively,<br>reduces the relative impervasors of terms in the field of the relative transmission were shallow serially (non-<br>model, we compared free webs) using 16.9, whereasy has a wine the constraints were shallow transmission of these<br>model, we compared free webs using 16.9, whereasy has a more shallow transmission of these                                                                                                    |
| 🙋 Not found                           | (32)       |       |                     |      |                                                     |                            |                   | effect that of theorem is considered to be the stage of<br>effect and or continuous non-monitorial series of theorem independent from the sequences in which then way con-<br>lereds. To share computations of the series and series of the field<br>and the final model, or presents and model's reversion. The series of a share of a series of the field constant<br>of the series of the series of t                                                                                                    |
| _                                     |            |       |                     |      |                                                     |                            |                   | balance for of advance data was been as a set of the set of the s                                                                                                    |
|                                       |            |       |                     |      |                                                     |                            |                   | 19 Reach:<br>The bade war significantly more secondarily in the three<br>three bade wars significantly more secondarily in the three<br>three conditions (both, bindo, energy this is in the three.                                                                                                    |
|                                       |            |       |                     |      |                                                     |                            |                   | remains pittable, see table 1.6 role of all and the final and permanged to construe on this light sources bool with<br>model. Statist of $p \le 0.00$ , between an efficience on add the bootsened babbing mersons mode, neuroscheckes, the<br>he found to prove the tore i construction. Statist of the construction of the construction of the<br>$p \ge 0.11$ p. Thus, statistic to be query type and to construct weak interpret of which, theorem of the<br>statistic provides the statistic to the construction of the construction of the construction of the<br>provides of the statistic provides the construction of the construction of the construction of the statistic provides the other<br>statistic provides the statistic provides the statistic provides the statistic pro-                                                                                                    |
|                                       |            |       |                     |      |                                                     |                            |                   | window services and the static services in the static services are static asymptotic terms of the Window<br>window services and the static services are static services and the static services are static services and<br>biotexturing biotectures. All subsets of biotectures in the static services are static services and the static<br>and the static services are static services. It is possible and and the static services are static and the static services<br>and the static services are static services. The possible and the static service services are static and<br>the static services are static services. The possible and the static service services are static and<br>the static services are static services are static se                                                                                                    |
|                                       |            |       |                     |      |                                                     |                            |                   | the family and in the varges' condition, the Hole ware "size condition bitcomial node, but ether there of the size<br>Proc. R. Am. 8 (3812)                                                                                                    |
|                                       |            |       |                     |      |                                                     |                            |                   | Zandralah Tem Ng Ingli ng Ingli ng Ingl                                                                                                    |
|                                       |            | •     |                     |      | III                                                 |                            | Þ                 | 00 III 6 Constant of a constant being datase socialization of a constant being datase socialization of the providery in the set experi-                                                                                                    |

### 資料匯入 – 自行鍵入

#### 須注意三個地方:

 文獻類型[Reference Type]要選好
 一個作者一行,兩個作者兩行,以此類推
 當以英文輸入時,作者姓氏在前要加逗點, 如: Wang, Da Min 姓氏在後不用加逗點。

> 偷吃步? 可用Online Search或是Google Scholar匯入

| D) [ | EndNote X8 - [My EndN    | lote Library]         |                   |          |            |                              |           |              |                  |            |               |               |    | e D      | 3 |
|------|--------------------------|-----------------------|-------------------|----------|------------|------------------------------|-----------|--------------|------------------|------------|---------------|---------------|----|----------|---|
| 0    | File Edit References     | Groups Tools          | Window Help       |          |            |                              |           |              |                  |            |               |               |    | - 8      | × |
|      | New Reference            | C+rl + N              |                   | JAR      |            |                              | )+ A0 - 0 | Quick Search | 0                | • × •      | how Search    | Panel         |    |          |   |
|      | Edit Keterences          | Cuite                 |                   |          |            |                              | a zi (    |              |                  | · · · · ·  | now search    | ranel         |    |          |   |
|      | Move References to Trash |                       | Yea               | r Title  |            |                              | Rating    | Journal      | La               | Reference  | Preview       | Attached PDFs | O, | -        | ; |
|      | Go To                    | Ctrl+J                |                   |          |            |                              |           |              |                  |            |               |               |    |          | - |
|      | Copy References To       |                       | •                 |          |            |                              |           |              |                  | Reference  | Туре:         |               | -  | - 🐔 ·    | • |
|      | E-mail Reference         |                       |                   |          |            |                              |           |              |                  | No Referen | nces Selecter | 4             |    |          |   |
|      | File Attachments         |                       | •                 |          |            |                              |           |              |                  |            |               |               |    |          |   |
|      | PDF Viewer               |                       |                   |          |            |                              |           |              |                  |            |               |               |    |          |   |
|      | Find Full Text           | <b>A</b> N <b>A</b> ( |                   |          |            |                              |           |              |                  |            |               |               |    |          |   |
|      | Find Reference Updates   | W New Reference       | e                 |          |            |                              |           |              |                  |            |               |               |    |          | × |
|      | URL                      | 👍 📥 Referen           | ce Attached P     |          |            |                              |           |              |                  |            |               |               |    |          | - |
|      | Figure                   |                       |                   |          |            |                              |           |              |                  |            |               |               |    |          |   |
|      | Next Peferer             |                       |                   | 1) 🔜 🗑   | Plain Font | <ul> <li>Plain Si</li> </ul> | ze - B    | IUP          | A <sup>1</sup> A | , Σ        | Aa 🚽          |               |    |          |   |
|      | Dravious Poference       | -+                    |                   |          |            |                              |           |              |                  | ·          | -             |               |    |          |   |
|      | Show All Pafaransas      | Reference Type: J     | ournal Article    | •        |            |                              |           |              |                  |            |               |               | 4  | <b>č</b> | * |
|      | Show Selected Performer  | E                     | ncyclopedia       |          |            |                              |           |              |                  |            |               |               |    | - M      |   |
|      | Hide Selected Reference  | Rating E              | quation           |          |            |                              |           |              |                  |            |               |               |    |          |   |
|      | The selected Reference   |                       | ilm or Broadcast  |          |            |                              |           |              |                  |            |               |               |    |          |   |
|      | Record Summary           | Wang Da Min           | eneric            |          |            |                              |           |              |                  |            |               |               |    |          |   |
|      | Find Duplicates          | Mary Lin              | Sovernment Docum  | ent      |            |                              |           |              |                  |            |               |               |    |          | = |
|      | Restore to Library       | Vor H                 | learing           |          |            |                              |           |              |                  |            |               |               |    |          |   |
|      | Resolve Sync Conflicts   | 2017 I                | nterview          |          |            |                              |           |              |                  |            |               |               |    |          |   |
|      | Empty Trash              | 2017                  | ournal Article    | ation    |            |                              |           |              |                  |            |               |               |    |          |   |
|      | chipty flush             | litle L               | lagazine Article  | ation    |            |                              |           |              |                  |            |               |               |    |          |   |
|      |                          | Save Your Time N      | Manuscript        | _        |            |                              |           |              |                  |            |               |               |    |          |   |
|      |                          | Journal N             | /lap<br>Ausic     |          |            |                              |           |              |                  |            |               |               |    |          |   |
|      |                          | Nature                | lewspaper Article |          |            |                              |           |              |                  |            |               |               |    |          |   |
|      |                          | Volume C              | Online Database   |          |            |                              |           |              |                  |            |               |               |    |          |   |
|      |                          | 18 0                  | Online Multimedia |          |            |                              |           |              |                  |            |               |               |    |          |   |
|      |                          | Issue                 | Patent            |          |            |                              |           |              |                  |            |               |               |    |          |   |
|      |                          | 1 P                   | ersonal Communic  | ation 🗉  |            |                              |           |              |                  |            |               |               |    |          |   |
|      |                          | Pages P               | odcast            |          |            |                              |           |              |                  |            |               |               |    |          |   |
|      |                          | 123 R                 | leport            |          |            |                              |           |              |                  |            |               |               |    |          |   |
|      |                          | Start Page S          | erial             |          |            |                              |           |              |                  |            |               |               |    |          |   |
|      |                          | Start Page S          | tandard           |          |            |                              |           |              |                  |            |               |               |    |          |   |
|      |                          | ۲۲                    | hesis             |          |            |                              |           |              |                  |            |               |               |    |          |   |
|      |                          | Epub Date             | Inpublished Work  |          |            |                              |           |              |                  |            |               |               |    |          |   |
|      |                          | <u> </u>              | Veb Page          | <b>T</b> |            |                              |           |              |                  |            |               |               |    |          |   |
|      |                          | Date                  |                   |          |            |                              |           |              |                  |            |               |               |    |          |   |
|      |                          |                       |                   |          |            |                              |           |              |                  |            |               |               |    |          |   |
|      |                          | Type of Article       |                   |          |            |                              |           |              |                  |            |               |               |    |          |   |
|      |                          |                       |                   |          |            |                              |           |              |                  |            |               |               |    |          |   |
|      |                          | Short Title           |                   |          |            |                              |           |              |                  |            |               |               |    |          |   |
|      |                          | Short file            |                   |          |            |                              |           |              |                  |            |               |               |    |          |   |
|      |                          | Alternate Invest      |                   |          |            |                              |           |              |                  |            |               |               |    |          |   |
|      |                          | Alternate Journa      | II                |          |            |                              |           |              |                  |            |               |               |    |          | Ŧ |
| _    |                          |                       |                   |          |            |                              |           |              |                  |            |               |               | 1. |          |   |

### 寫作-插入引文

### EndNote是透過Insert Citation(s) 來產生 Reference(s), 使用者要先把滑鼠游標移動到 要引用的地方後再點選Insert Citation(s)

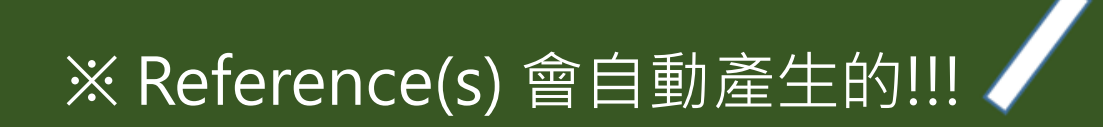

| w] 🔒               | Sample_Word - Word     ?                                                                                                  | <u> </u>    | ) X |
|--------------------|----------------------------------------------------------------------------------------------------|-------------|-----|
| 檔案                 | 常用 插入 設計 版面配置 參考資料 郵件 校閱 檢視 EndNote X8                                                                                    | 登り          | λ Ο |
|                    | 🐵 Go to EndNote Style: APA 6th 🔹 🕼 Categorize References 🗸 📲 Export to End                                                | Note -      |     |
| ĽQ                 | 👺 Edit & Manage Citation(s) 📮 Update Citations and Bibliography 🔠 Instant Formatting is Off 🗸 茎 Preferences               |             |     |
| Insert<br>Citation | Edit Library Reference(s) Convert Citations and Bibliography -                                                            |             |     |
| citation           | Citations Bibliography Tools                                                                                              |             | ~   |
| L   2              |                                                                                                    | 48    50    |     |
| -                  |                                                                                                    |             |     |
|                    | "Birdbrain" should be a compliment.                                                                                       |             | _   |
| 2                  |                                                                                                    |             |     |
|                    | 虽儿标个荷Clidions, 紅倌荷参方又麻                                                                                                    |             |     |
| 5   4              | Pioneers in avian intelligence have found that although birds' brains are very small, they are incredibly                 |             |     |
| 9                  | intelligent, and sort these have surprising similarities to the behavior or brain functions of humans. Examples           |             |     |
| 1 7                | range from the provide the first animal documented to dance to a beat to Irene Pepperberg's in-                           |             |     |
| 8                  | depth studies dependent the African grey parrot Alex (named for Avian Learning Experiment). (Laudato, 2010;               |             |     |
| 10                 | Pepperberg, 1999) There have even been studies documenting that some birds successfully use, and even                     |             |     |
| -                  | modify or build, tools. (Bird & Emery, 2009; Holzhalder et al., 2011; von Bayern, Heathcote, Rutz, & Kacelnik,            |             |     |
| 12                 | 2009) <sup>0</sup>                                                                                                    |             |     |
| 4   13             |                                                                                                    |             |     |
| 15   1             | Dird C. D. & Emery N. J. (2000). Insightful problem colving and creative tool modification by contine porteol             |             |     |
| 16                 | using rooks. Proceedings of the National Academy of Sciences of the United States of America, 106(25)                     |             |     |
| 17                 | 10370-10375, doi:10.1073/ppas.0901008106                                                                                  |             |     |
| 9 18               | Holzhaider, J. C., Sibley, M. D., Taylor, A. H., Singh, P. J., Gray, R. D., & Hunt, G. R. (2011). The social structure of |             |     |
| 20   1             | New Caledonian crows. Animal Behaviour, 81(1), 83-92. doi:10.1016/j.anbehav.2010.09.015                                   |             |     |
| 21   2             | audato, A. (Producer). (2010, March 15, 2013). Bird grooves to the beat. CBS Sunday Morning. [Online Video]               |             |     |
| 33                 | Retrieved from <u>http://www.cbsnews.com/video/watch/?id=6554351n&amp;tag=contentMain;contentBody</u> -                   |             |     |
| 23                 | Pepperberg, I. M. (1999). The Alex studies: Cognitive and communicative abilities of grey parrots. Cambridge,             |             |     |
| 5   24             | Mass.: Harvard University Press                                                                                           |             |     |
| 26   2             | on Bayern, A. M. P., Heathcote, R. J. P., Rutz, C., & Kacelnik, A. (2009). The role of experience in problem solving      |             | -   |
| •                  | and inneventive tool use in crows Current Biology 10/22 1065 1060 deiv10 1016/: aub 2000 10 027                           |             |     |
| 第1頁,               | 共 1 頁 241 個字 🕼 英文 (美國) 🛛 👘 👘 👘 👘 🗐 🗐 🗐 🗐 🗐 🗐 🗐 🗐 🗐 🗐 🗐 🗐 🗐                                                                | <b>+</b> 10 | 0%  |

### 插入引文的方法 Insert Citation

| w            | □ Sample_Word - Word                                                                                                    | ? 🕋 —        |          |
|--------------|----------------------------------------------------------------------------------------------------|--------------|----------|
| 檔            | 案 常用 插入 設計 版面配置 參考資料 郵件 校閱 檢視 EndNote X8                                                                                                    |              | 登入 🔾     |
| Ins<br>Citat | Image: Sert tion       Style:       APA 6th       Image: Categorize References       Image: Categorize References         Image: Sert tion       Image: Categorize References       Image: Categorize References       Image: Categorize References       Image: Categorize References         Image: Sert tion       Image: Categorize References       Image: Categorize References       Image: Categorize References       Image: Categorize References         Image: Sert tion       Image: Categorize References       Image: Categorize References       Image: Categorize References       Image: Categorize References         Image: Sert tion       Image: Categorize References       Image: Categorize References       Image: Categorize References       Image: Categorize References         Image: Sert tion       Image: Categorize References       Image: Categorize References       Image: Categorize References       Image: Categorize References         Image: Categorize References       Image: Categorize References       Image: Categorize References       Image: Categorize References       Image: Categorize References         Image: Categorize References       Image: Categorize References       Image: Categorize References       Image: Categorize References       Image: Categorize References         Image: Categorize Reference       Image: Categorize Reference       Image: Categorize References       Image: Categorize References       Image: Categorize Reference       I | dNote -      |          |
| 四            | Insert Citation Bibliography 5 Tools                                                                                                    |              | ^        |
| ष्           | Insert Selected Citation(s)                                                                                                    | △    48    : | 50       |
| Ę            | Insert <u>N</u> ote                                                                                                    |              |          |
| AQ<br>E      | Insert Figure 將滑鼠游標移動到要插入引文的地方                                                                                                    |              |          |
| -            | "Birdbrain" should be a compliment.                                                                                                    |              |          |
| 3   2        | ب، EndNote X8 Find & Insert My References                                                                                                    | ×            |          |
| 5 4 2        | Pioneers in avian intelligence have f                                                                                                    |              |          |
| 8   7   6    | intelligent, and sometimes have sur<br>range from the cockatoo who was th<br>depth studies done with the AfricanAddition<br>AllenYear<br>2004The<br>Bats: biology, behavior, and folklore<br>Ecological, taxonomic, and physiological correlates of cave use by mexican bats<br>                                                                                                    |              |          |
| 11   10   9  | Pepperberg, 1999) There have even<br>modify or build, tools.(Bird & Emery<br>2000)                                                                                                    | ~            |          |
| 14 13 12     | Reference Type: Encyclopedia     Record Number: 62     Year: 2009     Title: Leaf-nosed bat     Encyclopedia Britannica                                                                                                    |              |          |
| 17   16   15 | Bird, C. D., & Emery, N. J. (2009). Ins<br>using rooks. Proceedings of<br>Access Date: 27 Mar                                                                                                    | _            |          |
| 20   19   18 | Holzhaider, J. C., Sibley, M. D., Taylo<br>Library: Sample_Library_X8.enl<br>New Caledonian crows. <i>Animal Benaviour, 81</i> (1), 83-92. doi:10.1016/J.anbenav.2010.09.0154                                                                                                    |              | <b>•</b> |
| •            |                                                                                                    |              |          |
| 第1           | 頁,共1頁 241 個字 📭 英文 (美國) 🛛 🛛 👘 🗐 🗐 🗐 🗐 🗐 🗐 🗐 🗐 🖓 ┛ ──────────────────────────────────                                                                                                    | +            | 100%     |

| w                                                                                                    | <b>5</b> - (5 -                                                                                                    |                                                                                                    | Sample_Word - W                                                                                                    | ord                                                               | ?                                                     | <u>∧</u> – ⊃ × |
|----------------------------------------------------------------------------------------------------|----------------------------------------------------------------------------------------------------|----------------------------------------------------------------------------------------------------|----------------------------------------------------------------------------------------------------|-------------------------------------------------------------------|-------------------------------------------------------|----------------|
| 檔案                                                                                                    | 常用 插入 設計 版面配                                                                                                    | 置 參考資料 郵件                                                                                                    | 校閱 檢視 E                                                                                                    | ndNote X8                                                         |                                                       | 登入 🔾           |
| Insert<br>Citation                                                                                    | <ul> <li>Go to EndNote</li> <li>Edit &amp; Manage Citation(s)</li> <li>Edit Library Reference(s)</li> </ul>                              | Style: APA 6th<br>Update Citations<br>Convert Citations                                                                                                    | ▼<br>and Bibliography<br>and Bibliography                                                                                   | 🕵 Categorize Referen<br>🔢 Instant Formatting                      | ces • Export to EndN<br>is On • Preferences<br>? Help | lote -         |
|                                                                                                    | Citations                                                                                                    |                                                                                                    | Bibliography                                                                                                    |                                                                   | ন্দ Tools                                             | ~              |
| C   2  <br>3   4   5  <br>4   5   6  <br>6   2   1   2  <br>6   2   1   2   1   1   1   1   1   1   1 |                                                                                                    | 12     14     16     18                                                                                                    | 20   22   24   26                                                                                                    | 28  30  32  34  36                                                | i   38   40    42    44                               | 48     50      |
|                                                                                                    | "Pirdbrain" should be a cor                                                                                                    | nnliment                                                                                                    |                                                                                                    |                                                                   |                                                       | _              |
| 6   5   4   3   2                                                                                     | Pioneers in avian intelligen intelligent, and sometimes                                                                                  | EndNote X8 Find                                                                                                    | d & Insert My Refere<br>Title 黑占奖                                                                                           | ences<br>✓ Find<br>選要引用的書目                                        | │資料,按住Ctrli                                           | ×<br>鍵可複選、     |
| 11 10 9 8 7                                                                                           | range from the cockatoo w<br>depth studies done with th<br>Pepperberg, 1999) There h<br>modify or build, tools.(Bird                     | ho v         2009           e Af         Allen         2004           ave         Avila-Fl         2004           Bat Con         2008           Binfield         2008 | Leaf-nosed bat<br>Bats: biology, behavior,<br>Ecological, taxonomic, a<br>Bat Conservation Intern<br>At PLoS ONE we're batt | and jolk<br>and photo cal correlates of<br>ationa<br>y about bats | of cave use by mexican bats                           |                |
| 13   12                                                                                               | 2005                                                                                                    | Bird 2009                                                                                                    | Insigntful problem solvi                                                                                                    | ng and creative tool modifica                                     | ition by captive nontool-using ro                     | )OKS V         |
| 20   19   18   17   16   15   14                                                                      | Bird, C. D., & Emery, N. J. (2<br>using rooks. <i>Procee</i><br>10370-10375. doi:1<br>Holzhaider, J. C., Sibley, M.<br>New Caledonian cr | Reference Type:<br>Record Number:<br>Author:<br>Year:<br>10.11<br>D.,<br>Title of Entry:<br>Title of WebLog:                                                           | Blog<br>79<br>Binfield, Peter<br>2008<br>At PLoS ONE we're bat<br>PLoS: Public Library of                                   | tty about bats<br><sup>6</sup> Science                            | Insert V Cancel                                       | Help           |
|                                                                                                    |                                                                                                    |                                                                                                    |                                                                                                    |                                                                   |                                                       |                |

第1頁, 共1頁 241 個字 [] 法 英文 (美國) Library: Sample\_Library\_X8.enl

59 items in list

| w]                 | <u>ち ~ ぴ =</u>                                                                                                    | Sample_Word - Word                                                                                                    | ? 🕋 -                                      | - 🗆 🗙 | * |
|--------------------|----------------------------------------------------------------------------------------------------|----------------------------------------------------------------------------------------------------|--------------------------------------------|-------|---|
| 檔案                 | 常用 插入 設計 版面                                                                                                    | 配置 參考資料 郵件 校閱 檢視 EndNote X8                                                                                                    |                                            | 登入    |   |
| Insert<br>Citation | <ul> <li>Image: Go to EndNote</li> <li>Image: Edit &amp; Manage Citation(s)</li> <li>Image: Edit Library Reference(s)</li> </ul> | Style:APA 6thCategorize References -Update Citations and BibliographyImage: Convert Citations and Bibliography -Image: Convert Citations and Bibliography - | Export to EndNote -<br>Preferences<br>Help |       |   |
|                    | Citations                                                                                                    | Bibliography                                                                                                    | Tools                                      | ~     | • |
| L   2              |                                                                                                    | 12   14   16   18   20   22   24   26   28   30   32   34   36   38                                                                                         | 40   42   44       48                      | 50    | • |

#### Citation已被引用進本文中,並於文末自動出現參考文獻

"Birdbrain" should be a compliment (Binfield, 2008).

Pioneers in avian intelligence have found that although birds' brains are very small, they are incredibly intelligent, and sometimes have surprising similarities to the behavior or brain functions of humans. Examples range from the cockatoo who was the first animal documented to dance to a beat to Irene Pepperberg's indepth studies done with the African grey parrot Alex (named for Avian Learning EXperiment).(Laudato, 2010; Pepperberg, 1999) There have even been studies documenting that some birds successfully use, and even modify or build, tools.(Bird & Emery, 2009; Holzhaider et al., 2011; von Bayern, Heathcote, Rutz, & Kacelnik, 2009).

Binfield, P. (2008, September 9). At PLoS ONE we're batty about bats [Web log message]. Retrieved from http://www.plos.org/cms/trackback/398.

Bird, C. D., & Emery, N. J. (2009). Insightful problem solving and creative tool modification by captive nontoolusing rooks. *Proceedings of the National Academy of Sciences of the United States of America*, 106(25), 10370-10375. doi:10.1073/pnas.09010081064

100%

ŝ

1 2 3

ŝ

9

 $\sim$ 

00

18 17

19

20

### 插入引文的方法 Insert Selected Citation(s)

| 國 EndNote X8 - [Sample_Library_X8]  |       |      |              |         |                               |                        |               | —                                |                  | >        | ×   |
|-------------------------------------|-------|------|--------------|---------|-------------------------------|------------------------|---------------|----------------------------------|------------------|----------|-----|
| File Edit References Groups Tools \ | Windo | w He | elp          |         |                               |                        |               |                                  |                  | - 8      | ×   |
| C S APA 6th                         | -     | 6    | 1 🔍 🕹        | z ŵ     | & 2 🗁 💴 률                     |                        | <u>_</u> ) 74 | <u>∩</u> <sub>2</sub> - <u>2</u> | )                |          | >>  |
| My Library                          |       | S    | earch        | Options | Search Whole Library          | 點選切                    | 快捷鍵           | 回快速                              | 切換               | 全        |     |
| 🔁 All References                    | (59)  |      |              |         |                               | Word                   | 檔中]           | 插入引り                             | 目的               | 書目       | >   |
| Sample_Word.docx                    | (6)   |      | Author       |         |                               | 資料(                    | 需先さ           | EWord                            | 中選               | 定        |     |
| Configure Sync                      |       | •@   | Author       | Year    | Title                         | 好要引                    | 旧書            | 日   客   出                        | 的位               | 置)       |     |
| Recently Added                      | (0)   | 0    |              | 2009    | Leaf-nosed bat                | נ <del>א</del> נא<br>ו |               |                                  |                  | ш)       |     |
| Unfiled                             | (0)   | 0    | Allen, Glov  | 2004    | Bats: biology, behavior, an   | d folk                 | FURC          | I <b>OF</b><br>DBATS Secre       | tariat.          |          |     |
| Trash                               | (0)   | 0    | Chiu, C.; Xi | 2008    | Flying in silence: Echolocati | ing b<br>,cth ᅋᅡᆗ      | 爬田之           | 旧山山圭                             |                  | : 业)     |     |
|                                     |       |      | Aviia-Fiore  |         |                               | / 屮 和 2                | き安り           | 旧的首                              | 日貝               | 、小斗 '    | ,   |
| Avian Intelligence                  |       | 0    | Binfield, Pe | 按1      | ECtrl键可復選                     |                        |               |                                  |                  |          |     |
| Avian Cognition                     | (31)  | 0    | Bird, C. D.; | 2/2     | Insightful problem solving    | and c                  | EURC          | DBATS: The A                     | Agreemer         | nt on th | he  |
| Corvids                             | (19)  | 0    | Brinklov, S  |         | Intense echolocation calls f  | from t                 | Euro          | ervation of I<br>bean Bats       | opulatio         | ons of   |     |
| Orvids & Parrots                    | (6)   | 0    | Chiu, Chen   | 57      | The role of the external ear  | in ve                  | Publi         | isher                            |                  |          |     |
| Parrots                             | (24)  | 0    | Clayton, N   | 2009    | What do jays know about       | other                  | EURC          | OBATS                            |                  |          |     |
| ⊡… Bats                             |       | 0    | DeLong, C    | 2008    | Evidence for spatial represe  | entati                 | Acce          | ss Year                          |                  |          |     |
|                                     | (22)  |      | Emery, N. J. | 2006    | Cognitive ornithology: The    | evol                   | 2009          |                                  |                  |          |     |
|                                     | (6)   | 0    | Emery, N. J  | 2009    | Cognitive adaptations of s    |                        | Acce          | ss Date                          |                  |          |     |
| © Echolocation OR Sonar             | (7)   | 0    | EUROBATS     | 2004    | EUROBATS: The Agreemen        | t on t                 | April         | 1                                |                  |          |     |
| Sonar                               | (7)   | 0    | Fraser, O    | 2011    | Ravens reconcile after aggi   | ressiv 🤋               | bttp:         | //www.eurol                      | nats org/i       | index h  | ntm |
| - Johan                             | (3)   | 0    | Funk, M. S.  | 2002    | Problem solving skills in yo  | oung                   | 11000         | ,                                | <u>ausiong</u> / |          |     |
| My Groups                           |       | 0    | Goto, K.; W  | 2012    | Large-billed crows (Corvus    | macr                   |               |                                  |                  |          |     |
| 🗱 Cognition-All                     | (33)  | 0    | Greenhall,   | 1982    | House bat management          |                        |               |                                  |                  |          |     |
| □ - Find Full Text                  |       |      | Grothe, B.;  | 2000    | Structure and function of the | he ba                  |               |                                  |                  |          |     |
|                                     |       | 0    | Hartle D     | 2007    | Alley & Me. How a scientist   | by ech                 |               |                                  |                  |          |     |
|                                     |       | <    | nurue, D.    | 2000    | Allex of Mic. How a scientist | . unu                  | ×             |                                  |                  |          |     |
|                                     |       |      |              |         |                               |                        | J             |                                  |                  |          |     |

| w          |                  | • ک            | Q      | Ŧ               |           |                    |                       |                         |                        | Sample_              | Word -              | Wo    | ord        |                   |                      |          |                      | ?               | <u> </u> | - 🗆   | ×  |
|------------|------------------|----------------|--------|-----------------|-----------|--------------------|-----------------------|-------------------------|------------------------|----------------------|---------------------|-------|------------|-------------------|----------------------|----------|----------------------|-----------------|----------|-------|----|
| ł          | 當案               | 常              | 用      | 插入              | 設計        | 版面西                | 配置                    | 參考資料                    | 郵件                     | 校閱                   | 檢視                  | Er    | ndNote X   | 8                 |                      |          |                      |                 |          | 登入    |    |
| 5          | <b>万</b>         | •              | Go to  | EndN            | ote       |                    | Style                 | : APA 6                 | th                     |                      |                     | Ŧ     | 🕼 Categ    | orize R           | leferenc             | es 🝷     | 🗐 Expo               | ort to End      | Note -   |       |    |
|            | Q                | <b>U P</b> E   | dit 8  | k Mana          | age Citat | tion(s)            | Ę.U                   | pdate Cit               | ations ar              | nd Biblic            | ography             | ,     | 🔢 Instan   | nt Form           | atting is            | s Off -  | 🛨 Pref               | erences         |          |       |    |
| in<br>Cita | isert<br>ation • | E, E           | dit L  | ibrary          | Reference | ce(s)              | E C                   | onvert Cit              | tations a              | nd Bibli             | ography             | y -   |            |                   |                      |          | 🕜 Help               | С               |          |       |    |
| 28         | Inse             | rt <u>C</u> i  | tatio  | n               |           |                    |                       |                         |                        | Bi                   | bliogra             | phy   |            |                   |                      | G.       |                      | Tools           |          |       | ^  |
| 5          | Inse             | rt <u>S</u> e  | lect   | ed Cit          | ation(s)  | 0                  | 12                    | 14     16               | 18       2             | 20     22            | 24    2             | 26    | 28     30  | 32                | 34     36            | 38       | 40       42          | 44              | 48       | 50    |    |
| F          | Inse             | rt No          | ote    |                 |           | -                  |                       |                         |                        |                      |                     |       |            |                   |                      | _ ,      | ,, , , ,             | ` _             |          |       |    |
|            |                  |                |        |                 |           |                    |                       |                         |                        | 將消                   | ·鼠游                 | F標    | 移動         | 创要                | 插人                   | 引文       | 的地                   | 方・點             | Ľ,       |       |    |
| Ω          | inse             | rt <u>F</u> lg | jure   |                 |           |                    |                       |                         |                        | 選In                  | sert                | Se    | electe     | d Ci              | tatio                | n(s)     | 的選                   | 項,日             | ĺD       |       |    |
| 2          |                  | 1              |        |                 |           |                    |                       |                         |                        | 可將                   | 已選                  | 定     | 的書         | 日咨                | 料引                   | 用淮       | Word                 | d中。             |          |       |    |
| _          | L .              |                |        |                 |           |                    |                       |                         |                        | ניוי ב               |                     |       |            |                   | יוכיוי.              | (I) /    |                      |                 |          |       |    |
| -          |                  | "E             | lirdb  | rain" s         | should b  | e a co             | mplim                 | nent <mark>(DeLo</mark> | ong, Bra               | gg, & Si             | <mark>mmon</mark> s | s, 20 | 08; EURC   | OBATS             | Secreta              | iriat, 2 | <mark>004)</mark> .↩ |                 |          |       |    |
| 2          |                  | ÷              |        |                 |           |                    |                       |                         |                        |                      |                     |       |            |                   |                      |          |                      |                 |          |       |    |
| 4 3        |                  | D:             |        | sec in a        | wion int  | مالنحمه            |                       | ve found                | that alt               | hough h              | sinds' b            | rain  |            | . cmall           | thous                | ro inc   | radibly              |                 |          |       |    |
| 5          |                  | in             | tellia | ent a           | nd som    | elliger            | s have                | surprisin               | tnat aiti<br>σ similai | nougn r<br>rities to | the he              | havi  | ior or bra | y sman<br>sin fun | , they a<br>ctions o | f hum    | ans Eva              | mnles           |          |       |    |
| 9          |                  | ra             | nge    | from t          | he cock   | atoo v             | vho wa                | as the fire             | st anima               | l docun              | nented              | to d  | ance to a  | a beat            | to Irene             | e Pepp   | erberg's             | in-             |          |       |    |
| 8   7      |                  | de             | epth   | studie          | s done    | with th            | he Afri               | can grey                | parrot A               | Alex (na             | med fo              | r Av  | ian Learr  | ning EX           | perime               | nt). T   | here hav             | /e even         |          |       |    |
| 6          |                  | be             | en s   | tudies          | docum     | enting             | g that s              | some bird               | ds succe:              | ssfully ເ            | use, and            | d ev  | en modif   | y or bu           | uild, too            | ls.(Bir  | d & Eme              | ry,             |          |       |    |
| 10         |                  | 20             | 009;   | Holzha          | aider et  | al., 20            | 11; vo                | n Bayern                | , Heatho               | cote, Ru             | tz, & K             | acel  | nik, 2009  | ),.               |                      |          |                      |                 |          |       |    |
| 12   1'    |                  |                |        |                 |           |                    |                       |                         |                        |                      |                     |       |            |                   |                      |          |                      |                 |          |       |    |
| 13         |                  | ۴              |        |                 |           |                    |                       |                         |                        |                      |                     |       |            |                   |                      |          |                      |                 |          |       |    |
| 5   14     |                  | Bi             | rd, C  | . D., 8         | ، Emery,  | N. J. (            | 2009).                | . Insightfi             | ul proble              | em solvi             | ing and             | cre   | ative too  | l modi            | fication             | by ca    | ptive no             | ntool-          |          |       |    |
| 16 1       |                  |                |        | usin            | g rooks.  | Proce              | edings                | s of the N              | ational ,              | Academ               | iy of Sc            | ienc  | es of the  | United            | d States             | of Am    | nerica, 10           | <i>D6</i> (25), |          |       |    |
| 17         |                  | D              | lon    | 203.<br>g. C. N | /U-103/   | 5. 001:<br>7. R. & | Simm                  | nons. J. A              | . (2008)               | . Eviden             | ce for «            | spat  | ial repres | sentati           | on of o              | biect s  | hape by              |                 |          |       |    |
| 9 18       |                  | <u>,</u>       | 2011   | echo            | olocating | g bats             | (Eptes                | icus fusc               | us). Jour              | nal of t             | he Aco              | ustic | al Societ  | y of Ar           | nerica,              | 123(6)   | , 4582-4             | 598.            |          |       |    |
| 20   15    |                  |                |        | doi::           | 10.1121   | /1.291             | . <mark>2450</mark> ⊷ | J                       |                        |                      |                     |       |            |                   |                      | . ,      |                      |                 |          |       | -  |
|            |                  |                |        |                 |           |                    |                       |                         |                        |                      |                     |       |            |                   |                      |          |                      |                 |          |       | Þ  |
| 第          | 1頁,              | 共1]            | 夏 2    | 41 個字           | 7 []* ]   | 英文 (身              | 美國)                   |                         |                        |                      |                     |       |            |                   |                      |          | R                    |                 |          | F 100 | )% |

### 寫作-更換格式

# 若在Word中顯示的格式並非使用者想要呈現的格式,使用者可以利用Style的下拉選單進行選擇更換。

### ※ Reference(s) 會跟著更新!!!

| w] 🔒               | <b>∽</b> ∪ =                         |                           | Sample_\        | Nord - N           | Vord                   |                 | ?                  | <u> </u> |          | × |
|--------------------|--------------------------------------|---------------------------|-----------------|--------------------|------------------------|-----------------|--------------------|----------|----------|---|
| 檔案                 | 常用 插入 設計 版面                          | 配置 參考資料 垂                 | 『件 校閱           | 檢視                 | EndNote X8             |                 |                    |          | 登入       | 0 |
| 77                 | 國 Go to EndNote                      | Style: Annotated          | 1               |                    | - Categorize R         | eferences -     | 🗐 Export to End    | Note -   |          |   |
| ĽQ                 | 😨 Edit & Manage Citation(s)          | Select Another            | r Style         |                    | 🔝 Instant Form         | atting is On -  | Preferences        |          |          |   |
| Insert<br>Citation | Edit Library Reference(s)            | Appotated                 | Style           |                    | _                      |                 | Help               |          |          |   |
| Citation           | Citations                            |                           |                 |                    |                        | R.              | Tools              |          |          | ~ |
| L   4              |                                      |                           |                 |                    | 26   28   30   32      | 2    34    36   | 38   40   42   44  |          | 48   50  |   |
| -                  | "Dindhasia" should ha                | Author-Date               |                 | I \                |                        |                 |                    |          | Ŧ        |   |
| <del>.</del>       | Birdbrain should be                  | Numbered                  |                 | ト辺                 | 式選單曾列                  | 出常用的            | ]書目格式              | ,亦已      | J        |   |
| 3 2                | له                                   | Show All Fields           | 6               | 點選                 | [Select And            | other Sty       | /le]選擇更貧           | 多格式      | <u>`</u> |   |
| 4                  | Pioneers in avian inte               | Vancouver                 |                 |                    | rains are very sn      | nall they are   | incredibly         |          |          |   |
| - 2                | intelligent, and some                | times have surprisi       |                 | CL 1               |                        | nan, they are   |                    | _        |          |   |
| 7   6              | range from the cocka                 | too who was the fir       | EndNote X8      | Styles             |                        |                 | >                  | <u>_</u> |          |   |
| 0                  | depth studies done w                 | ith the African grey      | Name            |                    | Category               |                 | ^                  |          |          |   |
| 6                  | <mark>Laudato 2010)</mark> There     | have even been st         | Nationalities F | apers              | Humanities             |                 |                    | -        |          |   |
| 1   10             | build, tools. <mark>(Bird and</mark> | Emery 2009, von B         | Nations Natio   | nalism<br>da Davi  | Humanities             |                 |                    |          |          |   |
| 12   1             |                                      |                           | Natural Hazar   | as kev<br>Iage Eng | Linguistics            |                 |                    |          |          |   |
| 13                 | *                                    |                           | Natural Produ   | ct Rep             | Chemistry              |                 |                    |          |          |   |
| 14                 | Binfield, P. (2008). At              | PLoS ONE we're ba         | Natural Produ   | ct Res             | Environmental Scie     |                 |                    |          |          |   |
| 6 15               | لم                                   |                           | Natural Resou   | rces F             | Ecology                |                 |                    |          |          |   |
| 17   1             | Bird, C. D. and N. J. Er             | nery (2009). "Insigl      | Nature Biotec   | nnology            | Biotechnology          |                 |                    |          |          |   |
| 18                 | using rooks." <u>Proceed</u>         | lings of the Nationa      | Nature Cell Bi  | ology              | Cell Biology           | 選擇要係            | 使用的格式 <sup>;</sup> | 後        |          |   |
| 0 19               | 10375.                               |                           | Nature Chemi    | cal Bi             | Biochemistry           | 點猩 <b>[∩</b> k  | (1                 |          |          |   |
| 21   21            | The ability to                       | use tools has been        | Nature Climat   | stry<br>e Cha      | Meteorology            |                 | <b>`</b> ]         |          |          |   |
| 52   2             | show that roo                        | oks, a member of th       | Nature Clin Pr  | act G              | Gastroenterology       |                 | ~                  |          |          |   |
| 23                 | of insightful p                      | ,<br>problem solving rela |                 |                    |                        |                 |                    |          |          |   |
| 5   24             | using a variet                       | y of tools, shaping       |                 |                    | OK                     | Cancel          | Help               |          |          |   |
| 26   2             | reward. It is r                      | emarkable that a si       | Showing 6768 s  | tyles fror         | n C:\Program Files (xi | 36)\EndNote X8\ | Styles             |          |          |   |
| 27                 | understandin                         | g of tools rivaling h     | ibitual tool u  | 5013 300           |                        |                 | a chimpanzees. O   | ы        |          | • |
|                    |                                      | <del></del>               |                 |                    |                        |                 | <u> </u>           |          |          |   |
| 第1頁,               | · 共 Z 貝 839 個字 Ц★ 英文(                | <u> </u>                  |                 |                    |                        |                 |                    | +        | 100%     | 6 |

| w] .     | 5-             | U     | Ŧ        |               |            |         |                          |             | Sample            | Word -      | Wo    | rd         |                     |             |                    |                                    |           | ?      | <u> </u> | - 🗆 🗙     |
|----------|----------------|-------|----------|---------------|------------|---------|--------------------------|-------------|-------------------|-------------|-------|------------|---------------------|-------------|--------------------|------------------------------------|-----------|--------|----------|-----------|
| 檔案       | 常用             | 刊     | 插入       | 設計            | 版面配        | 置       | 參考資料                     | 郵件          | 校閱                | 檢視          | En    | dNote >    | <b>K</b> 8          |             |                    |                                    |           |        |          | 登入 🔎      |
| 57       | 🔊 🕢            | io to | EndN     | ote           |            | Style:  | : Natur                  | 5           |                   |             | -     | 🐻 Cate     | gorize              | e Referen   | ces -              | 🗐 Exp                              | ort to E  | ndNo   | ote -    |           |
| ĽQ       | 77. F          | dit 8 | ≷ Mana   | ane Citat     | ion(s)     |         | pdate Cita               | ations ar   | nd Biblic         | ography     |       | 🛄 Insta    | nt For              | matting     | is On <del>-</del> |                                    | erences   | \$     |          |           |
| Insert   |                | _: I  | :lawawa  | Defenses      |            |         |                          | -+:         |                   |             |       | - Insta    |                     | matting     | 15 011             |                                    | -         | ,      |          |           |
| Citation | - <b>Ľ</b> ‡ Ľ | ait L | lbrary   | Referenc      | ce(s)      | L'A C   | onvert Cit               | ations a    | na Ribli          | ograpny     | / -   |            |                     |             |                    | Hel                                | C         |        |          |           |
|          |                | Cita  | ations   |               |            |         |                          |             | Bi                | bliogra     | ohy   |            |                     |             | E.                 |                                    | Tools     | \$     |          | ^         |
| L   4    | 2              |       | 2        | 4   6         | 8          | 10      | 12     14                | 16       18 | 20                | 22       24 | 2     | 8   28     | 30                  | 32       34 | 36                 | 38     40                          | 42        | 44     |          | 48     50 |
|          |                | "в    | irdbra   | in" shou      | ıld be a   | com     | pliment <mark>1</mark> . | h           |                   |             |       |            |                     |             |                    |                                    |           |        | L        |           |
| - 2      |                |       |          |               |            |         |                          | 紫光          | 画手                | 湖           | 帰白    | (1)11) 1   | भ ता                | 看出          | VNa                | turoł                              | 这寸!       | 무판     | B        |           |
|          |                | له    |          |               |            |         |                          | 虫ノし         |                   | ₩           | ΗĽΗ   | ליבועני    | רי ר                | ΈШИ         | AINA               | luie                               |           | 土り     | 兀        |           |
| 4        |                | Di    | neer     | in aviar      | intellio   | anna    | a have for               | und that    | t althou          | gh hird     | c' hr | ains are   | vorv                | small 😾     | ra                 | incredit                           |           |        |          |           |
|          |                | :     |          | o ili aviai   | i inteni   | gence   |                          |             |                   |             |       |            | e very              | sinan, u    | C C                |                                    | лу<br>Б   |        |          |           |
| 9        |                | Int   | teiligei | nt, and s     | ometin     | nes n   | ave surpr                | ising sir   | nilaritie         | s to the    |       | havior o   | or brai             | n functio   |                    | imans.                             | Examp     | lles   |          |           |
| 2        |                | ra    | nge fro  | om the c      | cockato    | o wh    | o was the                | e first ar  | imal do           | cumen       | ted   | to dance   | e to a              | beat to     |                    | epperbe                            | erg's in- |        |          |           |
| 00       |                | de    | epth st  | udies do      | one with   | h the   | African g                | rey parı    | rot Alex          | (name       | d foi | r Avian l  | Learni              | ing EXpe    | riment)            | . <sup>2,3</sup> The               | re have   | •      |          |           |
| 6        |                | ev    | en bee   | en studie     | es docu    | iment   | ting that :              | some bi     | rds suce          | cessfull    | y use | e, and e   | ven m               | nodify or   | build, t           | ools. <mark><sup>4-6</sup>₊</mark> | I         |        |          |           |
| 10       |                |       |          |               |            |         |                          |             |                   |             |       |            |                     |             |                    |                                    |           |        |          |           |
| 11       |                | 4     |          |               |            |         |                          |             |                   |             |       |            |                     |             |                    |                                    |           |        |          |           |
| 3 12     |                | 1     |          | Dinfield      | D in D/    |         | Jublic Lib               | any of C    | cionco            | /al 20(     |       | Noblog     | maga                | 200         |                    |                                    |           |        | -        |           |
|          |                |       |          | binneia,      | P. IN PL   |         |                          | ury oj S    |                   |             |       |            | , mess              | age (200    | J0J.+              |                                    |           |        |          |           |
| 2 17     |                | 2     |          | Laudato       | , A. In C  | .BS SL  | inaay ivic               | irning (    | ed Dav            | id Smai     | I) (C | BS, 2010   | ∪). <i>.</i> , , ,, |             |                    |                                    |           |        |          |           |
|          |                | 3     |          | Pepperb       | erg, I. N  | vi. Th  | e Alex sti               | idies: Co   | ognitive          | and co      | mm    | unicativ   | e abil              | ities of g  | rey par            | rots. 43                           | 4 (Harv   | vard   |          |           |
| 7   1    |                |       |          | Universi      | ty Press   | s, 199  | 99).⊬                    |             |                   |             |       |            |                     |             |                    |                                    |           |        |          |           |
|          |                | 4     |          | Bird, C. [    | D. & Em    | nery, l | N. J. Insig              | htful pr    | oblem s           | olving      | and   | creative   | e tool              | modifica    | ation by           | captive                            | nonto     | ol-    |          |           |
| 1 1      |                |       | , I      | using roo     | oks. Pro   | oc. No  | atl. Acad.               | Sci. U. S   | 5. A. <b>10</b> 6 | 5, 1037     | 0-10  | 375, doi   | i:10.1              | 073/pna     | s.09010            | 008106                             | (2009).   | 4J     |          |           |
| 50 1     |                | 5     | I        | Holzhaid      | ler, J. C. | . et a  | <i>l.</i> The soc        | ial struc   | ture of           | New C       | aled  | onian cr   | rows. /             | Anim. Be    | ehav. <b>81</b>    | L, 83-92                           | ,         |        |          |           |
| 21   2   |                |       |          | doi:10.1      | 016/j.a    | nbeh    | av.2010.0                | )9.015 (    | 2011)             |             |       |            |                     |             |                    |                                    |           |        |          |           |
| 22       |                | 6     | ,        | von Baye      | ern, A. I  | M. P.   | , Heathco                | te, R. J.   | P., Rutz          | z, C. & I   | ace   | lnik, A. 1 | The ro              | ole of exp  | perience           | e in prol                          | blem so   | olving | g        |           |
| 23       |                |       | i        | ,<br>and innc | vative     | tool i  | use in cro               | ws. Cur     | r. Biol. 1        | 19, 196     | 5-19  | 68, doi:   | 10.10               | 16/j.cub    | .2009.1            | 0.037 (2                           | 2009).~   |        | -        |           |
| 24       |                |       |          |               |            |         |                          |             |                   | ,           |       | ,          |                     |             |                    | (-                                 | ,         |        |          |           |
| 25       |                | ų,    |          |               |            |         |                          |             |                   |             |       |            |                     |             |                    |                                    |           |        |          |           |
| 26       |                |       |          |               |            |         |                          |             |                   |             |       |            |                     |             |                    |                                    |           |        |          |           |
| 27       |                |       |          |               |            |         |                          |             |                   |             |       |            |                     |             |                    |                                    |           |        |          | -         |
| •        |                |       |          |               |            |         |                          |             |                   |             |       |            |                     |             |                    |                                    |           |        |          | •         |

5

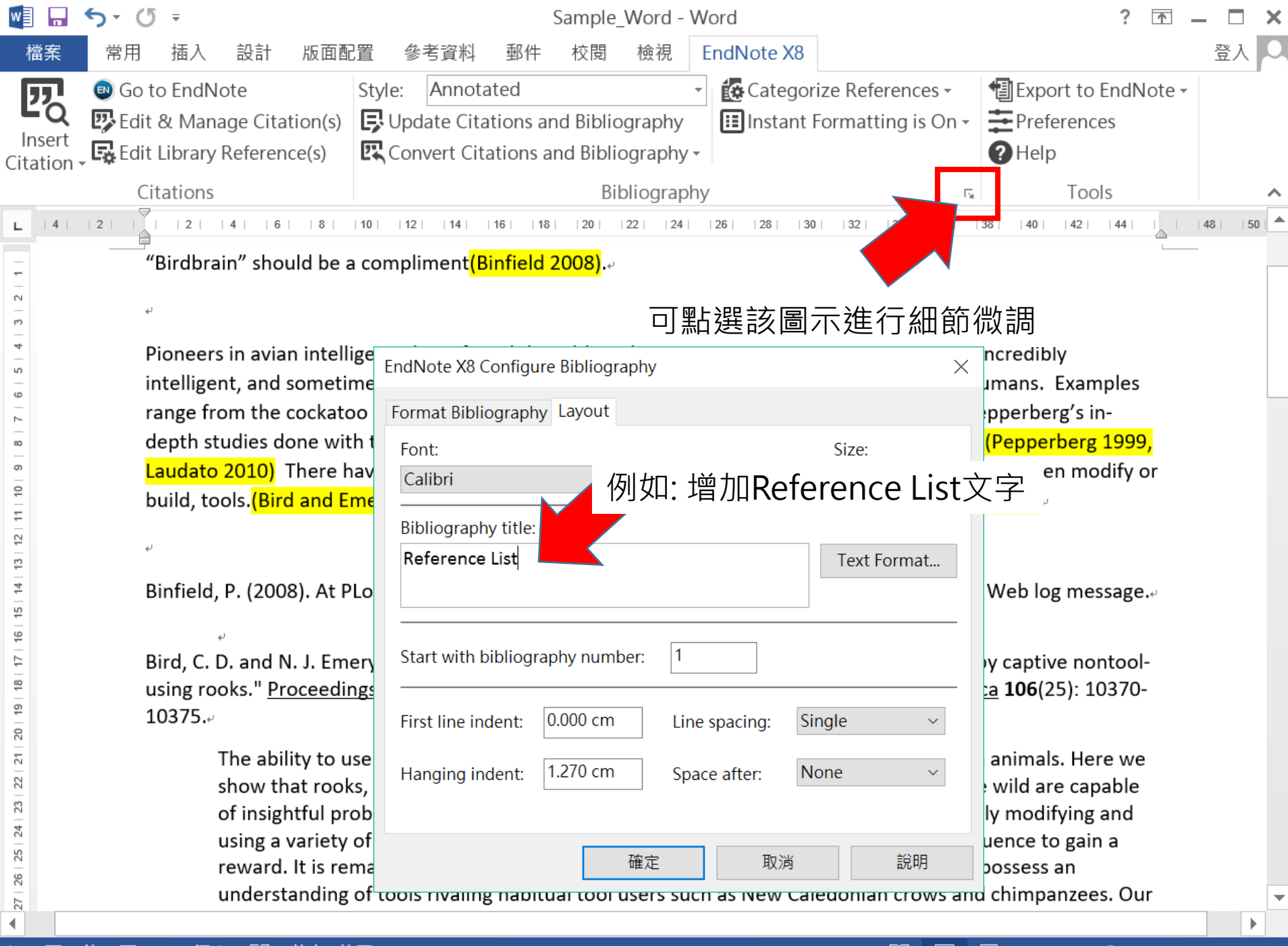

| w]               | <b>5</b> -0                               | Ŧ                             |                                 |                           |                                       |                     | Sample_                | Word - \         | Vord       |                                                  | - 🗆 🗙      |                                            |           |
|------------------|-------------------------------------------|-------------------------------|---------------------------------|---------------------------|---------------------------------------|---------------------|------------------------|------------------|------------|--------------------------------------------------|------------|--------------------------------------------|-----------|
| 檔案               | 常用                                        | 插入                            | 設計 版面                           | 配置                        | 參考資料                                  | 郵件                  | 校閱                     | 檢視               | EndNote X8 |                                                  |            |                                            | 登入 🔾      |
| Inser<br>Citatic | l 🐵 Go to l<br>l 😰 Edit &<br>t 🕏 Edit Lil | EndNote<br>Manage<br>brary Re | e<br>e Citation(<br>eference(s) | Style<br>s) 🕞 U<br>द्वि C | : Nature<br>pdate Cita<br>onvert Cita | tions ar<br>tions a | nd Biblio<br>nd Biblio | graphy<br>graphy | Categor    | rize References <del>-</del><br>Formatting is Or | ۱ <u>۰</u> | Export to EndNote -<br>Preferences<br>Help |           |
|                  | Cita                                      | tions                         |                                 |                           |                                       |                     | Bib                    | liograph         | ıy         |                                                  | E.         | Tools                                      | ~         |
| L   4            | 2                                         | 2  4                          | 6     8                         | 10                        | 12     14                             | 16     18           | 20    :                | 22     24        | 26  28  30 | 0     32     34     36                           | 3          | 3   40   42   44                           | 48     50 |

"Birdbrain" should be a compliment<sup>1</sup>.

Pioneers in avian intelligence have found that although birds' brains are very small, they are incredibly intelligent, and sometimes have surprising similarities to the behavior or brain functions of humans. Examples range from the cockatoo who was the first animal documented to dance to a beat to Irene Pepperberg's indepth studies done with the African grey parrot Alex (named for Avian Learning EXperiment).<sup>2,3</sup> There have even been studies documenting that some birds successfully use, and even modify or build, tools.<sup>4-6</sup>

Reference List.

- 1 Binfield, P. in *PLoS: Public Library of Science* Vol. 2009 Web log message (2008).
- 2 Laudato, A. in CBS Sunday Morning (ed David Small) (CBS, 2010).
- 3 Pepperberg, I. M. The Alex studies: Cognitive and communicative abilities of grey parrots. 434 (Harvard University Press, 1999).
- Bird, C. D. & Emery, N. J. Insightful problem solving and creative tool modification by captive nontoolusing rooks. Proc. Natl. Acad. Sci. U. S. A. 106, 10370-10375, doi:10.1073/pnas.0901008106 (2009).
- 5 Holzhaider, J. C. *et al.* The social structure of New Caledonian crows. *Anim. Behav.* **81**, 83-92, doi:10.1016/j.anbehav.2010.09.015 (2011).
- 6 von Bayern, A. M. P., Heathcote, R. J. P., Rutz, C. & Kacelnik, A. The role of experience in problem solving and innovative tool use in crows. *Curr. Biol.* **19**, 1965-1968, doi:10.1016/j.cub.2009.10.037 (2009).↓

4 3 2

ŝ

9

8 7

12 | 11 | 10 | 9

13

15 14

16

17

00

19

20

22 21

23

24

25

27 | 26

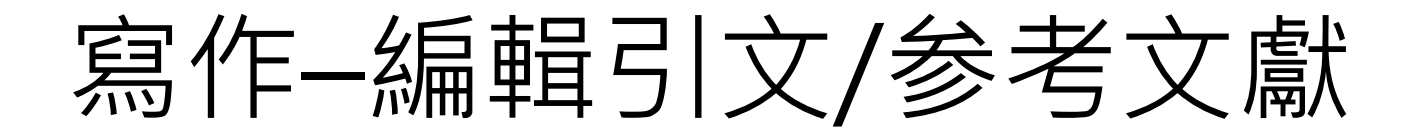

更換格式後,使用者還是必須要檢查是否格式 正確,若需修改Citation或是 Reference, 請利用EndNote工具列中的Edit & Manage Citation(s) IPEdit & Manage Citation(s)

### ※ Reference(s) 更要檢查!!!

| <ul> <li>檔案 常用 插入 設計 版面配置 參考資料 郵件 校閱 檢視 EndNote X8</li> <li>● Go to EndNote</li> <li>Style: APA 6th</li> <li>● Categorize References ▼ I Export to EndNote </li> </ul>          | <br><br>文獻 |
|----------------------------------------------------------------------------------------------------|------------|
| Go to EndNote     Style: APA 6th     Categorize References      Export to EndNote                                                                                               | 文獻         |
| • O I Fills & Manager Chatter () Fills date Chatters and I                                                                                                    | 文獻         |
| Insert       Citation & Manage Citation(s)         Insert       Citation & Citations         Citation & Citations       Convert Citations and         Citations       Citations | · · · ·    |
| ■ 14 12 1 1 12 14 16 18 10 12 14 16 18 10 12 14 16 18 ● 查看該參考文獻是否有史新的書目資料                                                                                                    | 内容         |
| - "Birdbrain" should be a compliment <mark>(Binfield, 20</mark> • 移除引文                                                                                                    |            |
| EndNote X8 Edit & Manage Citations • 加入51又                                                                                                    |            |
| Citation                                                                                                    |            |
| 1<br>Binfield, 2008 #79 1 Sample_Library_X8 Edit Reference                                                                                                    |            |
| 2,3<br>Laudato, 2010 #2334 1 Sample_Library_X8 Edit Reference                                                                                                    |            |
| Pepperberg, 1999 #2298 1 Sample_Library_X8 4-6 Edit Library Reference Find Reference Updates                                                                                    |            |
| Bird, 2009 #2318 1 Sample_Library_X8 Remove Citation                                                                                                    |            |
| Holzhaider, 2011 #2314 1 Sample_Library_X8 Insert Citation                                                                                                    |            |
| von Bayern, 2009 #2316 1 Sample_Library_X8 Opdate Hoff Wy Library                                                                                                    |            |
| Edit Citation Reference                                                                                                    |            |
| Formatting: Default ~ America, 106(25),                                                                                                    |            |
| Prefix: <sup>請參照</sup> 可在引文中插入字首與後綴詞與頁碼, tructure of                                                                                                    |            |
| Suffix: <sup>」</sup> 圖1 例如想顯示如下格式: <sup>™</sup>                                                                                                    |            |
| Pages: 123 (請參照Binfield, 2008, P. 123, 圖1) <u>IntentBody</u>                                                                                                    |            |
| Iools     OK     Cancel     Help                                                                                                    | •          |
| 第1頁,共1頁 ZOV 四子 니의 关入(天岡)                                                                                                    | + 100%     |

| 🕎 🖬 🕤 · 🕑 =                                                                                                    | Samp                                                                                                    | le_Word - Word                                                 |                                                                                                    | ? 🛧 🗕                                                                                                  |           |
|----------------------------------------------------------------------------------------------------|----------------------------------------------------------------------------------------------------|----------------------------------------------------------------|----------------------------------------------------------------------------------------------------|----------------------------------------------------------------------------------------------------|-----------|
| 檔案 常用 插入 設計 版面                                                                                                    | 配置 參考資料 郵件 校閱                                                                                                   | 自 檢視 EndNote X                                                 | (8                                                                                                    |                                                                                                    | 登入 🔾      |
| Insert<br>Citation - Edit Library Reference(s)                                                                                                    | Style: APA 6th<br>Update Citations and Bib<br>Convert Citations and Bib                                         | Tiography     Diography →                                      | jorize References <del>•</del><br>nt Formatting is On <del>•</del>                                                   | <ul> <li>Export to EndNote -</li> <li>Preferences</li> <li>Help</li> </ul>                             |           |
| Citations                                                                                                    |                                                                                                    | Bibliography                                                   | Es.                                                                                                    | Tools                                                                                                  | ^         |
| L  4   2   2   4   6   8                                                                                                    | 10     12     14     16     18     20                                                                           | 22     24     26     28                                        | 30     32     34     36                                                                                              | 38   40   42   44   4                                                                                  | .8     50 |
| "Birdbrain" should be                                                                                                    | a compliment <mark>(Binfield, 2008</mark>                                                                       | <mark>)</mark> .*'                                             |                                                                                                    |                                                                                                    |           |
| EndNote X8 Edit & Man                                                                                                    | age Citations                                                                                                   | <u> </u>                                                       | X                                                                                                    |                                                                                                    |           |
| Citation         1         1         2,3         1         1         1         1         1         1         1         1         1         1         1         1         1         1         1         1         1         1         1         1         1         1         1         1         1         1         1         1         1         1         1         1         1         1         1         1         1         1         1         1         1         1         1         1         1         1         1         1         1         1         1         1 | 引文顯示格式 <ul> <li>引文顯示格式</li> <li>預設值</li> <li>顯示作者(年代)</li> <li>不顯示作者</li> <li>不顯示作者與</li> <li>只在文末顯示</li> </ul> | )<br>Ed<br>Ed<br>Ed<br>Ed<br>Ed<br>S<br>参考文獻<br>Ed<br>Ed<br>X8 | it Reference   •<br>it Reference   •<br>it Reference   •<br>it Reference   •<br>it Reference   •<br>it Reference   • | ncredibly<br>umans. Examples<br>pperberg's in-<br>(Laudato, 2010;<br>use, and even<br>utz, & Kacelnik, |           |
| Edit Citation Reference                                                                                                    |                                                                                                    |                                                                |                                                                                                    | neved nom                                                                                              |           |
| Formatting: Default                                                                                                    | as: Author (Year)                                                                                               |                                                                |                                                                                                    | captive nontool-<br>America, 106(25),                                                                  |           |
| R     Prefix:     Exclude       R     Suffix:     Exclude                                                                                                    | Author<br>Year<br>Author & Year                                                                                 |                                                                |                                                                                                    | social structure of<br>09.015⊷<br>a. [Online Video]                                                    |           |
| Pages: Show O                                                                                                    | nly in Bibliography                                                                                             |                                                                |                                                                                                    | <u>Main;contentBody</u> ,<br>ots. Cambridge,                                                           |           |
| Tools -                                                                                                    |                                                                                                    | OK Ca                                                          | ancel Help                                                                                                    |                                                                                                    | -         |
| ▲ Totals: 3 Citation Groups, 6 C<br>第1頁, 共1頁 200 回子 나 天文 (考)                                                                                                    | iitations, 6 References<br>≂≌)                                                                                  |                                                                |                                                                                                    | ₃+                                                                                                    | 100%      |

| w] 🔒               | <b>৲                                    </b>                                                                                                    |                                                                                                    | Sample_Wor                   | d - Word            |                                            |                                                | ? 🕋 🗕       |      |
|--------------------|----------------------------------------------------------------------------------------------------|----------------------------------------------------------------------------------------------------|------------------------------|---------------------|--------------------------------------------|------------------------------------------------|-------------|------|
| 檔案                 | 常用 插入 設計 版面配置                                                                                                    | 參考資料 郵件                                                                                                    | 校閱 檢社                        | 見 EndN              | lote X8                                    |                                                | 又<br>5      | 登入 🔍 |
| <b>E</b><br>Insert | Go to EndNote     Style     Style     Edit & Manage Citation(s)     Edit Library Reference(s)                                                                                                    | e: APA 6th<br>Jpdate Citations a                                                                                                    | nd Bibliograp                | hy 🔝                | Categorize Reference<br>Instant Formatting | ces →                     Export to<br>is On → | o EndNote - |      |
| Citation           |                                                                                                    |                                                                                                    | & Manage Cita                | itions              |                                            |                                                | X           | _    |
| L  4               | Citations                                                                                                    | Citation 1                                                                                                    |                              | Count               | Library                                    |                                                |             | 50   |
| -                  | "Birdbrain" should be a com                                                                                                    | 2,3                                                                                                    | 2008 #79                     | 1                   | Sample_Library_X8                          | Edit Refe                                      | rence   🕶   |      |
| 3 2                | L.                                                                                                    | Laudato,                                                                                                    | 2010 #2334                   | 1                   | Sample_Library_X8                          | Edit Refe                                      | rence -     |      |
| 5 4                | Pioneers in avian intelligence<br>intelligent, and sometimes l                                                                                                    | 4-6                                                                                                    | IY, 1999 #2290               | 1                   |                                            |                                                |             |      |
| 8   7   6          | range from the cockatoo wh<br>depth studies done with the                                                                                                    | Image: Arrow of the second second | 9 #2318<br>er, 2011 #2314    | 1<br>1              | Sample_Library_X8<br>Sample_Library_X8     | Edit Refe<br>Edit Refe                         | rence   🕶   |      |
| 10 9               | Pepperberg, 1999) There have a second second | Edit Citation R                                                                                                    | 工具                           | ⊐│ <del>⋰</del> ┲╘╕ | 总业于融资                                      | Refe                                           | rence 🔻     | _    |
| 3   12   11        | 2009)⊷                                                                                                    | Formatting:                                                                                                    | • 史新5<br>• 進入讀               | ı<br>小又兴<br>書目格     | 参考又劇頁)<br>式設定畫面                            | <b>下</b> 斗                                     |             |      |
| 15   14   1;       | Pinfield D (2008 Sentemb                                                                                                    | Prefix:                                                                                                    |                              | 中的書                 | 目資料匯出                                      | 至另一個 一                                         |             |      |
| 17   16            | http://www.plos.or                                                                                                    | Suffix:                                                                                                    |                              | 見月的                 | EndNote lik                                | orary中 —                                       |             |      |
| 19 18              | using rooks. Proceed                                                                                                    | Pages:                                                                                                    |                              |                     |                                            |                                                |             |      |
| 2   21   20        | Holzhaider, J. C., Sibley, M. I                                                                                                    | Tools -<br>Update Cita                                                                                                    | tions and Biblic             | ography             |                                            | OK Cancel                                      | Help        |      |
| 24   23   2        | Laudato, A. (Producer). (201<br>Retrieved from http://www.caledonian.com                                                                                                    | To<br>Configure B<br>Export Trave                                                                                                    | ibliography<br>eling Library |                     | at. CBS Sunday                             | Morning. [Online V                             | /ideo]      |      |
| 26   25            | Pepperberg, I. M. (1999). The<br>Mass - Harvard Univ                                                                                                    | ne Alex studies: Co<br>versity Press                                                                                                    | ognitive and o               | communi             | cative abilities of g                      | rey parrots. Cambri                            | dge,        |      |
| 27                 | inassi. Haivaid olin                                                                                                    |                                                                                                    | · · ·                        |                     |                                            |                                                | -           | • •  |
| 第1頁,               | 共 1 頁 260 個字 🗊 英文 (美國)                                                                                                    |                                                                                                    |                              |                     |                                            | E 💀                                            | +           | 100% |

| w] 🔒               | <b>5</b> • (5 =                                                                                             | S                                                             | ? 🖬 🗕 🗖 🗙                             |                                                                             |
|--------------------|----------------------------------------------------------------------------------------------------|---------------------------------------------------------------|---------------------------------------|-----------------------------------------------------------------------------|
| 檔案                 | 常用 插入 設計 版面配                                                                                                | 2置 參考資料 郵件                                                    | 校閱 檢視 EndNote X8                      | 登入 🔎                                                                        |
| Insert<br>Citation | <ul> <li>Go to EndNote</li> <li>Edit &amp; Manage Citation(s)</li> <li>Edit Library Reference(s)</li> </ul> | Style: Nature<br>Update Citations and<br>Convert Citations ar |                                       | e References • Export to EndNote •<br>ormatting is On • Preferences<br>Help |
|                    | Citations                                                                                                   |                                                               | Bibliography                          | Tools                                                                       |
| L   4              | "Birdbrain" should be a                                                                                     | 10। 12। 14। 16। 18।<br>a compliment <mark>1</mark> .स         | 20     22     24     26     28     30 | <sup>□</sup> 若需編輯參考文獻,可利用                                                   |
| 3 2                | EndNote X8 Edit & Manage Cita                                                                               | ations                                                        |                                       | _ EndNoteLibrary曲编程                                                         |
| 5 4 .              | Citation ^<br>1                                                                                             | Count Library                                                 |                                       | they are incredibly<br>ions of humans. Examples                             |
| 7   6              | <ul> <li>Binfield, 2008 #79</li> <li>2,3</li> </ul>                                                         | 1 Sample_Library_X8                                           | Edit Reference                        | o Irene Pepperberg's in-                                                    |
| 8<br>              | Laudato, 2010 #2334                                                                                         | 1 Sample_Library_X8                                           | Edit Reference                        | pr build, tools. <sup>4-6</sup> .                                           |
| 11 10              | 4-6                                                                                                    | 1 Sample_Library_X8                                           | Ealt Reference   •                    |                                                                             |
| 13   12            | Bird, 2009 #2318                                                                                            | 1 Sample_Library_X8                                           | Edit Reference                        |                                                                             |
| 15   14            | ▲         Holzhalder, 2011 #2314           ▲         Von Bayern, 2009 #2316                                 | 1     Sample_Library_X8       1     Sample_Library_X8         | Edit Reference   •                    |                                                                             |
| 16                 | Edit Citation Reference                                                                                     |                                                               |                                       | J08)                                                                        |
| 9   18   17        | Formatting: Default                                                                                         | $\checkmark$                                                  |                                       | grey parrots. 434 (Harvard                                                  |
| 1   20   1         | Prefix:                                                                                                    |                                                               |                                       | cation by captive nontool-                                                  |
| 1 22 2             | Suffix:                                                                                                    |                                                               |                                       | Behav. <b>81</b> , 83-92,                                                   |
| 24   23            | Pages:                                                                                                    |                                                               |                                       | xperience in problem solving                                                |
| 26   25            | Tools 👻                                                                                                    |                                                               | OK Cancel H                           | elp b.2009.10.037 (2009).                                                   |
| ▲ 27               | Totals: 3 Citation Groups, 6 Citations, 6                                                                   | 5 References                                                  |                                       |                                                                             |
| 第1頁,               | 共1頁 216個字 🖙 英文(美                                                                                            | 〔國)                                                           |                                       | III III III IIII IIIIIIIIIIIIIIIIIIII                                       |

| 🐵 EndNote X8 - [Binfield, 2008 #79]                                                                                                    | - 🗆 X                                            |
|----------------------------------------------------------------------------------------------------|--------------------------------------------------|
| File Edit References Groups Tools Window Help                                                                                                    | _ <i>8</i> ×                                     |
| Reference Attached PDFs                                                                                                    | <b>=</b>                                         |
| $\blacksquare \square \square \square \square \square \square \square \square \square \square \square \square \square \square \square \square \square \square \square$ | Aa •                                             |
| Reference Type: Blog                                                                                                    | Sentence case.                                   |
| Rating<br>•••••<br>Author                                                                                                    | UPPERCASE<br>Capitalize Each Word<br>tOGGLE cASE |
| Binfield, Peter                                                                                                    |                                                  |
| <b>Year</b> 2008                                                                                                    |                                                  |
| Title of Entry                                                                                                    |                                                  |
| At PLoS ONE we're batty about bats                                                                                                    |                                                  |
| Title of WebLog<br>PLoS: Public Library of Science                                                                                                    |                                                  |
| Access Year<br>2009                                                                                                    |                                                  |
| Description<br>Web log message                                                                                                    |                                                  |
| Last Update Date<br>September 9                                                                                                    |                                                  |
| URL                                                                                                    |                                                  |
| http://www.plos.org/cms/trackback/398                                                                                                    |                                                  |
| Access Date April 1, 2009                                                                                                    |                                                  |
|                                                                                                    |                                                  |

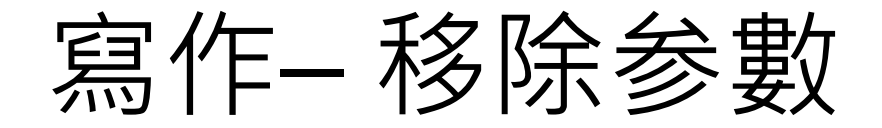

## EndNote参數一旦移除就無法回復,移除参數前務必將目前的檔案先儲存好。

※参數移除後的檔案為單純的 Word檔,使用者可任意編輯!!!
| w                                         | <b>℃</b> - <b>℃</b> -                                                                                                    | Sample_Word - Word                                                                                                    |                                                                                                    | ? 🛧 🗕 🗆          | <b>X</b> |
|-------------------------------------------|----------------------------------------------------------------------------------------------------|----------------------------------------------------------------------------------------------------|----------------------------------------------------------------------------------------------------|------------------|----------|
| 檔案                                        | 常用 插入 設計 版面配                                                                                                    | 置 參考資料 郵件 校閱 檢視 EndNote X8                                                                                                    |                                                                                                    | 惑<br>豆/          | λО       |
| 77                                        | 國 Go to EndNote                                                                                                    | Style: APA 6th 🔹 🖬 Categori:                                                                                                    | ze References - 🛛 📲 Export to                                                                                                    | EndNote -        |          |
| ĽQ                                        | 😨 Edit & Manage Citation(s)                                                                                               | 🖵 Update Citations and Bibliography 🔠 Instant Fe                                                                                                    | ormatting is Off - 芋 Preference                                                                                                    | es               |          |
| Insert<br>Citation                        | Edit Library Reference(s)                                                                                                 | 🖳 Convert Citations and Bibliography 🗸                                                                                                    | Help                                                                                                    |                  |          |
|                                           | Citations                                                                                                    | Convert to Unformatted Citations                                                                                                    | ra Toc                                                                                                    | bls              | ~        |
| L   2                                     |                                                                                                    | 🖳 Convert to <u>P</u> lain Text                                                                                                    | 4     36     38     40     42     44                                                                                                 | 48     50        | <b></b>  |
| _                                         |                                                                                                    | R <sub>M</sub> Convert <u>R</u> eference Manager Citations to EndNote                                                                                                    | 2                                                                                                    |                  |          |
| -                                         | "Birdbrain" should be a con                                                                                               | Sector Convert Word Citations to EndNote                                                                                                    |                                                                                                    |                  |          |
| 2                                         | لھ                                                                                                    |                                                                                                    |                                                                                                    |                  |          |
| 4   13   12   11   10   9   8   7   6   5 | intelligent, and sometimes<br>range from the cockatoo w<br>depth studies d<br>Pepperberg, 19<br>modify or build<br>2009), | nave surprising similarities to the behavior or brain f<br>no was the first animal documented to dance to a be<br>nis command will create a new copy of your Word docume<br>move all special EndNote markers from it. The new docum<br>opear in a new unsaved document window. The original file<br>main opened and untouched. | functions of humans. Example<br>eat to Irene Pepperberg's in-<br>X (Laudato, 2010;<br>use, and even<br>ut and<br>hent will<br>e will | S                |          |
| 18   17   16   15   1                     | Bird, C. D., & En D<br>using rc<br>10370-:                                                                                | o you wish to continue?<br>確守                                                                                                    | captive nontool<br>America, 106(25                                                                                                   | ),               |          |
| 0 19                                      | New Ca                                                                                                    | UE AL                                                                                                    | 09.015√                                                                                                    | וכ               |          |
| 25   24   23   22   21   2                | Laudato, A. (Producer). (202<br>Retrieved from <u>http</u><br>Pepperberg, I. M. (1999). <i>Th</i><br>Mass.: Harvard Univ  | LO, March 15, 2013). Bird grooves to the beat. <i>CBS S</i><br><u>n://www.cbsnews.com/video/watch/?id=6554351n</u><br><i>ine Alex studies: Cognitive and communicative abilitie</i><br>versity Press.↓                                                                                                    | unday Morning. [Online Video<br><u> <u> <u> </u> <u> </u> <u> </u> <u> </u> <u> </u> <u> </u> <u> </u> <u> </u> <u> </u></u></u>     | ]<br><u>ty</u> ⊷ |          |
| 26                                        | von Bayern, A. IVI. P., Heath                                                                                             | tore, n. J. P., nutz, C., & Nacelnik, A. (2009). The fole                                                                                                    | ai:10 1016/i aub 2000 10 027                                                                                                    | ing              | -        |
| ▲ 1.百.                                    | 卅 1 百 2/1 個交 □ जि 苗立/主                                                                                                    |                                                                                                    |                                                                                                    | ■ <u>+</u> _10   |          |
| 新「貝,                                      | 共「貝」241 回子」口が 共义 (夫)                                                                                                    | 쯔)                                                                                                    |                                                                                                    |                  | 0070     |

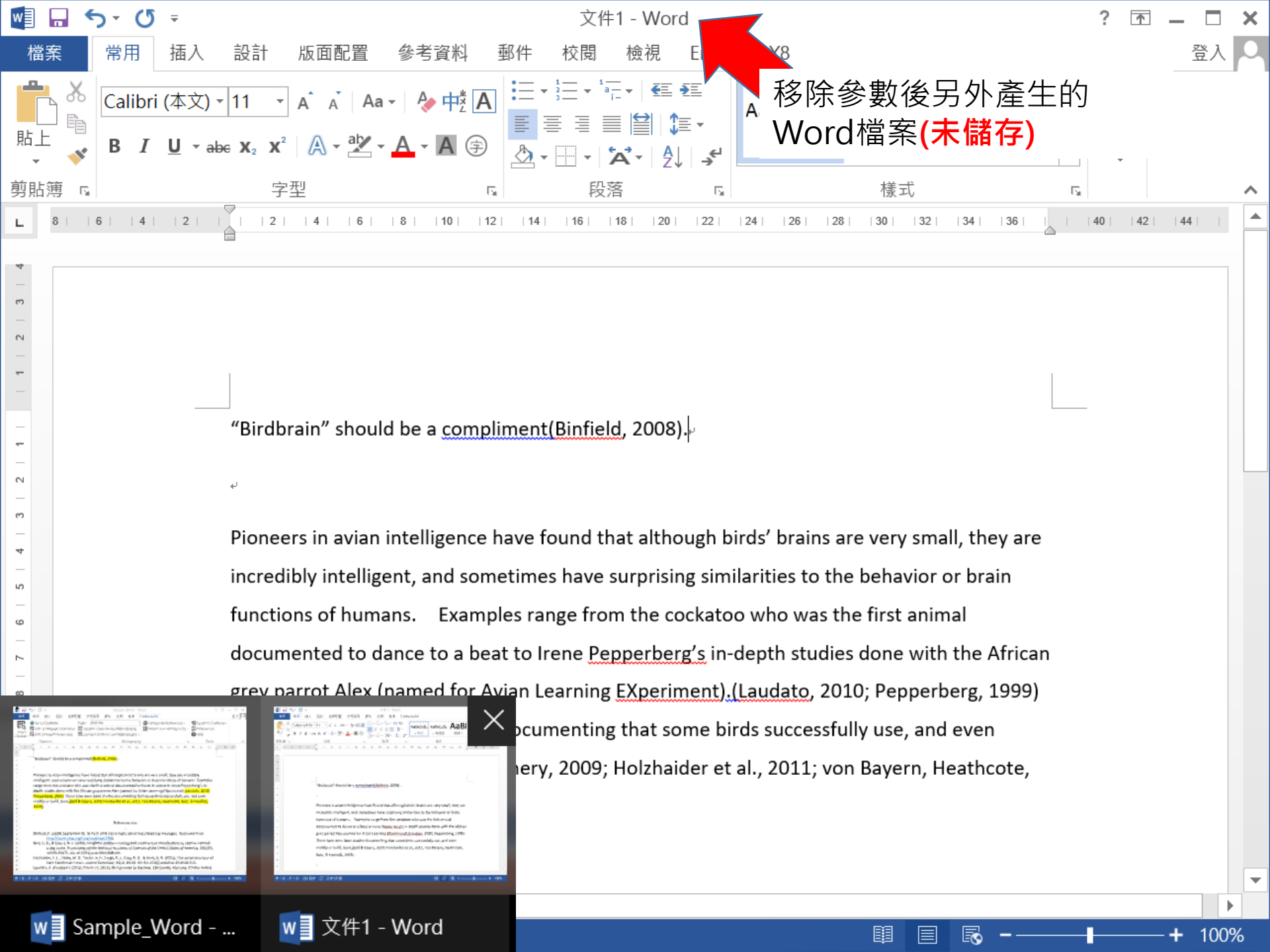

## 管理-Groups

#### 使用者可以透過EndNote Library中的 Groups功能來分類管理個人EndNote檔案中 的文獻資料

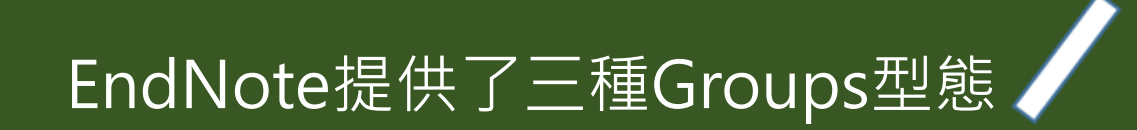

| 國 EndNote X8 - [Sample_L                                                                                                | - 🗆 X                           |                                                                                  |                                                                                                |                                                                                                    |            |                                                                                                    |
|----------------------------------------------------------------------------------------------------|---------------------------------|----------------------------------------------------------------------------------|------------------------------------------------------------------------------------------------|----------------------------------------------------------------------------------------------------|------------|----------------------------------------------------------------------------------------------------|
| File Edit References G                                                                                                  | _ <i>E</i> ×                    |                                                                                  |                                                                                                |                                                                                                    |            |                                                                                                    |
| C & APA 6th                                                                                                    | •                               | 6 🗐 🛇 🕹                                                                          | 2 £ & Ø                                                                                        | 🗁 🗾 🗟 🖬                                                                                                    | $\bigcirc$ | <u>L</u> - ? ?                                                                                                    |
| My Library                                                                                                    |                                 | Search                                                                           | Options     Search                                                                             | ו Whole Library                                                                                                    |            | Reference Prev 🖉 \land 🕨 🔻                                                                                                   |
| All References                                                                                                    | (59)                            | Author                                                                           |                                                                                                | Contains                                                                                                    |            | **- **                                                                                                    |
| Sample_Word.docx                                                                                                    | (6)                             |                                                                                  |                                                                                                |                                                                                                    |            |                                                                                                    |
| 💽 Configure Sync                                                                                                    |                                 | • @ Author                                                                       | Year Title                                                                                     |                                                                                                    | R ^        | Rating                                                                                                    |
| <ul> <li>Recently Added</li> <li>Unfiled</li> <li>Trash</li> </ul>                                                      | (0)<br>(0)<br>(0)               | <ul> <li>Allen, Glov</li> <li>Chiu, C.; Xi</li> <li>Avila-Flore</li> </ul>       | 2009Leaf-nose2004Bats: biolo2008Flying in s2004Ecological                                      | d bat<br>ogy, behavior, and folk<br>;ilence: Echolocating b<br>I, taxonomic, and physi                                                                                                | 2          | <b>Author</b><br>Binfield, Peter<br><b>Year</b><br>2008                                                                      |
| Avian Intelligence <ul> <li>Avian Cognition</li> <li>Corvids</li> <li>Corvids &amp; Parrots</li> <li>Parrots</li> </ul> | (31)<br>Oup: 一般群<br>(6)<br>(24) | Bat Conser<br>Binfield, Pe<br>祖,使用者<br>Chiu, Chen;<br>Clayton, N<br>DeLong, C    | 2008 Bat Conse<br>2008 At PLoS C<br>自訂分類<br>2007 The role c<br>2009 What do j<br>2008 Evidence | Prvation International<br>NE we're batty about<br>problem solving and c<br>cholocation calls from t<br>of the external ear in ve<br>jays know about other<br>for spatial representati |            | Title of Entry<br>At PLoS ONE we're batty about<br>bats<br>Title of WebLog<br>PLoS: Public Library of Science<br>Access Year |
| Bats Chiroptera Chiroptera Echolocation Chiroptera Sonar                                                                | ■ ← From<br>用現用<br>或是排          | <ul> <li>Emery, N. J.</li> <li>Groups:集</li> <li>群組進行交</li> <li>隊而產生的</li> </ul> | 2006 Cognitive<br>合群組,利<br>系集、聯集<br>群組分類                                                       | ornithology: The evol<br>I physical cognition i<br>Iaptations of social<br>The Agreement on t<br>ncile after aggressiv                                                                |            | Description<br>Web log message<br>Last Update Date<br>September 9<br>URL                                                     |
| My Groups Cognition-All Find Full Text                                                                                  | Smart Grou<br>訂下篩選條<br>自動進入該    | ıp: 智慧群組<br>件,符合的〕<br>群組<br>◯ Hartle, D.                                         | 1,使用者<br>文獻資料<br>2008 Alex & Ma                                                                | ed crows (Corvus macr<br>t management<br>and function of the ba<br>SONAR sounds by ech<br>e: How a scientist and                                                                      | ~          | Access Date<br>April 1, 2009                                                                                                 |

| EndNote X8 - [Sample_Library_X8]     -          |                                        |                                                         |            |                                                                       |            |                                                        |  |  |
|-------------------------------------------------|----------------------------------------|---------------------------------------------------------|------------|-----------------------------------------------------------------------|------------|--------------------------------------------------------|--|--|
| 🐵 File Edit References Groups Tools Window Help |                                        |                                                         |            |                                                                       |            |                                                        |  |  |
| C ( APA 6th                                     | Create Group                           |                                                         | Û          | & 2 🗁 🗾 🛃 🖉                                                           | $\bigcirc$ | <u>}</u> <u>*</u> ?                                    |  |  |
| My Library                                      | Create From Groups.                    |                                                         | tions      | Search Whole Library                                                  |            | Reference Prev 🖉 4 🕨 🔻                                 |  |  |
| All References                                  | Rename Group<br>Edit Group             |                                                         |            | ~ Contains                                                            |            | * * *                                                  |  |  |
| Configure Sync                                  | Delete Group                           |                                                         | ar         | Title                                                                 | R ^        | Rating                                                 |  |  |
| Recently Added Unfiled                          | Add References To<br>Remove References | ><br>From Group                                         | )09<br>)04 | Leaf-nosed bat<br>Bats: biology, behavior, and folk                   | 2          | Author<br>Binfield, Peter                              |  |  |
| Trash                                           | Create Group Set                       |                                                         | )08<br>)04 | Flying in silence: Echolocating b<br>Ecological, taxonomic, and physi |            | <b>Year</b><br>2008                                    |  |  |
| Avian Intelligence     Avian Cognition          | Delete Group Set<br>Rename Group Set   |                                                         | )08<br>)08 | Bat Conservation International<br>At PLoS ONE we're batty about       |            | <b>Title of Entry</b><br>At PLoS ONE we're batty about |  |  |
| Corvids                                         | Hide Groups                            | Brinkiov, S.; 2                                         | 009        | Insightful problem solving and c<br>Intense echolocation calls from t | 1          | bats<br>Title of Webl og                               |  |  |
| Corvids & Parrots                               | (6) (24)                               | <ul> <li>Chiu, Chen; 2</li> <li>Clayton, N 2</li> </ul> | 007<br>009 | The role of the external ear in ve<br>What do jays know about other   |            | PLoS: Public Library of Science                        |  |  |
| □- Bats                                         |                                        | DeLong, C 2                                             | 800        | Evidence for spatial representati                                     |            | Access Year<br>2009                                    |  |  |
| Chiroptera                                      | (22)                                   | Emery, N. J 2                                           | 000        | Tool use and physical cognition i                                     |            | <b>Description</b><br>Web log message                  |  |  |
| Echolocation                                    | (6) C<br>har (7) C                     | Emery, N. J 2<br>EUROBATS 2                             | 007<br>004 | Cognitive adaptations of social<br>EUROBATS: The Agreement on t       | 2          | Last Update Date<br>September 9                        |  |  |
| 🗱 Sonar                                         | (5)                                    | <ul> <li>Fraser, O 2</li> <li>Funk, M. S. 2</li> </ul>  | 011<br>002 | Ravens reconcile after aggressiv<br>Problem solving skills in young   | 1          | URL                                                    |  |  |
| My Groups                                       | (22)                                   | Goto, K.; W 2<br>Greenball 1                            | 012<br>982 | Large-billed crows (Corvus macr<br>House bat management               |            | /398                                                   |  |  |
| Find Full Text                                  | (33)                                   | Grothe, B.; 2                                           | 000        | Structure and function of the ba                                      |            | Access Date<br>April 1, 2009                           |  |  |
|                                                 |                                        | Hartle, D. 2                                            | 008        | Alex & Me: How a scientist and                                        |            |                                                        |  |  |

<

>

в x

Ŧ **>>** 

>>

| EndNote X8 - [Sample_Library_X8 | 3]        |                                                 | - 🗆 X                |
|---------------------------------|-----------|-------------------------------------------------|----------------------|
| 💿 File Edit References Groups T | ools Wind | w Help                                          | _ & ×                |
| 📩 🔇 💽 APA 6th                   | -         | ▣ 睅 ◎ 샆 쇼 ❷ ⌀ ☞ ☞ ☞ ☞ ☞ ♪ 쏘 ᄵ                   | <u>₹</u> - (?)   **  |
| My Library                      | ^         | Search Options Search Whole Group V C Reference | e Prev 🧷 \Lambda 🕨 🔻 |
| All References                  | (59)      |                                                 | »                    |
| Sample_Word.docx                | (6)       |                                                 |                      |
| Configure Sync                  |           | Author Year Title Ratir No Refe                 | rences Selected      |
| Recently Added                  | (0)       |                                                 |                      |
| 📑 Unfiled                       | (0)       |                                                 |                      |
| 🔟 Trash                         | (0)       |                                                 |                      |
| 🖃 Avian Intelligence            |           |                                                 |                      |
| Avian Cognition                 | (31)      |                                                 |                      |
| 📑 Corvids                       | (19)      |                                                 |                      |
| Ocorvids & Parrots              | (6)       | 輸入群組名稱                                          |                      |
| Parrots                         | (24)      |                                                 |                      |
| 目目群組                            | (0)       | ·                                               |                      |
| <b>⊡</b> Bats                   |           |                                                 |                      |
| 📑 Chiroptera                    | (22)      | 群組內日則沒有仕門又獻貧科(U)                                |                      |
| Echolocation                    | (6)       |                                                 |                      |
| Echolocation OR Sonar           | (7)       |                                                 |                      |
| 🗱 Sonar                         | (5)       |                                                 |                      |
| ■ My Groups                     |           |                                                 |                      |
| 🗱 Cognition-All                 | (33)      |                                                 |                      |
| ■ Find Full Text                |           |                                                 |                      |
|                                 | ~         | < >>                                            |                      |

| EndNote X8 - [Sample_Library_X8]  |        |             |               |               |                                    |              | — 🗆                     | $\times$        |
|-----------------------------------|--------|-------------|---------------|---------------|------------------------------------|--------------|-------------------------|-----------------|
| File Edit References Groups Tools | Window | w He        | elp           |               |                                    |              | -                       | e x             |
| 📩 🔇 💽 APA 6th                     | •      | 8           | I 🔍 🕹         | ; 企           | & @ 🗁 🗾 🛃 🖬                        | $\bigcirc$   | <u>L</u> + <u>C</u> + ? | **              |
| My Library                        |        | 0           | Search        | Options       | Search Whole Library               |              | Reference Prev 🖉 4 🕨    | Ŧ               |
| All References                    | (59)   |             |               |               |                                    |              | *                       | <b>&gt;&gt;</b> |
| Sample_Word.docx                  | (6)    |             | Author        |               |                                    |              |                         |                 |
| Configure Sync                    |        | • 0         | Author        | Year          | Title                              | R ^          | No References Selected  |                 |
| 🕙 Recently Added                  | (0)    | 0           |               | 2009          | Leaf-nosed bat                     | •            |                         |                 |
|                                   | (0)    | 0           | Allen, Glov   | 2004          | Bats: biology, behavior, and folk  |              |                         |                 |
| Trash                             | (0)    | 0           | Chiu, C.; Xi  | 2008          | Flying in silence: Echolocating b  |              |                         |                 |
|                                   | (0)    | 0           | Avila-Flore   | 2004          | Ecological, taxonomic, and physi   |              |                         |                 |
| 🖃 Avian Intelligence              |        | 0           | Bat Conser    | 2008          | Bat Conservation International     |              |                         |                 |
| 😡 Avian Cognition                 | (31)   | 0           | Binfield, Pe  | 2008          | At PLoS ONE we're batty about      |              |                         |                 |
| E Corvids                         | (19)   | 0           | Bird, C. D.;  | 2009          | Insightful problem solving and c   |              |                         |                 |
| Corvids & Parrots                 | (6)    |             | Brinklov, S.; | 2009          | Intense echolocation calls from t  |              |                         |                 |
| Parrots                           | (24)   |             | Chiu, Chen;   | 2007          | The role of the external ear in ve |              |                         |                 |
|                                   | (21)   |             | 在E            | EndN          | Note Library中點選要                   | 汾            | 類的文獻資料,                 |                 |
|                                   | (7)    |             | 按 /           | ′ <b>‡Ctı</b> | 1鍵可複選 , 選好後按                       | Ŧ拖           | 电至群組內。                  |                 |
| ⊡ Bats                            |        | 0           | Emery, N. J   | 2009          | Tool use and physical cognition i  | ,            |                         |                 |
| 📑 Chiroptera                      | (22)   | 0           | Emery, N. J   | 2007          | Cognitive adaptations of social    |              |                         |                 |
| Echolocation                      | (6)    | 0           | EUROBATS      | 2004          | EUROBATS: The Agreement on t       |              |                         |                 |
| □ Avian Intelligence              |        | 0           | Fraser, O     | 2011          | Ravens reconcile after aggressiv   |              |                         |                 |
|                                   | (2     | 0           | Funk, M. S.   | 2002          | Problem solving skills in young    |              |                         |                 |
|                                   | (5     | 0           | Goto, K.; W   | 2012          | Large-billed crows (Corvus macr    |              |                         |                 |
| Corvids                           | (1     | 0           | Greenhall,    | 1982          | House bat management               |              |                         |                 |
| Corvids & Parrots                 | (      | <b>6)</b> ) | Grothe, B.;   | 2000          | Structure and function of the ba   |              |                         |                 |
| Parrots                           | (2     | 4)          | Hagino, T.;   | 2007          | Adaptive SONAR sounds by ech       |              |                         |                 |
| ■ 自訂群組                            | (      | 7)          | Hartle, D.    | 2008          | Alex & Me: How a scientist and     | $\checkmark$ |                         |                 |
| _                                 |        |             |               |               | >                                  |              | 1                       |                 |

| 💿 EndNote X8 - [Samp                                                                                                    | ole_Library_X8        | 3]                                         |                                          |                      |                                                                                                    |                                                           |                                 |                         |                             | —       |                | $\times$      |
|----------------------------------------------------------------------------------------------------|-----------------------|--------------------------------------------|------------------------------------------|----------------------|----------------------------------------------------------------------------------------------------|-----------------------------------------------------------|---------------------------------|-------------------------|-----------------------------|---------|----------------|---------------|
| 🐵 File Edit Reference                                                                                                    | es Groups T           | ools Window                                | / Help                                   |                      |                                                                                                    |                                                           |                                 |                         |                             |         | -              | e x           |
| 📩 🔇 🔇 APA 6th                                                                                                    | Create                | e Group                                    | 1                                        | 企                    | D.                                                                                                    | 2 🗁 🗾 🗐                                                   |                                 | $\bigcirc$              | <u>L</u> + <del>D</del> 2 - | ?       |                | >             |
| My Library                                                                                                    | Create                | Erom Groups                                |                                          | tions                | • Sear                                                                                                    | ch Whole Library                                          | ~                               |                         | Reference F                 | Prev 🖉  | 4 ▶            | ₹             |
| All References                                                                                                    | Renan<br>Edit G       | ne Group<br>roup                           |                                          |                      | Titlo                                                                                                    | <ul> <li>Contains</li> </ul>                              |                                 |                         | Kating                      | 0       |                | >>            |
| Configure Sync                                                                                                    | Delete                | e Group                                    |                                          | )09                  | Leaf-no                                                                                                    | sed bat                                                   | 1                               |                         |                             | •       |                |               |
| <ul> <li>Recently Added</li> <li>Unfiled</li> <li>Add References To Remove References</li> <li>Trash</li> <li>Create Group Set</li> </ul> |                       | eferences To<br>ve References<br>Group Set | From Group                               | > 004<br>008         | <ul> <li>D09 Lear-nosed bat</li> <li>D04 Bats: biology, behavior,</li> <li>D08 Flying in silence: Echology</li> <li>D04 Easter size transmission</li> </ul> |                                                           | nd folk<br>iting b              | d folk<br>ing b<br>Year |                             | er      |                |               |
| Avian Intelligence                                                                                                    | Delete<br>Renan       | e Group Set<br>ne Group Set                |                                          | )04<br>)08<br>)08    | Bat Con<br>At PLoS                                                                                                    | servation Internat                                        | ional<br>about                  |                         | 2008<br>Title of Entr       | у       |                |               |
| <ul> <li>Avian Cognition</li> <li>Corvids</li> <li>Corvids &amp; Parres</li> </ul>                                                        | Hide (<br>Smart Group | Groups                                     | Brinklov, S.;                            |                      | 記得要<br>使用者<br>動容数                                                                                                    | E輸入群組<br>訂下篩選                                             | 名稱(目<br>條件,<br>該對約              | 自訂<br>符                 | [)!<br>合的文                  | e're ba | atty abou      | ut<br>e       |
| Parrots                                                                                                    |                       |                                            |                                          | Ji                   | 刷貝小<br>                                                                                                    | 1日凱延八                                                     | 四次有十剂                           | 1                       |                             |         |                |               |
| 🖃 – Bats                                                                                                    | Smart Group Nam       | ne: 2007                                   |                                          |                      |                                                                                                    |                                                           |                                 |                         |                             |         |                |               |
| 📑 Chiroptera                                                                                                    | Aut                   | hor                                        | ~ Contains                               |                      | ~                                                                                                    |                                                           |                                 |                         |                             | + -     |                |               |
| Echolocation                                                                                                    | And ~ Yea             | r                                          | ~ Contains                               |                      | ~                                                                                                    | 2007                                                      |                                 |                         |                             | + -     |                |               |
| Echolocation O Sonar                                                                                                    | And ~ Title           | )                                          | ~ Contains                               |                      | ~                                                                                                    |                                                           |                                 |                         |                             | + -     |                |               |
| My Groups Cognition-All                                                                                                    | Create                | Cancel                                     |                                          |                      |                                                                                                    | Options •                                                 | Match Ca                        | ase                     | Match Word                  | ls      | <u>ms/trac</u> | <u>:kback</u> |
| ■ Find Full Text                                                                                                    |                       |                                            | Grothe, B.;<br>Hagino, T.;<br>Hartle, D. | 2000<br>2007<br>2008 | Adaptiv<br>Alex & N                                                                                                    | e and function of<br>e SONAR sounds<br>Me: How a scientis | the ba<br>by ech<br>st and<br>> | *                       | April 1, 2009               | )       | _              |               |

| EndNote X8 - [Sample_Library_X8]  |      |     |      |             |         |                              |         |            | — [                       |       |
|-----------------------------------|------|-----|------|-------------|---------|------------------------------|---------|------------|---------------------------|-------|
| File Edit References Groups Tools | Wir  | dov | w He | lp          |         |                              |         |            |                           | - 8 × |
| C S APA 6th                       | •    |     | 8    | 1 🔍 🕹       | 企       | & 2 🗁 🗾 🕏                    | w       | $\bigcirc$ | <u>L</u> + <u>C</u> + (?) | >>    |
| My Library                        |      | ^   | S    | Gearch      | Options | Search Whole Group           | ~       | ] [        | Reference Prev 🖉          | ∢ ▶ ₹ |
| All References                    | (59) |     |      | A suble on  |         | Cantaina                     |         |            | *-                        | »     |
| Sample_Word.docx                  | (6)  |     |      | Author      |         | Contains                     |         |            |                           |       |
| Configure Sync                    |      |     | • 0  | Author      | Year    | Title                        |         | Ratir      | No References Selected    |       |
| Recently Added                    | (0)  |     | 0    | Chiu, Chen; | 2007    | The role of the external ear | in ve   |            |                           |       |
| 📑 Unfiled                         | (0)  |     | 0    | Emery, N. J | 2007    | Cognitive adaptations of so  | ocial   | *          |                           |       |
| <u> </u> Trash                    | (0)  |     | 0    | Smith T: R  | 2007    | High bat (Chiroptera) diver  | sitv in |            |                           |       |
| 🖃 Avian Intelligence              |      |     | 9    | The Alex F  | 2007    | Alex the African grey parrot | t and   |            |                           |       |
| <b>*</b> 2007                     | (5)  |     |      | 符合          | 的資      | 料自動進入該群                      | 組中      |            |                           |       |
| Avian Cognition                   | (31) |     |      |             |         |                              |         |            |                           |       |
| E Corvids                         | (19) |     |      |             |         |                              |         |            |                           |       |
| Ocorvids & Parrots                | (6)  |     |      |             |         |                              |         |            |                           |       |
| Parrots                           | (24) |     |      |             |         |                              |         |            |                           |       |
| <b>三</b> ] 自訂群組                   | (0)  |     |      |             |         |                              |         |            |                           |       |
| 🖃 Bats                            |      |     |      |             |         |                              |         |            |                           |       |
| 📑 Chiroptera                      | (22) |     |      |             |         |                              |         |            |                           |       |
| Echolocation                      | (6)  |     |      |             |         |                              |         |            |                           |       |
| Echolocation OR Sonar             | (7)  |     |      |             |         |                              |         |            |                           |       |
| 🗱 Sonar                           | (5)  |     |      |             |         |                              |         |            |                           |       |
| ⊡ • My Groups                     |      |     |      |             |         |                              |         |            |                           |       |
| 🗱 Cognition-All                   | (33) |     |      |             |         |                              |         |            |                           |       |
| ⊡- Find Full Text                 |      | ¥   | <    |             |         |                              |         | >          |                           |       |

| 💿 EndNote X8 - [Sample_Lib                                                                                                    |                                    | —                   | $\Box$ $\times$       |                    |                   |                |                     |
|----------------------------------------------------------------------------------------------------|------------------------------------|---------------------|-----------------------|--------------------|-------------------|----------------|---------------------|
| File Edit References Group Group | oups Tools Window                  | Help                | 7                     |                    |                   |                | - 8 ×               |
| C & APA 6th                                                                                                    | Create Group<br>Create Smart Group |                     | ⓒ & ∅ ∈               |                    | <u>_</u> <u>F</u> | • ?            | *                   |
| My Library                                                                                                    | Create From Groups                 |                     | ions 🕨 Search Wh      | ole Library 🗸 🗸    | Reference         | e Prev 🖉       | ⊲ ▶ ₹               |
| All References                                                                                                    | Rename Group                       |                     |                       | Contains           | - te -            |                | >>                  |
| Sample_Word.docx                                                                                                    | Edit Group                         |                     |                       | contains           |                   |                |                     |
| Configure Sync                                                                                                    | Delete Group                       |                     | ar Title              | R                  | Rating            |                |                     |
| 🕙 Recently Added                                                                                                    | Add References To                  | >                   | )09 Leaf-nosed ba     | t s                | Author            |                |                     |
| 📑 Unfiled                                                                                                    | Remove References                  | From Group          | 04 Bats: biology,     | behavior, and folk | Binfield,         | Peter          |                     |
| <u> </u> Trash                                                                                                    | Create Group Set                   | Create From Gro     | oups                  |                    | ×                 |                |                     |
| 🖃 Avian Intelligence                                                                                                    | Delete Group Set                   |                     |                       |                    |                   | ╡<br>╗╷┍╧┑╧┯╲╻ |                     |
| O Avian Cognition                                                                                                    | Rename Group Set                   | Use these options t | to create a new Group | 記侍安則人相             | <b>非組</b> 名稱      | ∮(目訂)!         |                     |
| Corvids                                                                                                    | Hide Groups                        | Group Name: 200     | 07+Chiroptera         | 使用者選擇等             | 要集合的              | り群組・           | 並選                  |
| Ocorvids & Parrots                                                                                                    | (6)                                | . ,                 |                       | 擇布林邏輯(             | And, or           | r, not) •      | 符合                  |
| Parrots                                                                                                    | (24)                               | Include References  | in:                   | 的文獻資料日             | 自動進ノ              | 、該群組           |                     |
| Bats                                                                                                    |                                    | 2007                | ,                     | `                  | + -               |                |                     |
| El Chiroptera                                                                                                    | (22)                               | And 🗠 Chiro         | optera                |                    | + -               | on             |                     |
| Echolocation                                                                                                    | (6)                                | Avia                | n Intelligence        |                    |                   | message        |                     |
| Echolocation OR Sonar                                                                                                    | (7)                                | And 🗠 🔤             | 2007<br>Conside       |                    | + -               | ate Date       |                     |
| Sonar 🔆                                                                                                    | (5)                                | And 🗸               | Parrots               |                    | + -               | er 9           |                     |
| 🖃 My Groups                                                                                                    |                                    | And 🗸 🔲             | 自訂群組                  |                    | + -               | /w.plos.org/c  | <u>ms/trackback</u> |
| 🗱 Cognition-All                                                                                                    | (33)                               | And Bats            | Chiroptera            |                    |                   | ate            |                     |
| □ Find Full Text                                                                                                    |                                    | Not                 | Echolocation          |                    | Cancel            | 009            |                     |
|                                                                                                    |                                    | Hartle D            | Sonar                 |                    |                   |                |                     |
|                                                                                                    |                                    |                     | Groups                |                    | ×                 |                |                     |
|                                                                                                    | ·                                  | *                   | Cognition-All         |                    |                   |                |                     |

| EndNote X8 - [Sample_Library_X8 | 8]           |                                                     | $ \Box$ $\times$     |
|---------------------------------|--------------|-----------------------------------------------------|----------------------|
| File Edit References Groups 1   | Fools Window | Help                                                | - & ×                |
| C 🔇 🔇 APA 6th                   | • [          |                                                     | × ?                  |
| My Library                      | ^            | Search Options  Search Whole Group  Reference       | e Prev 🧷 \Lambda 🕨 🖛 |
| All References                  | (59)         | Author Contains                                     | »                    |
| Sample_Word.docx                | (6)          |                                                     |                      |
| Configure Sync                  |              | Author Year Title Ratin No Refe                     | rences Selected      |
| 🕙 Recently Added                | (0)          | Chiu, Chen; 2007 The role of the external ear in ve |                      |
| 📑 Unfiled                       | (0)          | Hagino, I.; 2007 Adaptive SONAR sounds by ech       |                      |
| <u> </u> Trash                  | (0)          |                                                     |                      |
| 🖃 Avian Intelligence            |              |                                                     |                      |
| <b>*</b> 2007                   | (5)          |                                                     |                      |
| 🔘 2007 + Chiroptera             | (3)          | 符合的資料自動進入該群組中                                       |                      |
| Nvian Cognition                 | (31)         |                                                     |                      |
| Corvids                         | (19)         |                                                     |                      |
| Orvids & Parrots                | (6)          |                                                     |                      |
| Parrots                         | (24)         |                                                     |                      |
| 📑 自訂群組                          | (0)          |                                                     |                      |
| <b>⊡</b> Bats                   |              |                                                     |                      |
| 📑 Chiroptera                    | (22)         |                                                     |                      |
| Echolocation                    | (6)          |                                                     |                      |
| Echolocation OR Sonar           | (7)          |                                                     |                      |
| 🗱 Sonar                         | (5)          |                                                     |                      |
| <b>⊡</b> My Groups              |              |                                                     |                      |
| 🗱 Cognition-All                 | (33)         | < >>                                                |                      |

Showing 3 of 3 references in Group. (All References: 59)

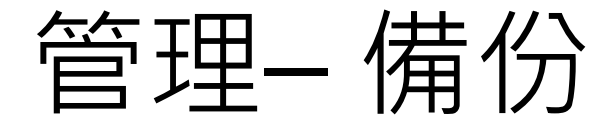

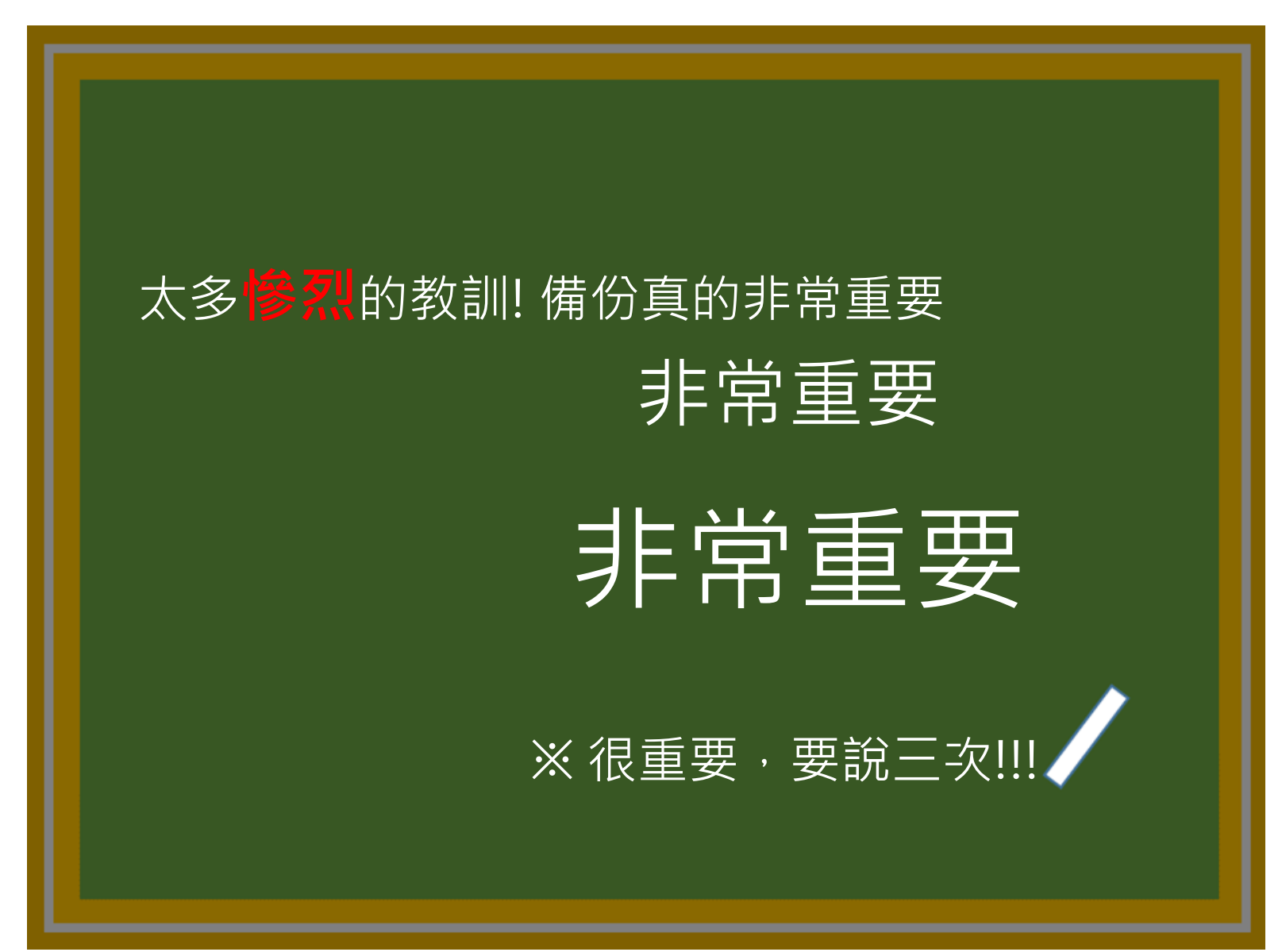

# EndNote產生的檔案有兩個,請備份該兩檔案

#### 或是利用File > Compressed Library 功能進行檔案壓縮備份

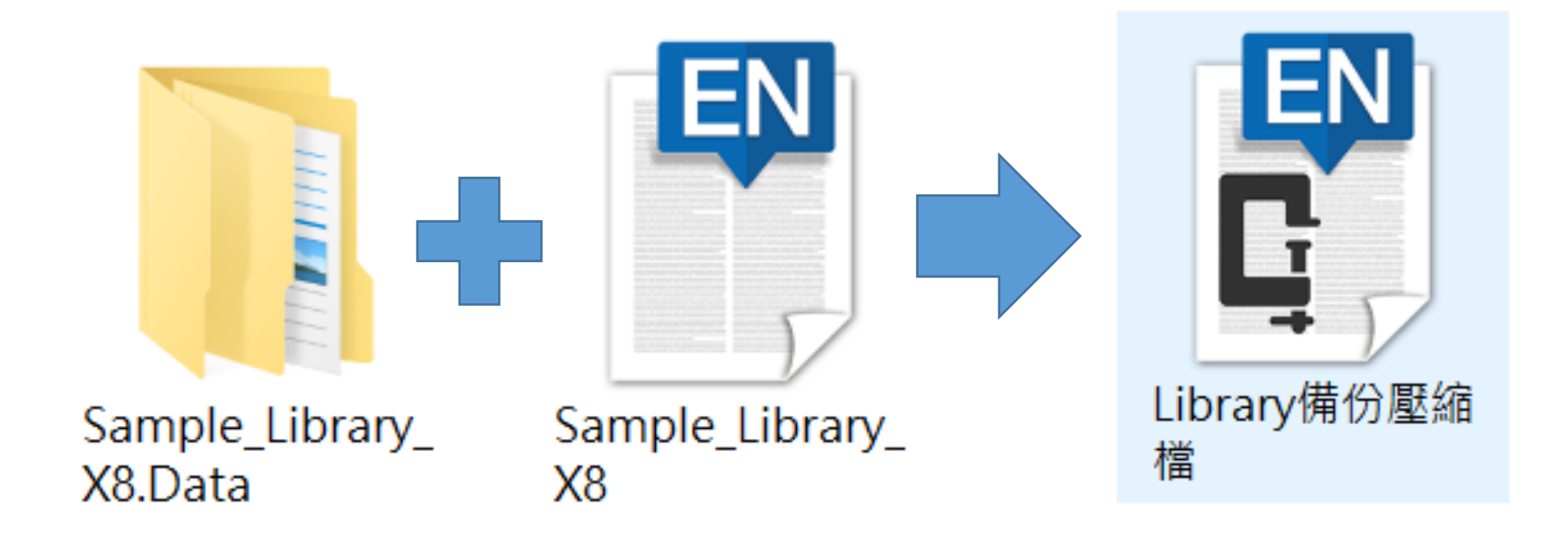

BindNote X8 - [Sample\_Library\_X8]

#### File Edit References Groups Tools Window Help

| w File Edit References Groups I                      | oois window      | нер                                                                                                    | _ & ×                                                                                               |
|------------------------------------------------------|------------------|----------------------------------------------------------------------------------------------------|----------------------------------------------------------------------------------------------------|
| New<br>Open Library                                  | Ctrl+O           |                                                                                                    | £t ♀£ - ? ×                                                                                         |
| Open Shared Library Ct<br>Open Recent                | rtl+Shift+O<br>> | Search Options  Search Whole Library                                                                                                    | Reference Prev 🖉 4 🕨 🗮                                                                              |
| Close Library                                        | Ctrl+W           | Author ~ Contains                                                                                                    | <b>*</b> ⊡ •                                                                                        |
| Save<br>Save As<br>Save a Copy<br>Revert             | Ctrl+S           | Author       Year       Title       F ^         2009       Leaf-nosed bat       F ^         Allen, Glov       2004       Bats: biology, behavior, and folk         Avila-Flore       2004       Ecological, taxonomic, and physi | Rating           ★ ★ • • • •           Year           2009                                          |
| Share<br>Export<br>Import                            | Compre           | Bat Conser 2008 Bat Conservation International essed Library (.enlx)                                                                                                    | Title<br>af-nosed bat<br>cyclopedia Title                                                           |
| Print<br>Print Preview<br>Print Setup                | C O              | Create        • With File Attachments        Create & E-mail        • Without File Attachments                                                                                                    | cyclopædia Britannica<br>i <b>blisher</b><br>cyclopædia Britannica Online<br><b>IL</b>              |
| Compressed Library (.enlx)<br>Exit                   | C C              | All References in Library:       Sample_Library_X8.enl         Selected Reference(s)       All References in Group/Group Set:         Avian Intelligence       >                                                                 | <u>tp://www.britannica.com/EBcheck</u><br>/topic/693386/leaf-nosed-bat<br>: <b>cess Date</b><br>Mar |
| <ul> <li>Chiroptera</li> <li>Echolocation</li> </ul> | (2               | Next Cancel                                                                                                    |                                                                                                    |
| Sonar                                                | (7)              | Goto, K.; W 2012 Large-billed crows (Corvus macr<br>Greenhall, 1982 House bat management<br>Grothe B: 2000 Structure and function of the ba                                                                                      |                                                                                                    |
| Cognition-All                                        | (33)             | Hagino, T.; 2007       Adaptive SONAR sounds by ech         Hartle, D.       2008       Alex & Me: How a scientist and                                                                                                    |                                                                                                    |
| □ Find Full Text                                     | <b>~</b>         | < >                                                                                                    |                                                                                                    |

| 國 EndNote X8 - [Sample_Library          | y_X8]                                                                      | - 🗆 X                                              |
|-----------------------------------------|----------------------------------------------------------------------------|----------------------------------------------------|
| File Edit References Group              | s Tools Window Help                                                        | _ <i>E</i> ×                                       |
| New<br>Open Library                     |                                                                            | ≏ <u>2</u> - (?) >>>                               |
| Open Shared Library<br>Open Recent      | Ctrtl+Shift+O Search Options Search Whole Library ~ CRefere                | nce Prev 🖉 4 🕨 🔫                                   |
| Close Library                           | Ctrl+W Author ~ Contains                                                   | •                                                  |
| Save<br>Save As<br>Save a Copy          | ● Save Compressed Library (.enlx)<br>← → ▼ ↑ № → 本機 > 文件 V ひ 搜尋文件          | a<br>×                                             |
| Revert                                  | 組合管理 → 新増資料夾                                                               | · ()                                               |
| Export<br>Import                        | ▲ 本機<br>▲ d (192.168.70.56<br>▲ 自訂 Office 範本<br>▲ 2016/11/23 下午            | 類型<br>: <b>le</b><br>F 02: 檔乳<br>annica            |
| Print<br>Print Preview<br>Print Setup   | <ul> <li>▶ 音樂</li> </ul>                                                   | annica Online                                      |
| Compressed Library (.enlx)<br>Exit      | <ul> <li>■ 桌面</li> <li>■ 局片</li> <li>■ 影片</li> </ul>                       | <u>inica.com/EBcheck</u><br><u>/leaf-nosed-bat</u> |
| Bats<br>Chiroptera                      | <ul> <li>Acer (C:)</li> <li>DATA (D:)</li> <li></li> </ul>                 | >                                                  |
| Echolocation Cholocation OR Sonar Sonar | 檔案名稱(N): Sample_Library_X8<br>存檔類型(T): EndNote Compressed Library (*.enlx) | ~                                                  |
| My Groups 🔆 Cognition-All               | ▲ 隱藏資料夾 存檔(S) 取<br>Hartle, D. 2008 Alex & Me: How a scientist and ↓        | 又消                                                 |
| Find Full Text                          | ✓ <                                                                        |                                                    |
| howing EQ of EQ references              |                                                                            |                                                    |

### 壓縮檔是個保險的概念!

### 需要時,檔案連點兩下就 自動解壓縮了。

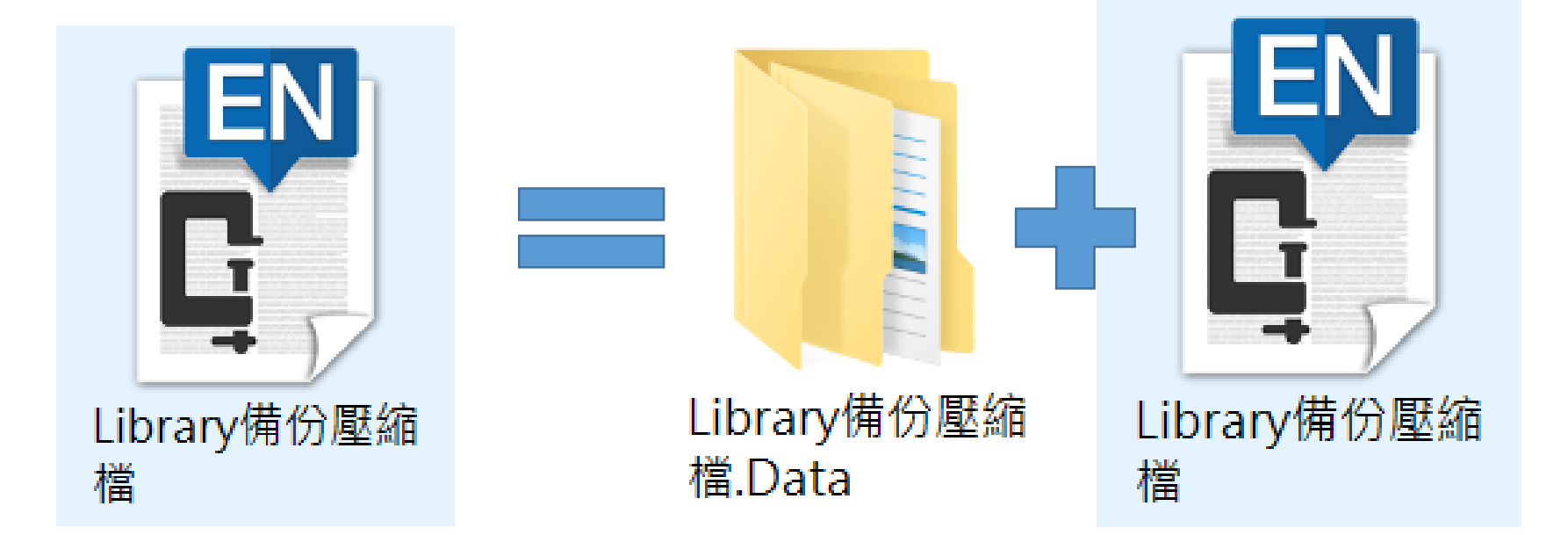

### 管理-同步分享與修訂紀錄

#### EndNote X8新功能

# ※注意:是整個Library檔案進行同步分享

| EndNote X8 - [Sample_Library]                                                                                                    | _X8]                            |                                                                                                    | - 🗆 X                                                                                                    |
|----------------------------------------------------------------------------------------------------|---------------------------------|----------------------------------------------------------------------------------------------------|----------------------------------------------------------------------------------------------------|
| File Edit References Groups                                                                                                    | Tools Window                    | Help                                                                                                    | _ & ×                                                                                                    |
| New<br>Open Library<br>Open Shared Library                                                                                                    | Ctrl+O<br>Ctrtl+Shift+O         | Image: Search       Options       Image: Search Whole Library       Image: Search Whole Library< | • Prev Ø 4 ▶ ₹                                                                                                    |
| Open Recent                                                                                                    | >                               | Author ~ Contains                                                                                                    | » ^                                                                                                    |
| Close Library                                                                                                    | Ctrl+W                          |                                                                                                    |                                                                                                    |
| Save<br>Save As<br>Save a Copy<br>Revert<br>Share<br>Export<br>Import<br>Print<br>Print Preview<br>Print Setup<br>Compressed Library (.enlx)<br>Exit | Ctrl+S<br>EndNot                | Author       Year       Title       F A         2009       Leaf-nosed bat       Author         Allen, Glov       2004       Bats: biology, behavior, and folk         Avila-Flore       2004       Ecological, taxonomic, and physi         Bat Conser       2008       Bat Conservation International         Binfield, Pe       2009       Insightful problem solving and c         Bird, C. D.;       2009       Insightful problem solving and c         Warning: You are about to sync or share a library that is different than the last library you synced. This will merge the libraries.         Do you wish to proceed?                                                                                                    | en<br>rnthia F.<br>of the external ear in<br>ound localization in the<br>g bat, <i>Eptesicus fuscus</i><br>of the Acoustical Society |
| 🖃 Bats                                                                                                    |                                 | 早(V) 조(N)                                                                                                    | ι <b>τ</b>                                                                                                    |
| <ul> <li>Chiroptera</li> <li>Echolocation</li> <li>Echolocation OR Sonar</li> <li>Sonar</li> <li>My Groups</li> <li>Cognition-All</li> </ul>         | (2<br>(6)<br>(7)<br>(5)<br>(33) | Fraser, O       2011       Ravens reconcile after aggressiv       121         Funk, M. S.       2002       Problem solving skills in young       121         Goto, K.; W       2012       Large-billed crows (Corvus macr       4         Greenhall,       1982       House bat management       4         Grothe, B.;       2000       Structure and function of the ba       J. Acoust         Hagino, T.;       2007       Adaptive SONAR sounds by ech       ISSN         Hartle, D.       2008       Alex & Me: How a scientist and       V                                                                                                    | <b>e Journal</b><br>:. Soc. Am.<br>66                                                                                                |
| Find Full Text                                                                                                    | ×   <                           | > DOI                                                                                                    | ~                                                                                                    |
| Showing 59 of 59 references.                                                                                                    |                                 |                                                                                                    | 🔚 Layout 🔻                                                                                                    |

| EndNote X8 - [Sample_Library_X8]  |                                                                   | - 🗆 X                                |
|-----------------------------------|-------------------------------------------------------------------|--------------------------------------|
| File Edit References Groups Tools | √indow Help                                                       | _ 8 ×                                |
| 📩 🔇 💽 APA 6th                     |                                                                   | <u>ℓ</u> <u>−</u> <u>ℓ</u>           |
| My Library                        | Sharing                                                           | Ference Prev 🖉 \land 🕨 🔻             |
| All References (                  |                                                                   |                                      |
| Configure Sync                    | Find People                                                       |                                      |
| Recently Added                    | Share with A Status                                               | ting                                 |
| 📑 Unfiled                         | Max Lin   Member     Nina Lee   Member                            | ther                                 |
| 🔟 Trash                           | Risa Lee Member                                                   | iu, Chen                             |
| 🖃 Avian Intelligence              |                                                                   | oss, Cynthia F.                      |
| * 2007                            |                                                                   | ar<br>07                             |
| © 2007+Chiroptera                 |                                                                   | le                                   |
| Avian Cognition     (             |                                                                   | e role of the external ear in        |
| Corvids (                         |                                                                   | tical sound localization in the      |
| Corvids & Parrots                 |                                                                   | e nying bat, <i>Eplesicus Juscus</i> |
| Parrots (                         | Invite More People                                                | urnal of the Acoustical Society      |
|                                   | Enter email addresses separated by commas                         | America                              |
|                                   | mailaddress@here.xxx.xx                                           | blisher                              |
| Bats                              |                                                                   | bMed                                 |
| Chiroptera (                      | Add a message: (optional)                                         | lume<br>1                            |
| Echolocation                      | 分享我的EndNote Library                                               |                                      |
| Echolocation OR Sonar             |                                                                   | ue                                   |
| 🗱 Sonar                           |                                                                   | ernate Journal                       |
| ■ My Groups                       | Invite                                                            | Acoust. Soc. Am.                     |
| Cognition-All (                   | 11110                                                             | in .                                 |
| Find Full Text                    | Close                                                             | 01-4966                              |
| Showing 59 of 59 references.      | 'ou are sharing your library with 3 people out of a possible 100. | Layout 🔻                             |

| EndNote X8 - [Sample_Library_X8]  |                                                |                                           | - 🗆 X                                                                   | <        |  |  |
|-----------------------------------|------------------------------------------------|-------------------------------------------|-------------------------------------------------------------------------|----------|--|--|
| File Edit References Groups Tools | Window Help                                    |                                           | _ 5                                                                     | ×        |  |  |
| C S APA 6th                       | • 🖻 🗏 🕄 🕹 🕑 🖉                                  | ) 🗁 🗾 🗟 🔤 🤇                               | <u>5</u> <u>2</u> <u>-</u> <u>2</u> <u>-</u> <u>2</u> <u>-</u> <u>2</u> | »        |  |  |
| My Library                        | Sharing                                        |                                           | erence Prev 🖉 4 🕨                                                       | Ŧ        |  |  |
| All References (:                 | Sharing                                        |                                           | ~ × ×                                                                   | ~        |  |  |
| Configure Sync                    | Find People                                    |                                           |                                                                         |          |  |  |
| Recently Added                    | Share with ^                                   | Status                                    | ting                                                                    |          |  |  |
| 📑 Unfiled                         | mailaddress@here.com.tw<br>Max Lin             | Pending 🍫<br>Member                       | mova                                                                    |          |  |  |
| <u> </u> Trash                    | Nina Lee                                       | Member Re                                 | mind ien                                                                |          |  |  |
| 🖃 Avian Intelligence              |                                                | hember                                    | pss, Cynthia F.                                                         |          |  |  |
| 2007                              |                                                |                                           | ar                                                                      |          |  |  |
| 2007+Chiroptera                   |                                                |                                           |                                                                         |          |  |  |
|                                   |                                                |                                           | e role of the external ear in                                           |          |  |  |
|                                   |                                                |                                           | tical sound localization in the                                         |          |  |  |
|                                   |                                                |                                           | e flying bat, <i>Eptesicus fuscus</i>                                   |          |  |  |
|                                   | Invite More People                             |                                           | urnal<br>urnal of the Acoustical Society                                |          |  |  |
| Parrots (A                        | Enter email addresses separated by commas      | Enter email addresses separated by commas |                                                                         |          |  |  |
| 目前研究                              |                                                |                                           | blisher                                                                 |          |  |  |
| ⊡ Bats                            |                                                |                                           | bMed                                                                    |          |  |  |
| El Chiroptera (a                  | Add a message: (optional)                      |                                           | lume                                                                    |          |  |  |
| Echolocation                      |                                                |                                           | 1                                                                       |          |  |  |
| Echolocation OR Sonar             |                                                |                                           | ue                                                                      |          |  |  |
| 🗱 Sonar                           |                                                |                                           | ernate Journal                                                          |          |  |  |
| ⊡ My Groups                       | 1                                              | Textile                                   | coust. Soc. Am.                                                         |          |  |  |
| Cognition-All (1                  |                                                | Invite                                    | N                                                                       |          |  |  |
|                                   |                                                | Clos                                      | 01-4966                                                                 |          |  |  |
| Showing E0 of E0 references       | You are sharing your library with 4 people out | of a possible 100                         |                                                                         | ×<br>+ - |  |  |
| showing salor salrelefences.      | rou are sharing your ibrary with 4 people out  |                                           | Layou                                                                   | ιŦ       |  |  |

#### EndNote X8 - [max@sris.com.tw]

EndNote X8 - [max@sris.com.tw] ۲

#### 顯示共用分享library檔案的擁有者帳號 Ē

| ■<br>「<br>「<br>「<br>「<br>「<br>「<br>」<br>「<br>」<br>」<br>」<br>」<br>」<br>」<br>」<br>」<br>」<br>」<br>」<br>」<br>」 | ar y⁄r |                    | 対い日、 |                                | B @     | Quick Search                            |
|----------------------------------------------------------------------------------------------------|--------|--------------------|------|--------------------------------|---------|-----------------------------------------|
| My Library                                                                                                 | • @    | Author             | Year | Title                          | C5      | Friday November 18, 2016 at 03:10 PM    |
| All References (639)                                                                                       | 0      |                    | 2009 | Leaf-nosed bat                 |         | 111day, November 10, 2010 at 05.10 PM   |
| O Sync Status                                                                                              | 00     |                    | 2014 | Launch of low-cost metal po    |         | Yi Hsuan Lee deleted 7 Combo Groups     |
| Description Added     (620)                                                                                | 00     |                    | 2014 | 3D printing market to grow 2   | 伸用      | 1 去可以诱调件功能杏看修訂                          |
| Recently Added (059)                                                                                       | •      |                    | 2015 | Correction: Discrimination     |         | 了日门外边起此列起旦伯修时                           |
| Unfiled (563)                                                                                              | •      |                    | 2016 | 全球思維在地行銷:從020                  |         | Max Lin modified 1 reference            |
| Trash (10)                                                                                                 | • @    |                    | 2016 | Object 3D printed from ast     |         | Max Lin moved 10 references to the Tras |
|                                                                                                    | •      |                    | 2017 | 行銷管理 / PhilipKotler, Ke        |         |                                         |
|                                                                                                    | •      | Ahn, J. H.; Han, S | 2006 | Customer churn analysis: Ch    |         | Max Lin deleted the Group Set "PDF"     |
| Cancer (3)                                                                                                 | •      | R. Aitken; V. Cha  | 2016 | Predicting future complem      | ~       |                                         |
| 🗱 warfarin (0)                                                                                             | • @    | Al Mussaed, E.; O  | 2016 | Simultaneous existence of      | $\odot$ | Friday, November 18, 2016 at 02:55 PM   |
| 1 範例 (3)                                                                                                   | 0      | Allen, Glover M.   | 2004 | Bats: biology, behavior, and f | Ω+      | Vi Hsuan Lee joined the shared library  |
| □ 市际积化                                                                                                    | •      | Altan, B. D.; Alta | 2016 | Investigation of 3D printed    | 23      | in risdan eee jonied the shared hordry  |
| □□□辛超報告                                                                                                    |        | Altheide, D. L.    | 2004 | Consuming terrorism            | CS      | Friday November 18, 2016 at 03:10 PM    |
| ⊡ Avian Intelligence                                                                                       |        | Amann, Markus      | 2009 | Focus on advanced semicor      |         | 111day, November 10, 2010 at 05.10 PM   |

0

D<sub>0</sub>

紀錄 Max Lin added 2 new references Max Lin created a new Group "專案二" Max Lin created a new Group "專案一" Max Lin created a new Group "3D" Max Lin created a new Group Set "專題報告"

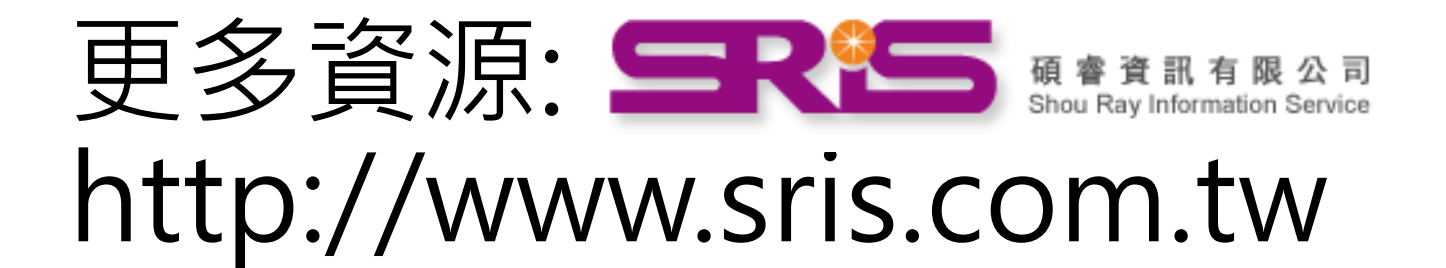

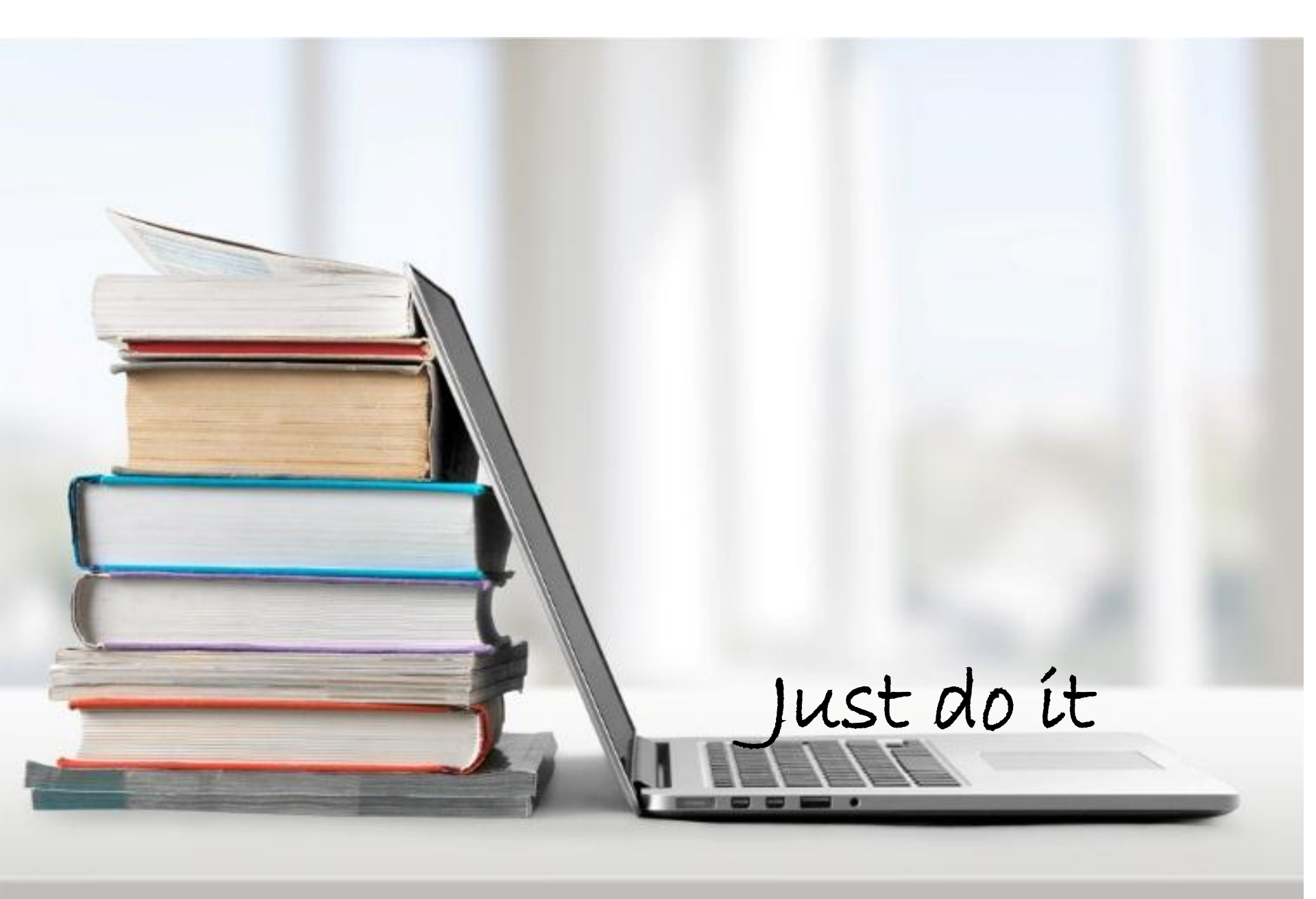